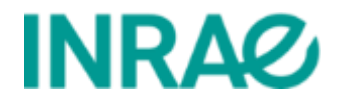

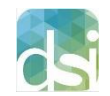

# Manuel de prise en main pour les gestionnaires de sites "Événement"

# eZplatform – version 2.5

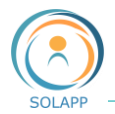

# Table des matières

| TABLE DE | S MATIERES                                                  | . 2 |
|----------|-------------------------------------------------------------|-----|
| POUR CO  | MMENCER                                                     | . 5 |
| BACK-OFF | ICE DES GESTIONNAIRES DE SITE                               | . 6 |
| Parame   | TRES UTILISATEUR                                            | . 6 |
| L'ACCES  | AU TABLEAU DE BORD                                          | . 7 |
| LA BARR  | E SUPERIEURE                                                | . 8 |
| 1.       | L'onglet Contenu                                            | . 8 |
| 2.       | L'onglet Page                                               | . 8 |
| З.       | L'onglet Formulaire                                         | . 9 |
| 4.       | L'onglet Personnalisation                                   | 10  |
| 5.       | L'onglet Gestion des utilisateurs                           | 10  |
| 6.       | L'onglet Aide en ligne                                      | 10  |
| Pour in  | FO                                                          | 11  |
| 1.       | Droits des organisateurs                                    | 11  |
| 2.       | Droits des validateurs scientifiques                        | 11  |
| L'ONGLET | CONTENU                                                     | 12  |
| ARBORE   | SCENCE CONTENILET MEDIAS                                    | 12  |
| Naviga   | FION DANS L'ARBORESCENCE DE CONTENUS                        | 14  |
| AUTRES   | FNTRFFS                                                     | 14  |
| , to mes |                                                             |     |
| LES FONC | TIONNALITES PRINCIPALES                                     | 16  |
| LE MENU  | J DE DROITE PAR DEFAUT                                      | 16  |
| 1.       | Le bouton Créer                                             | 17  |
| 2.       | Le bouton Modifier                                          | 18  |
| З.       | Le bouton Déplacer                                          | 19  |
| 4.       | Le bouton Copier                                            | 20  |
| 5.       | Le bouton Cacher                                            | 21  |
| Les ong  | LETS SECONDAIRES                                            | 21  |
| 1.       | Affichage (prévisualisation)                                | 22  |
| 2.       | Informations (type de tri, ordre de classement)             | 22  |
| З.       | Versions (brouillons, archives, version archivée)           | 23  |
| 4.       | Emplacements (multipositionnement, visibilité d'un élément) | 24  |
| 5.       | Relations                                                   | 25  |
| 6.       | Traduction                                                  | 25  |
| 7.       | URL                                                         | 26  |
| ONGLET F | PERSONNALISATION - PARAMETRER SON SITE                      | 28  |
| LE FORM  | IULAIRE DE PARAMETRAGE DE L'EVENEMENT                       | 28  |
| 1.       | Informations générales                                      | 29  |
| 2.       | Inscriptions                                                | 29  |
| З.       | Soumission                                                  | 29  |
| 4.       | Paiement                                                    | 33  |

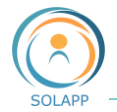

| 5.             | Restitution des données du formulaire de paramétrage sur la page d'accueil |          |
|----------------|----------------------------------------------------------------------------|----------|
| LE FOR         | MULAIRE D'INSCRIPTION                                                      |          |
| 1.             | Ajouter des champs au formulaire                                           |          |
| 2.             | Enregistrement du formulaire                                               |          |
| 3.             | Supprimer un champ du formulaire                                           |          |
| 4.             | Rappel sur l'affichage du formulaire                                       |          |
| LE FORI        | MULAIRE DE SOUMISSION DE RESUMES                                           |          |
| 1.             | Aiouter un champ dans le formulaire                                        |          |
| 2.             | Supprimer un champ                                                         |          |
| 3.             | Masauer des champs                                                         |          |
| LE PAR         | AMETRAGE DES MAILS DE NOTIFICATION                                         |          |
| LES RES        | SEAUX SOCIAUX                                                              | 43       |
| AFFICH         | er / Masquer des elements                                                  |          |
| La cou         | JLEUR DU SITE                                                              |          |
|                |                                                                            | 45       |
| LES FORI       | FAITS                                                                      |          |
| 1.             | Création / modification d'un forfait                                       |          |
| 2.             | Créer la version EN ou FR d'un forfait                                     |          |
| З.             | Modifier un forfait                                                        |          |
| 4.             | Supprimer un forfait                                                       |          |
| 5.             | Groupes de forfaits                                                        |          |
| Ι Ες ΔΙΙΤΙ     | RES CONTENUS DE L'ARBORESCENCE                                             | 50       |
|                |                                                                            |          |
| LES RUI        | BRIQUES DE TETE, DOSSIERS ET ARTICLES                                      | 50       |
| 1.             | Rubriques de tête                                                          |          |
| 2.             | Dossiers                                                                   |          |
| 3.             | Articles                                                                   | 54       |
| 4.             | L'édito                                                                    |          |
| Les Po         | RTRAITS ET PERSONNES                                                       | 56       |
| 1.             | Créer un groupe "Portrait"                                                 | 56       |
| 2.             | Créer une personne                                                         | 57       |
| Les Do         | CUMENTS DE L'EVENEMENT                                                     | 60       |
| 1.             | Choisir son modèle de page                                                 |          |
| 2.             | Créer votre page                                                           |          |
| LES LOC        | GOS DE TYPE "PARTENAIRE" ET "IMAGE"                                        | 61       |
| 1.             | Ajouter un logo partenaire ou image                                        | 61       |
| 2.             | Page "Partenaire"                                                          |          |
| 3.             | Affichage des logos                                                        | 64       |
| ORGANI         | SER LA PAGE D'ACCUEIL – MODE PAGE                                          | 65       |
| PAGED          |                                                                            | 65       |
|                |                                                                            | 66       |
|                | NE DE PAGE                                                                 |          |
|                |                                                                            |          |
| 1              | Aiouter un bloc                                                            | 08<br>جع |
| 1.<br>2        | Rioc Hero                                                                  | 00       |
| 2.             | Bloc Collection                                                            | 09<br>71 |
| э.<br>Л        | Bloc À retenir                                                             | 71<br>72 |
| 4.<br>5        | Bloc Content List                                                          | 75<br>22 |
| <u></u> .<br>Б |                                                                            | 75<br>75 |
| 7              | Rloc Video                                                                 | 75<br>75 |
| <i>.</i>       |                                                                            |          |

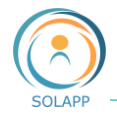

| 8.       | Bloc Galerie         |    |
|----------|----------------------|----|
| 9.       | Bloc Embed           |    |
| 10.      | Bloc Banner          |    |
| LA GESTI | ION DES UTILISATEURS | 79 |
| Сомрт    | TE LDAP              |    |
| UTILISA  | ATEURS               |    |
| Сомрт    | TES CREES            |    |
|          |                      |    |

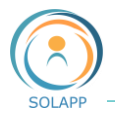

# Pour commencer

La DSI met à votre disposition une nouvelle version de l'outil de création de site web de type « événement », basé sur eZplatform.

Ce que permet l'outil :

- la présentation un évènement (de journées internes à un colloque international) : présentation générale, programme détaillé, informations pratiques en langue française ou anglaise
- la gestion des inscriptions et des soumissions de résumés
- la mise à disposition des internautes un espace personnel afin de suivre l'état de leur inscription ou de leurs soumissions de résumés et le téléchargement d'attestations et de documents

Les rôles ou intervenants

- Gestionnaire qui construit le site web
- Organisateur qui gère les inscriptions
- Validateur scientifique qui gère les résumés soumis

A la création du site, les URL des Front-Office (FO) et Back-Office (BO) fournies au gestionnaire sont du type :

| Front-Office (FO)                       | Back-Office (BO)                              |
|-----------------------------------------|-----------------------------------------------|
| https://identifiant.symposium.inrae.fr/ | https://admin-identifiant.symposium.inrae.fr/ |
| https://identifiant.journees.inrae.fr/  | https://admin-identifiant.journees.inrae.fr/  |
| https://identifiant.seminaire.inrae.fr/ | https://admin-identifiant.seminaire.inrae.fr/ |
| https://identifiant.workshop.inrae.fr/  | https://admin-identifiant.workshop.inrae.fr/  |
| https://identifiant.colloque.inrae.fr/  | https://admin-identifiant.colloque.inrae.fr/  |

La connexion en BO s'effectue avec vos identifiants LDAP (nom d'utilisateur, mot de passe)

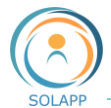

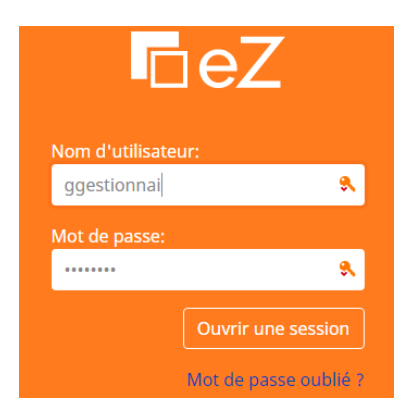

Vous accédez à votre page d'accueil en BO : celle-ci affiche des onglets différents selon vos droits. Tout utilisateur a accès au paramétrage de son profil et à son tableau de bord

# Back-Office des Gestionnaires de site

Page d'accueil du BO

| ₽eZ          | Contenu                         | Page                      | Formulaires | Personnalisation      | Gestion des utilisateurs | s Aide en ligne   | gestionnaire gesti |                              |
|--------------|---------------------------------|---------------------------|-------------|-----------------------|--------------------------|-------------------|--------------------|------------------------------|
|              |                                 |                           |             |                       |                          |                   | ě.                 |                              |
| Contenu      | Média                           |                           |             |                       |                          |                   |                    |                              |
| Rechercher   | Accueil                         | <b>cueil</b><br>ling page |             |                       |                          |                   | ☆                  | +<br>Créer                   |
| Arborescence | Affichage<br>Prévisua<br>Conter | Informations              | Versions    | Emplacements Relation | s Traductions UR         | L French (France) | ~                  | Déplacer                     |
| Favoris      | Tit                             | t <b>le:</b><br>cueil     |             |                       |                          |                   |                    | Copier<br>Copier la<br>sous- |

### Paramètres utilisateur

Vous pouvez accéder à vos paramètres utilisateur sur le côté droit de la barre supérieure:

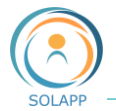

| Gestion des utilisateurs Aide en ligne   | gestionnaire               |
|------------------------------------------|----------------------------|
|                                          | Modifier mot de passe      |
| Paramètres d'utilisateur                 | Paramètres utilisateur     |
| 🖇 Paramètres d'utilisateur               | Favoris                    |
| Mas Bráfárancas - Dáglagos do mon compto | Brouillons                 |
| mes Preferences Reglages de mon compte   | (1) Voir les notifications |
| Langue                                   | Déconnexion                |
|                                          |                            |
| La langue du panneau d'administration    |                            |
| fr_FR                                    | Ø                          |
|                                          |                            |

Ici, vous pouvez définir vos préférences utilisateur, telles que le fuseau horaire préféré, le format de la date et de l'heure ou la langue du back-office.

Attention : le mot de passe n'est pas modifiable

### L'accès au tableau de bord

En cliquant sur le logo dans le coin supérieur gauche

| Mon ta | ableau de bord                    |                           |                       |                                 |                     | + Créer |
|--------|-----------------------------------|---------------------------|-----------------------|---------------------------------|---------------------|---------|
| Mes o  | contenus<br>illons Mes publicatio | ns planifiées Contenu     | Média Brouillons er   | n cours de révision             |                     |         |
| No     | om Type                           | Langue modifiée           | Version               | Dernière sauve                  | garde               |         |
| C Edi  | ito - Edito                       | French (France)           | 22                    | mai 30, 2020 <mark>1</mark> 6:2 | 7                   | Ø       |
| Tous   | les contenus                      | rations planifiées Média  |                       |                                 |                     |         |
| Conc   | Toutes les public                 | cations plannices - Media |                       |                                 |                     |         |
| No     | m                                 | Туре                      | Contributeur          |                                 | Dernière sauvegarde |         |
| D Do   | cuments de l'événement            | - Dossier                 | Administrator User    |                                 | juin 02, 2020 17:56 | Ũ       |
| Do:    | ssierTest                         | - Dossier                 | Impossible de récupér | er le contributeur              | juin 02, 2020 09:21 | Ø       |

Il contient des raccourcis vers le contenu le plus couramment utilisé: vos brouillons, le contenu que vous avez créé, le contenu récemment modifié, etc. Vous pouvez sélectionner n'importe lequel de ces éléments et les afficher en détail ou commencer à les modifier à partir de ce point. Vous pouvez également re-planifier ou annuler les publications planifiées à l'aide du tableau de bord.

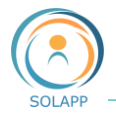

# La barre supérieure

Elle vous permet de vous déplacer entre les sections importantes de l'application.

| ₽eZ     | Contenu | Page | Formulaires | Personnalisation | Gestion des utilisateurs | Aide en ligne |
|---------|---------|------|-------------|------------------|--------------------------|---------------|
|         |         |      |             |                  |                          |               |
| Contenu | Média   |      |             |                  |                          |               |
|         |         |      |             |                  |                          |               |

#### 1. L'onglet Contenu

| Con           | <b>tenu</b> Média           |
|---------------|-----------------------------|
|               | ▼ 🛅 Accueil                 |
| $\bigcirc$    | 🗅 Acte                      |
| $\mathcal{A}$ | Calendrier                  |
| Kechercher    | 🗅 Contact                   |
| ~             | 🛅 eZ Platform               |
| 6             | 🕨 🕒 Footer                  |
| Parcourir     | ► 📳 Forfaits                |
|               | 🕨 🗋 Configuration graphique |
| 2             | 🕨 🗅 Page d'accueil          |
| 10            | 🗅 En savoir plus            |
| Arborescence  | 🕨 🕒 Mentions Obligatoires   |
|               | 🕨 🕒 Partenaires             |
| *             | Portraits                   |
| Favoris       | Informations pratiques      |
|               | Blocs du prefooter          |
| कि            | Programme                   |
|               | Inscription                 |
| Corbeille     | 🕒 Envoyer par courriel      |
|               | 🕒 Envoi du formulaire       |
|               | Soumission                  |

Le contenu vous permet de :

- naviguer dans l'arborescence de contenu
- parcourir afin de créer, modifier, déplacer, copier, supprimer du contenu, etc.
- créer des **favoris** ou raccourcis pour accéder directement à un élément
- effectuer une **recherche**
- envoyer un élément dans la corbeille

Mêmes fonctionnalités pour le contenu de la médiathèque

#### 2. L'onglet Page

Le mode Page, basé sur l'agencement de blocs qui contiennent des éléments, vous permet d'organiser l'affichage de votre page d'accueil.

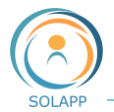

|                                              |                                             | # Éléments           | v          |
|----------------------------------------------|---------------------------------------------|----------------------|------------|
| Barre menus du haut n'acceptant              | pas d'éléments                              | Banner               | Collection |
| Bloc du haut prévu pour insertion d          | e l'élément <u>Hero</u>                     | Embed                | Gallery    |
| Bloc affichant par défaut l'élément<br>Edito | Bloc affichant<br>par défaut<br>l'élément A | ¶<br><sub>Text</sub> | Edito      |
| Luito                                        | retenir                                     | Hero                 | A retenir  |
| Bloc pleine page                             |                                             | Content List         | Video      |
| Barre pied de page n'acceptant p             | as d'éléments                               |                      |            |

Il est possible de placer, par glisser/déposer, plusieurs éléments par blocs

#### 3. L'onglet Formulaire

Pour accéder au formulaire d'inscription prédéfini et le modifier.

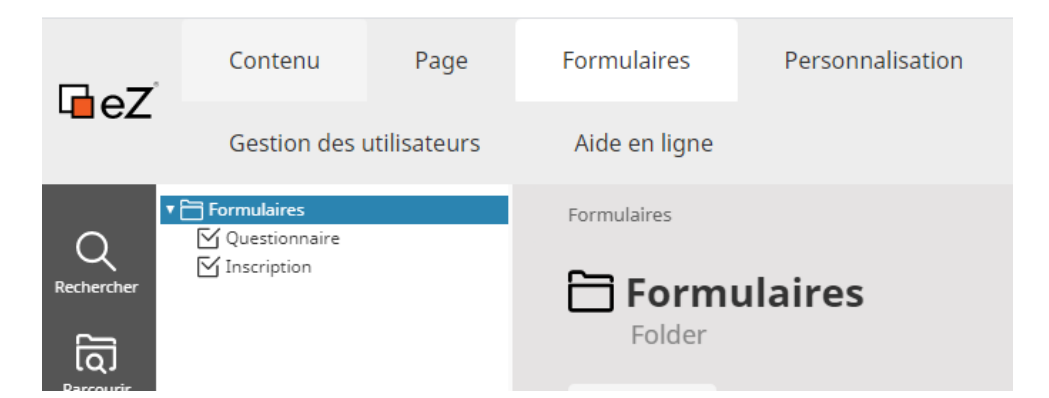

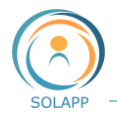

#### 4. L'onglet Personnalisation

Pour paramétrer les informations générales, les formulaires d'inscription, soumission...

| Afficher/masquer               | Pour gérer l'affichage en Front office du lien des langues (versions FR ou EN),<br>des réseaux sociaux, des boutons d'inscription ou de soumission des résumés                                                                                                    |
|--------------------------------|----------------------------------------------------------------------------------------------------|
| Evènement                      | Pour paramétrer les informations générales de l'événement (titre, dates, lieu,<br>coordonnées de l'unité organisatrice), de l'inscription (dates, signataire<br>attestation présence), des soumissions (dates, signataire attestations de<br>présentation, types de résumés, sessions) et des types de paiement |
| Emails                         | Pour configurer les différents types de mails de notification : validation ou rejet des inscriptions et des soumissions, création de comptes                                                                                                    |
| Contact                        | Pour configurer le formulaire de contact                                                                                                    |
| S<br>Réseaux sociaux           | Pour configurer les réseaux sociaux : Facebook, Instagram, Twitter, Youtube                                                                                                    |
| Paramétrage des<br>formulaires | P ଡ଼୰୰୶ଽ୰ୠ୕୲୶୶୶୶୶୶୶୶୶୶୶୶୶୶୶୶୶୶୶୶୶୶୶୶୶୶୶୶୶୶୶୶୶୶୶୶                                                                                                    |

#### 5. L'onglet Gestion des utilisateurs

Pour ajouter des comptes LDAP afin de les répartir dans les groupes utilisateurs (gestionnaires, organisateurs, validateurs scientifiques) et gérés les comptes créés par les inscrits et les soumissionnaires de résumés

#### 6. L'onglet Aide en ligne

Pour accéder à notre site de documentation en ligne

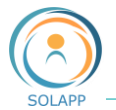

# Pour info

#### 1. Droits des organisateurs

Pour les organisateurs, la gestion des inscriptions se fait en BO >> connexion LDAP La page d'accueil affiche la liste des inscriptions et différents boutons pour gérer ces inscriptions et extraire les données des inscrits

| Espace organisat | eurs                     | Aide en ligne                 |                         |                                           |                    |                       | Org            | anisateur Organisate          |
|------------------|--------------------------|-------------------------------|-------------------------|-------------------------------------------|--------------------|-----------------------|----------------|-------------------------------|
| Liste 🤮          | des ins                  | cription                      | s                       |                                           |                    |                       |                |                               |
| Toutes           |                          |                               | Filtrer                 |                                           |                    |                       |                |                               |
| Liste des i      | inscription<br>m<br>inom | s "Toutes"<br>Statut ▼ ▲      | Date de<br>modification | Paiement 🔻 🛦                              | Action             | Récap.<br>inscription | Facture<br>PDF | Attestation<br>de<br>présence |
| + Test     Test  | t33<br>t3                | En attente<br>du<br>règlement | 2020-06-04<br>15:11     | Bon de commande ;<br>personnel hors INRAE | Voir /<br>Modifier | Récap PDF             | Facture<br>PDF | © Ø                           |

#### 2. Droits des validateurs scientifiques

Pour les validateurs, la gestion des résumés se fait en BO >> connexion LDAP La page d'accueil affiche la liste des résumés soumis par les internautes et différents boutons pour gérer ces résumés et extraire différentes listes

| ₽eZ                  | Esp      | ace comité scientific | que A       | ide en ligne  |               |                       |                  |           |              |                 | gestionnaire enquete           | • | ~ |
|----------------------|----------|-----------------------|-------------|---------------|---------------|-----------------------|------------------|-----------|--------------|-----------------|--------------------------------|---|---|
| Ŷ                    | Liste    | des résum             | iés         |               |               |                       |                  |           |              |                 |                                |   |   |
| Liste des<br>résumés | Tous     |                       |             | ~             | Filtrer       |                       |                  |           |              |                 |                                |   |   |
|                      | Liste    | des résumés "Tou      | ıs"         |               |               |                       |                  |           |              |                 |                                |   |   |
|                      | 0        | Titre du<br>résumé    | Orateurs    | Session       | Туре          | Date de<br>soumission | Action           | État      | Date<br>État | Pièce<br>jointe | Attestation de<br>présentation |   |   |
|                      |          |                       |             |               |               |                       |                  |           |              |                 |                                |   |   |
|                      | Liste CS | SV Résumé PDF         | Export de   | s comptes     | Pièces joint  | es Valider le         | es modifications |           |              |                 |                                |   |   |
|                      | Rendre   | disponible les attes  | stations Te | élécharger At | testations de | e présentation        | Envoi courriel   | Validatio | n multiple   |                 |                                |   |   |

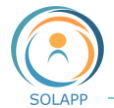

# L'onglet contenu

Au cœur d'eZ Platform se trouve un référentiel qui stocke tout le contenu. Dans eZ Platform, tout est un élément de contenu - pas seulement les pages réelles affichées sur le site Web, mais aussi tous les médias (images, fichiers).

Lorsque vous êtes dans le Back Office, si vous souhaitez obtenir un aperçu du contenu présent sur votre site Web, accédez à l'onglet **Contenu** et sélectionnez **Contenu** ou **Média** 

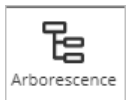

# Arborescence Contenu et médias

Pour naviguer dans l'arborescence de votre site et afficher le détail et les sous-éléments d'un élément sélectionné.

| Contenu Média  Contenu Média  Contenu Média  Contenu Accueil  Contenu Accueil  Contenu Accu | ires | Accueil / 1<br>Pr<br>- Ru<br>Affichae | <sup>p</sup> rogr <b>amme</b><br><b>ogramme</b><br>Jbrique de tête<br>ge Informations Ver | <u>C</u><br>rsions Emplacen | Dinglets second        | ondair<br><sub>Traducti</sub> | <u>es</u>                                  | ☆    |
|----------------------------------------------------------------------------------------------------|------|---------------------------------------|-------------------------------------------------------------------------------------------|-----------------------------|------------------------|-------------------------------|--------------------------------------------|------|
| informations prati<br>informations prati<br>Programme                                                                                                    | ques | Prévisu<br>Sous-él                    | alisation ><br>éments                                                                     |                             |                        |                               |                                            |      |
| ille                                                                                                    |      | Sous-                                 | élements (5)<br>Nom                                                                       | Modifié                     | Туре                   | Priorité 🔺                    | Traductions                                |      |
|                                                                                                    |      | 0 8                                   | Documents de l'événement                                                                  | 02/06/2020 17:56            | - Dossier              | 0                             | French (France)                            | Ø    |
|                                                                                                    |      | 0 🗎                                   | art1-titre court                                                                          | 25/06/2020 16:01            | - Article              | 1                             | English (United Kingdom<br>French (France) | ı) 🧷 |
|                                                                                                    |      | 0 🗎                                   | marché -Test article                                                                      | 26/06/2020 14:51            | - Article              | 3                             | English (United Kingdom                    | i) 🥖 |
|                                                                                                    |      | 0 8                                   | DossierTest1                                                                              | 09/06/2020 15:19            | - Dossier              | 5                             | English (United Kingdom                    | ı) 🧷 |
|                                                                                                    |      | 0 8                                   | Dossier Test2                                                                             | 26/06/2020 14:55            | - Dossier              | 6                             | English (United Kingdom<br>French (France) | i) 🧳 |
|                                                                                                    |      |                                       |                                                                                           | Afficha                     | ge de 5 éléments sur 5 |                               | . ,                                        |      |

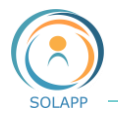

#### SOUS-ARBORESCENCE CONTENU

Elle affiche l'ensemble de l'arborescence des contenus du site excepté les formulaires d'inscription et de soumission.

Vous disposez de différents objets pour construire votre site

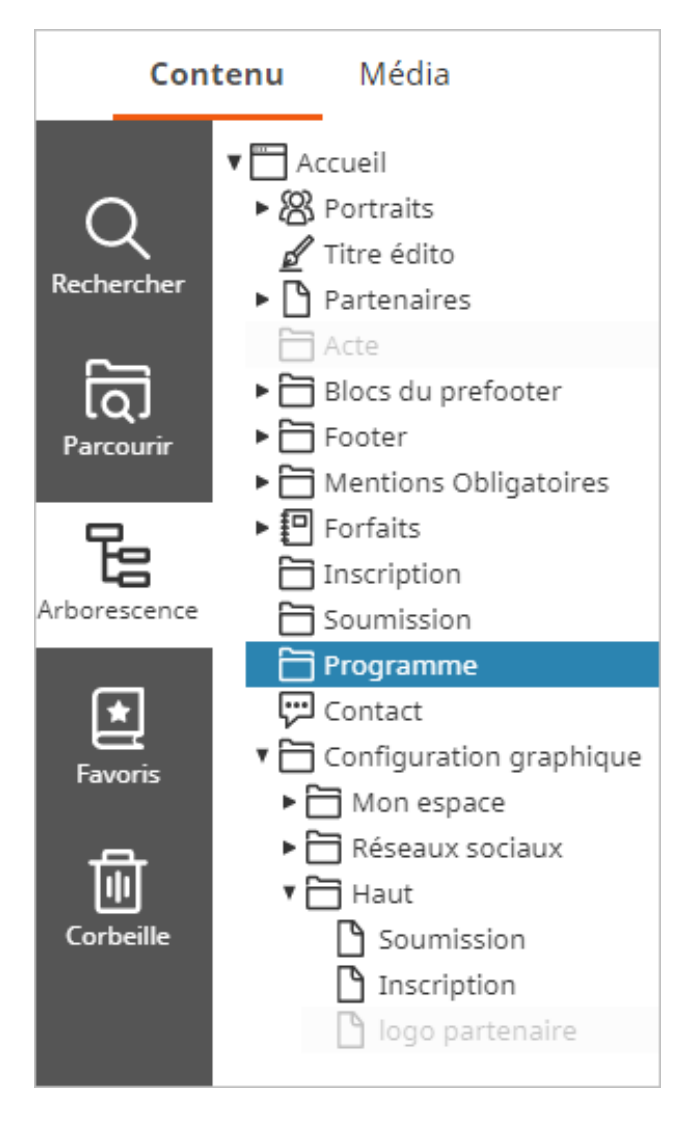

 Rubriques de tête et dossiers pour créer l'arborescence : ces éléments s'affichent dans le menu burger en haut à droite de votre navigateur.
 Par défaut, 3 rubriques de tête à personnaliser sont proposées :

- Programme
- Inscription
- Soumission

- Articles à positionner dans les rubriques de tête ou dossiers

 Portraits dans lequel vous allez pouvoir créer des éléments de type « Personnes » à afficher en page d'accueil

- Forfaits, à créer dans le dossier racine du même nom, pour décrire des forfaits gratuits ou payants et les afficher dans votre formulaire d'inscription et en page d'accueil

- Edito à afficher en page d'accueil

 Sponsor à créer dans le dossier Partenaires pour afficher le détail (adresse, URL, logo) d'un partenaire

- Bloc libre à ajouter dans le dossier Blocs du prefooter. Par défaut 3 blocs sont déjà configurés.

 Logo à créer dans le dossier « Haut » de Configuration graphique afin d'ajouter des logos partenaires après le logo INRAE

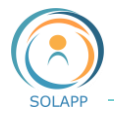

#### • SOUS-ARBORESCENCE MEDIA

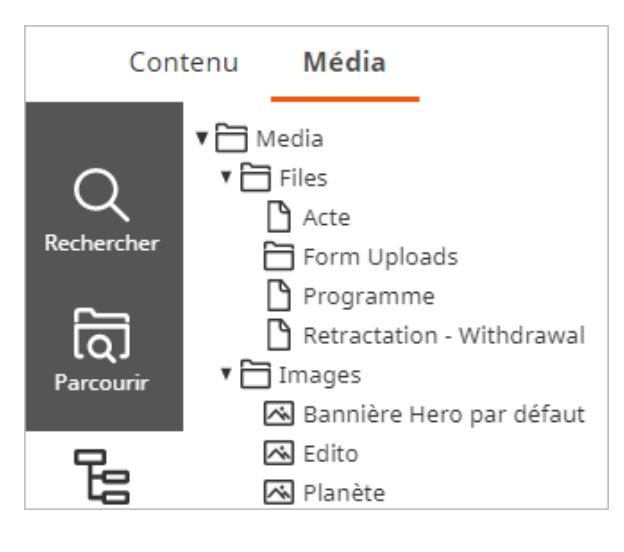

C'est ici que vous allez entreposer les images qui illustreront vos contenus, les bandeaux ainsi que les fichiers que vous mettrez à disposition des internautes.

Les éléments que vous pouvez créer :

- Folder ou dossiers pour créer une sousarborescence

- Image pour créer des éléments de type images dans vos dossiers

- File pour créer des éléments de type fichier dans vos dossiers

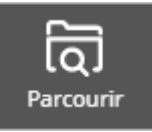

### Navigation dans l'arborescence de contenus

Le navigateur de contenu vous permet, essentiellement, de parcourir l'arborescence du site. Il est systématiquement activé lorsqu'on veut sélectionner un élément de contenu pour l'ajouter dans un endroit précis. Exemple : lorsqu'on ajoute une image dans un champ texte, vous allez rechercher cette image via le navigateur de contenus.

| ଗ <mark>ି Parcourir</mark> | Q Rechercher | + Créer      | ☆ Favoris |                     |   |
|----------------------------|--------------|--------------|-----------|---------------------|---|
| 8 Users                    | •            | 🔁 Files      | ×         | 🔁 Bandeaux          | Þ |
| 🛅 Media                    | •            | 🛅 Images     | •         | 🖾 Bannière Hero par |   |
| 🔁 Setup                    | Þ            | 🛅 Multimedia |           |                     |   |

À noter : vous pouvez aussi

- Créer un élément à la volée via l'onglet « Créer »
- Rechercher un élément de l'arborescence
- Intégrer un élément dans votre liste de favoris en cliquant sur l'étoile.

### Autres entrées

Via le menu de gauche vous pouvez :

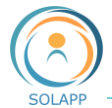

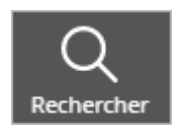

• Effectuer une **recherche** sur l'ensemble du site en appliquant un filtre sur un type de contenu

| Q Rechercher      |                   |                   |                           |                                                 |
|-------------------|-------------------|-------------------|---------------------------|-------------------------------------------------|
|                   |                   | Q Rechercher      | French (France)           | ~ ြမုံမှီ Filtres                               |
|                   |                   |                   |                           |                                                 |
| Type de Contenu : |                   |                   |                           |                                                 |
| Content 🗸         |                   |                   |                           |                                                 |
| 🗌 - Article       | 🗌 - Article Admin | 🗌 - Bandeau image | 🗌 - Bloc Libre            | 🗌 - Bloc par défaut                             |
| 🗌 - Bloc vertical | 🗌 - Brève         | 🗌 - Dossier       | - Dossier Accès<br>rapide | <ul> <li>Dossier</li> <li>Actualités</li> </ul> |
| Dossier           |                   | Dossier           | — - · ···                 | · · · · ·                                       |

**F**avoris

• Afficher vos **favoris** afin d'accéder directement aux objets déclarés dans ces favoris

Pour créer des favoris, afficher un élément via l'arborescence de contenu puis cliquer sur l'étoile

| Accueil / Pr<br>Prc<br>- Rul | o <b>gramme</b><br>O <b>gramme</b><br>brique de tête |          |              |           |             |     | * |
|------------------------------|------------------------------------------------------|----------|--------------|-----------|-------------|-----|---|
| Affichage                    | Informations                                         | Versions | Emplacements | Relations | Traductions | URL |   |
|                              |                                                      |          |              |           |             |     |   |

L'élément apparaît dans la liste des favoris

| 본 F  | avoris    |                    |         |          |
|------|-----------|--------------------|---------|----------|
| Favo | oris (1)  |                    |         | <b>1</b> |
|      | Nom       | Туре               | Chemin  |          |
|      | Programme | - Rubrique de tête | Accueil | Ø        |

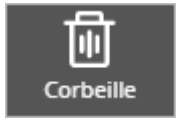

• Afficher les éléments qui ont été envoyés dans la **corbeille** pour les récupérer ou les supprimer définitivement

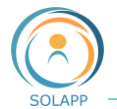

| 勈 Corbeille |                          |       | Pour supprimer l'intégralité du contenu | Vider la<br>corbeille |
|-------------|--------------------------|-------|-----------------------------------------|-----------------------|
| Corbeill    | e                        |       | E 🖸 💼                                   |                       |
|             | Nom                      | Туре  | Emplacement d'origine                   |                       |
|             | 🖂 cigogne                | Image | Media / Images / illustrations          |                       |
|             | 🖂 marche - largeur 300px | Image | Media / Images / illustrations          |                       |

En cochant un ou plusieurs éléments, vous activez les 3 icônes :

Pour restaurer l'élément et sélectionner un nouvel emplacement

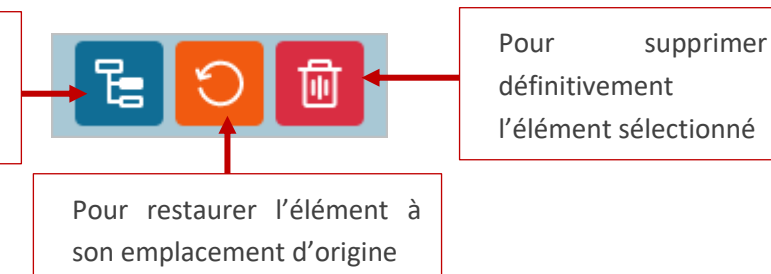

# Les fonctionnalités principales

Lorsque vous sélectionnez un élément dans votre arborescence de contenus, une barre de fonctionanlité ou menu de droite s'affiche.

# Le menu de droite par défaut

Ces actions sont activées en fonction du contexte dans lequel vous vous trouvez. Exemple : si vous êtes à la racine du site, l'icône « Déplacer » sera inactive.

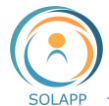

T Créer

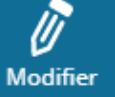

Pour créer un nouvel élément dans l'arborescence du site. Les éléments créés sont contextuels. *Ex : dans le dossier Portraits vous ne pourrez créer que des éléments de type Personne* 

Pour afficher le formulaire de modification de l'élément sélectionné. Un sous-menu vous propose la langue à modifier.

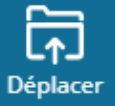

Pour déplacer un élément dans l'arborescence du site.

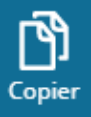

Pour copier un élément et en créer un nouveau à positionner au même endroit ou ailleurs dans l'arborescence. Attention : ne pas confondre avec le multi-positionnement qui consiste à afficher le même élément à des endroits différents du site.

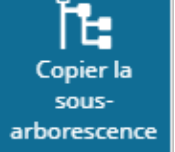

**1** 

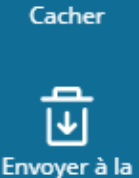

corbeille

Pour copier un élément et sa sous-arborescence en créer un nouveau à positionner au même endroit ou ailleurs dans l'arborescence du site.

Pour masquer un élément sélectionné dans l'arborescence du site : tous les sous-éléments seront masqués par défaut

Pour envoyer un élément dans la corbeille.

Les boutons de ce menu s'activent en fonction du contexte : par exemple, vous ne pourrez pas supprimer certains éléments comme le dosiser accueil.

#### 1. Le bouton Créer

Suivant votre positionnement dans l'arborescence une fenêtre vous propose la création d'un nouvel élément et le choix de sa version

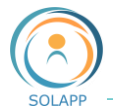

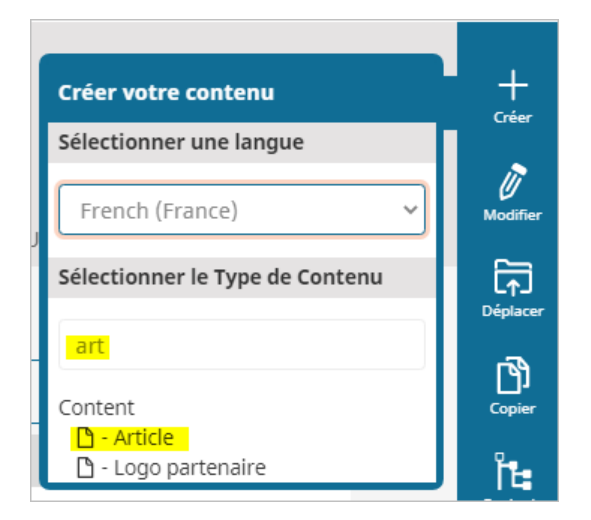

Exemple : création d'un article dans un dossier

Après avoir sélectionné l'entrée Article, un formulaire de saisie s'affiche avec mention des champs obligatoires à l'aide d'une \*

Une fois le formulaire renseigné, différentes actions sont possibles via la barre de menu située à droite de l'écran

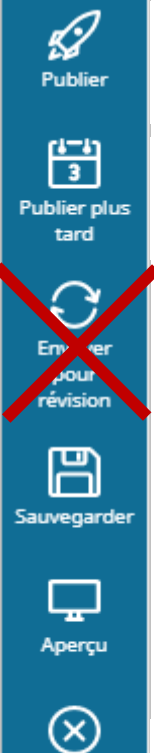

Pour publier votre saisie. Les modifications apparaissent en front-office et une version archivée de votre saisie précédente est créée.

Pour gérer la mise en ligne de la publication de votre élément.

Fonctionnalité non accessible dans cette version de l'outil

Pour sauvegarder votre saisie en cours. Attention : au-delà d'une inactivité de 30 mn vous pouvez perdre votre saisie d'où la nécessite de sauvegarde.

Pour afficher votre saisie avant publication ou retour en mode modification.

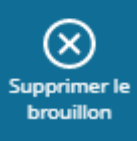

Pour supprimer votre formulaire en cours de saisie.

#### 2. Le bouton Modifier

Il vous permet d'afficher un formulaire **rapatriant** les données d'un élément existant >> vous n'intervenez pas sur l'élément en ligne, vous créez un **nouveau brouillon**.

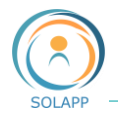

Tant que vous ne publierez pas ce formulaire il restera sous forme de brouillon ; une fois publié, les informations sont en ligne et une archive de la version précédente est créée.

Les actions du menu situé à droite du formulaire sont décrites ci-dessus.

#### 3. Le bouton Déplacer

Il vous permet de déplacer un élément dans l'arborescence du site.

Exemple : Déplacer l'article Test-déplacement positionner dans le Dossier Programme vers le Dossier Test 2

| Cont                | <b>enu</b> Média                                                                                                    |      |                                    |                      |                        |              |   |                         |
|---------------------|----------------------------------------------------------------------------------------------------|------|------------------------------------|----------------------|------------------------|--------------|---|-------------------------|
| Q<br>Rechercher     | <ul> <li>Lipoter</li> <li>Forfaits</li> <li>Configuration graphique</li> <li>Page d'accueil</li> <li>En savoir plus</li> <li>Mentions Obligatoires</li> <li>Partenaires</li> </ul> | Accu | eil / Progra<br>Artic<br>- Article | nme / Article - test | déplacement<br>éplacer | nent         | ☆ | +<br>Créer              |
|                     | Informations pratiques     Recs du prefeoter                                                                                                    | A    | ffichage                           | Informations         | Versions               | Emplacements |   | Modifier                |
| Arborescence        | Programme     Documents de l'événement                                                                                                    | R    | elations                           | Traductions          | URL                    |              |   | <b>L</b> ∱_<br>Déplacer |
| <b>★</b><br>Favoris | art1  Article - test déplacement  marché -Test article  source - Test article  considerTest1                                                                                       | Pr   | évisualisa                         | tion ~               |                        |              |   | Copier                  |
| ាដា                 | Dossier Test2                                                                                                    | (    | Contenu                            |                      |                        |              |   | ĥ.                      |

En cliquant sur le bouton Déplacer la fenêtre de navigation s'ouvre et vous pouvez sélectionner l'emplacement de destination puis cliquer sur le bouton Confirmer

| Sélectionn                                      | ez la dest  | ination                                                                                                    |        |                                                                                                    |   |                                                       |
|-------------------------------------------------|-------------|----------------------------------------------------------------------------------------------------|--------|----------------------------------------------------------------------------------------------------|---|-------------------------------------------------------|
| Parcourir     Setup     Formulaires     Accueil | Q Recherche | er + Créer ☆ Fa<br>Page d'accueil<br>En savoir plus<br>Mentions Obligat<br>Partenaires<br>Portraits<br>Informations prat<br>Blocs du prefooter<br><b>Programme</b><br>Inscription<br>Envoyer par cour<br>Envoi du formulai | avoris | <ul> <li>Documents de l'évé</li> <li>art1</li> <li>Article - test déplac</li> <li>marché -Test article</li> <li>DossierTest1</li> <li>Dossier Test2</li> </ul> | • | Prévisualisation des Metas<br>du contenu<br>- Dossier |
|                                                 |             |                                                                                                    |        |                                                                                                    |   | Annuler Confirmer                                     |

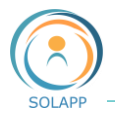

L'article a été déplacé dans le Dossier Test 2

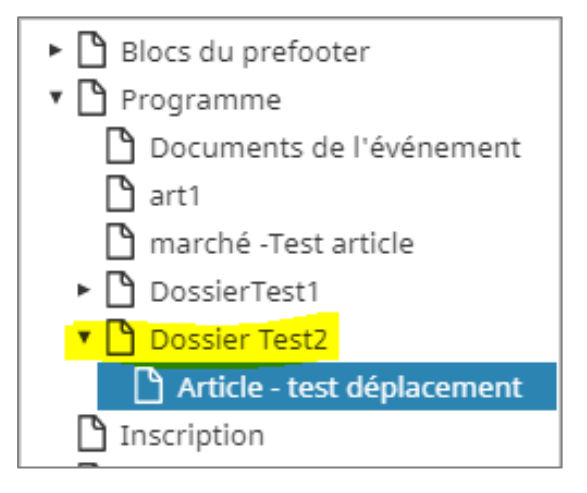

Attention : il est inutile de déplacer un élément dans des dossiers n'acceptant pas le type de contenu de l'élément

Ex : l'élément de type Personne est prévu pour s'afficher lorsqu'il est positionné dans le Dossier Portrait. Il est inutile de le déplacer ailleurs.

#### 4. Le bouton Copier

Pour faire une copie d'un élément et en créer un nouveau. Vous pourrez alors en modifier le contenu. En se positionnant sur l'élément choisi puis en cliquant sur le Bouton Copier >> Ouverture de la fenêtre de navigation.

Exemple : copie de « Article – Test déplacement » et positionnement dans le Dossier test1

| Selectionne                                                 | er l'empl   | acement                                                                                                    |       |                                                                                                    |   |                                  |                                                                              |                |
|-------------------------------------------------------------|-------------|----------------------------------------------------------------------------------------------------|-------|----------------------------------------------------------------------------------------------------|---|----------------------------------|------------------------------------------------------------------------------|----------------|
| ত্তি Parcourir                                              | Q Recherch  | er + Créer ☆ Fa                                                                                                    | voris |                                                                                                    |   |                                  |                                                                              |                |
| 8 Users<br>☐ Media<br>☐ Setup<br>☐ Formulaires<br>☐ Accuell | ><br>><br>> | <ul> <li>Footer</li> <li>Forfaits</li> <li>Configuration gr</li> <li>Page d'accuell</li> <li>En savoir plus</li> <li>Mentions Obligat</li> <li>Partenaires</li> <li>Portraits</li> <li>Informations pra</li> <li>Blocs du prefooter</li> <li>Programme</li> <li>Inscription</li> <li>Envoyer par cour</li> <li>Envoi du formula</li> <li>Soumission</li> </ul> |       | <ul> <li>Documents de l'évé</li> <li>art1</li> <li>marché -Test article</li> <li>DossierTest1</li> <li>Dossier Test2</li> </ul> | × | Ů art1<br>Ѝ marché -Test article | Prévisualisa<br>du contenu<br>C - Dossier<br>ConsierTes<br>Desniè<br>Dy/Joj: | tion des Metas |
|                                                             |             |                                                                                                    |       |                                                                                                    |   |                                  | Annuler                                                                      | Confirmer      |

Après avoir cliqué sur le bouton Confirmer l'élément copié apparait dans l'arborescence à l'endroit choisi

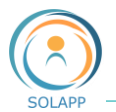

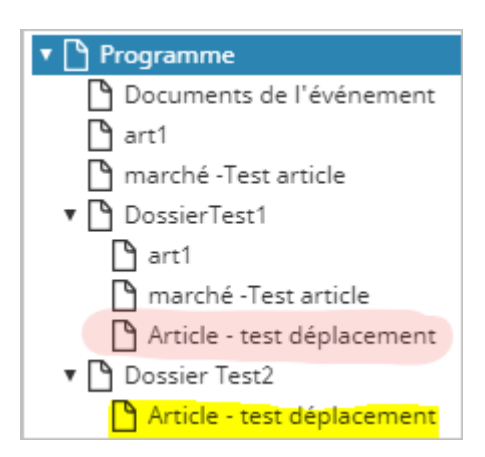

Attention : lors de la copie d'un élément le titre est inchangé >> n'oubliez pas de modifier ce titre afin de différencier les 2 éléments

#### 5. Le bouton Cacher

Ce bouton vous permet de cacher un élément et l'ensemble de ses sous-éléments.

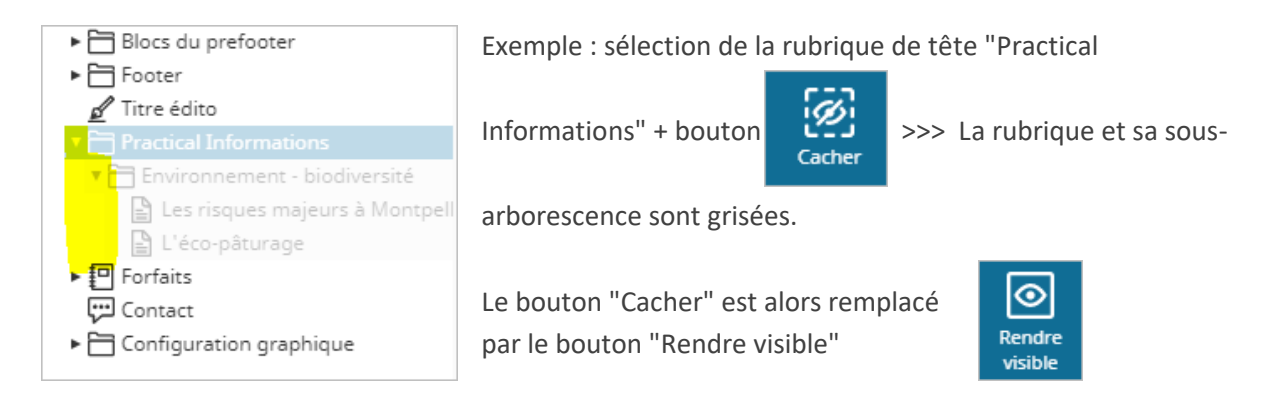

### Les onglets secondaires

Pour chaque élément sélectionné dans l'arborescence, s'affichent une liste d'onglets, la possibilité d'accéder à la prévisualisation du formulaire et la liste de ses sous-éléments

| Accueil / Progr  | amme                 |          |              |           |             |     |     |      |  |
|------------------|----------------------|----------|--------------|-----------|-------------|-----|-----|------|--|
| Prog<br>- Rubrie | ramme<br>que de tête |          |              |           |             |     |     | ☆    |  |
| Affichage        | Informations         | Versions | Emplacements | Relations | Traductions | URL |     |      |  |
| Prévisualisa     | ation >              |          |              |           |             |     |     | <br> |  |
| Sous-éler        | nents (5)            |          |              |           |             |     | î E |      |  |

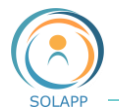

#### 1. Affichage (prévisualisation)

Pour visualiser la liste et le contenu des champs du formulaire en version FR ou EN

| Prévisualisation 🔽 | French (France) 🗸                           |
|--------------------|---------------------------------------------|
| Contenu            | French (France)<br>English (United Kingdom) |
| Titre:             |                                             |
| Programme          |                                             |
|                    |                                             |
| Titre court:       |                                             |
| Programme          |                                             |

Et la liste des sous-éléments de l'élément sélectionné. Ce tableau vous permet de :

| Sous- | éléments                 |                  | Déplacer o<br>du site les | lans l'arborescence<br>éléments cochés                   |
|-------|--------------------------|------------------|---------------------------|----------------------------------------------------------|
| Sou   | s-élements (5)           | Modifié          | Type                      | Afficher les sous-<br>éléments en mode<br>liste ou carte |
|       | Documents de l'événement | 02/06/2020 17:56 | - Dossier                 | 0 Sélectionner les 0                                     |
|       | 🗅 art1                   | 28/04/2020 10:53 | - Article                 | 1 English (United Kingdom)<br>French (France)            |
|       | 🗅 marché -Test article   | 20/04/2020 17:16 | - Article                 | 3 English (United Kingdom)<br>French (France)            |
|       |                          |                  |                           | Editer le formulaire du sous-élément pour modifications  |

#### 2. Informations (type de tri, ordre de classement)

Outre différents détails c'est ici que vous définirez le type et l'ordre de classement des sous-éléments

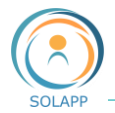

| Ordre de   | tri des sous-éléments                                |                          |           |        |     |
|------------|------------------------------------------------------|--------------------------|-----------|--------|-----|
| Trié par*: | Priorité des emplacements 🔹 🗸                        | en <mark>ordre*</mark> : | Croissant | ~      |     |
|            | Nom du contenu<br>Priorité des emplacements          |                          |           |        |     |
| Sous-éléme | Date de modification<br>Date de publication          |                          |           |        |     |
| Sous-éler  | Chemin de l'emplacement<br>Identifiant de la section |                          |           |        |     |
| O Noi      | ID de l'emplacement<br>ID du contenu                 |                          | Туре      | Priori | ité |

#### 3. Versions (brouillons, archives, version archivée)

Pour visualiser les brouillons, la version publiée et les versions archivées de votre élément. N'oubliez pas d'envoyer à la corbeille les brouillons qui ne seront pas publiés et les versions archivées non significatives qui ont fait l'objet de modifications mineures.

| chage  | Informatio              | ons Versions                                  | Emplacement       | s Relations                                  | Traductions                                          | JRL            |                                    |                     |
|--------|-------------------------|-----------------------------------------------|-------------------|----------------------------------------------|------------------------------------------------------|----------------|------------------------------------|---------------------|
| Brouil | llon en cour            | s d'édition                                   | Po                | our supprime                                 | er les élément                                       | s cochés       |                                    |                     |
|        | Version                 | Langue modifi                                 | ée Co             | ontributeur                                  | Date de o                                            | création       | Modifié                            |                     |
| 2      | 6                       | English (United k                             | ingdom) Ad        | dministrator User                            | mai 28, 20                                           | 20 16:39       | mai 28, 2020 16:39                 | Ø                   |
|        | 7                       | French (France)                               | Pou<br>visu       | ır éditer un<br>Jaliser son c                | brouillon afin<br>ontenu et le p                     | de<br>ublier   | 09 2020 17:53                      | ► Ø                 |
| Versio | on publiée              | Langue modifiée                               | Cor               | ntributeur                                   | Date de créat                                        | ion            | Modifié                            |                     |
| 5      |                         | French (France)                               | Cha               | ntal Goya                                    | mai 07, 2020 11                                      | :37            | mai 07, 2020 11:37                 |                     |
|        |                         |                                               |                   |                                              |                                                      |                |                                    |                     |
|        |                         |                                               |                   |                                              |                                                      |                |                                    |                     |
| Versio | ons archivée            | 25                                            |                   |                                              |                                                      |                |                                    | 0                   |
| Versio | ons archivée<br>Version | Langue modifié                                | ie Contri         | buteur                                       | Date o<br>créati                                     | le<br>on       | Modifié                            |                     |
| Versio | Version                 | Langue modifié<br>English (United<br>Kingdom) | e Contri<br>Admir | <sup>buteur</sup><br>Pour resta<br>nouveau b | Date o<br>créati<br>urer un éléme<br>rouillon est cr | nt >> un<br>éé | Modifié<br>incles 24, 2020<br>0:59 | <ul> <li></li></ul> |

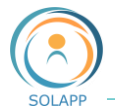

#### 4. Emplacements (multipositionnement, visibilité d'un élément)

#### • POUR AFFICHER UN MEME ELEMENT A DIFFERENTS ENDROITS DU SITE

Pour ce faire on multi positionne cet élément dans l'arborescence. Exemple : ajouter l'article « Marché –Test article » actuellement sous « programme » dans Dossier Test 2

|     | Calendrier                    | m       | arché -Test          | article      |                 | <b>公</b>       | , |
|-----|-------------------------------|---------|----------------------|--------------|-----------------|----------------|---|
|     | Acte                          | - AI    | rticle               |              |                 |                |   |
| ► [ | Blocs du prefooter            |         | - Crere              |              |                 |                |   |
| ► [ | Footer                        |         |                      |              |                 |                |   |
|     | En savoir plus                | Afficha | ge Informations      | Versions     | Emplacements    | Relations      |   |
|     | Envoyer par courriel          |         | 5                    |              |                 |                |   |
|     | 🕈 Envoi du formulaire         | Tradu   |                      |              |                 |                |   |
| • [ | Partenaires                   |         | Cliquer sur le +     | pour affiche | r le navigateur | d'arborescence |   |
| ► [ | Mentions Obligatoires         |         | •                    | •            | 0               |                |   |
|     | Informations pratiques        |         |                      |              |                 |                |   |
| • [ | Programme                     | Empl    | acements du conte    | enu          |                 | + •            |   |
|     | Documents de l'événement      |         |                      |              |                 |                |   |
|     | 🗅 art1                        |         | Chemin               | Sous-        | Visibilité      | Principal      |   |
|     | 💾 marché -Test article        |         |                      | élement      | ts              |                |   |
| •   | DossierTest1                  |         |                      |              |                 |                |   |
|     | 🗅 art1                        |         | Accueil / Programme  | / _          |                 |                |   |
|     | 🗅 Article - test déplacement  |         | marché -Test article | 0            | © %             |                |   |
|     | Dossier Test2                 |         |                      |              |                 |                |   |
|     | Article COPIE - test déplacer |         |                      |              |                 |                |   |

Atteindre le dossier de destination et cliquer sur « Confirmer »

| Sélectionn                                                                                | er l'empla  | acement                                                                                                    |        |                                                                                                    |   |               |                                                       |
|-------------------------------------------------------------------------------------------|-------------|----------------------------------------------------------------------------------------------------|--------|----------------------------------------------------------------------------------------------------|---|---------------|-------------------------------------------------------|
| Parcourir         B Users         Media         Setup         Formulaires         Accueil | Q Recherche | er + Créer ☆ Fa<br>Footer<br>Footer<br>Footer<br>Forsavoir plus<br>Fnvoyer par cour<br>Partenaires<br>Mentions Obligat<br>Informations pra<br>Programme<br>Porfaits | avoris | <ul> <li>Documents de l'évé</li> <li>art1</li> <li>marché -Test article</li> <li>DossierTest1</li> <li>Dossier Test2</li> </ul> | × | Article COPIE | Prévisualisation des Metas<br>du contenu<br>- Dossier |
| 4                                                                                         |             | <ul> <li>Page d'accueil</li> <li>Contact</li> </ul>                                                                                                    | •      |                                                                                                    |   |               | Annuler Confirmer                                     |

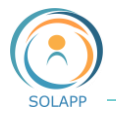

L'article est multipositionné >> l'emplacement initial est l'emplacement principal, ne peut être supprimé. Seuls les emplacements secondaires, après avoir été cochés, peuvent être envoyés à la corbeille.

| Envoi du formulaire                                              | Affichage  | Informations                        | Versions       | Emplacements | Relations       | Traductions | URL       |
|------------------------------------------------------------------|------------|-------------------------------------|----------------|--------------|-----------------|-------------|-----------|
| Mentions Obligatoires                                            |            |                                     |                |              |                 |             |           |
| <ul> <li>Informations pratiques</li> <li>Programme</li> </ul>    | Emplace    | ments du conte                      | nu             |              |                 |             | + 🔟       |
| Documents de l'événement art1 marché -Test article               | c          | hemin                               |                | S            | ous-<br>lements | Visibilité  | Principal |
| DossierTest1     art1     Article - test déplacement             |            | ccueil / Programme /                | marché -Test a | article 0    |                 | <b>©</b> %  | ۲         |
| Ordaiter rest2     Ordaiter     Ordaiter     Ordaite     Ordaite | ✓ Ac<br>Te | ccueil / Programme /<br>est article | Dossier Test2  | / marché - 0 |                 | <b>©</b> Ø  | 0         |

A noter : l'emplacement principal peut être modifié.

POUR AFFICHER OU MASQUER UN ELEMENT

Dans la colonne Visibilité cliquez sur l'œil barré pour masquer l'élément

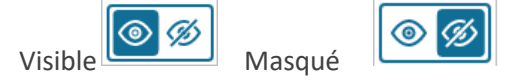

**Attention** : si l'emplacement principal est masqué, lorsque l'internaute cliquera sur le lien de l'emplacement secondaire, une erreur 500 s'affichera à l'écran.

#### 5. Relations

Onglet d'information sur les relations entre l'élément sélectionné et les autres éléments de l'arborescence.

#### 6. Traduction

Pour créer la traduction d'un élément créé (cas des sites multilingues) , cliquez sur le « + »

| Artic     | Article COPIE - test déplacement<br>- Article |          |                   |           |              |       |  |  |  |  |
|-----------|-----------------------------------------------|----------|-------------------|-----------|--------------|-------|--|--|--|--|
| Affichage | Informations                                  | Versions | Emplacements      | Relations | Traductions  | URL   |  |  |  |  |
|           |                                               |          |                   |           |              |       |  |  |  |  |
| Gestionr  | aire de traducti                              | on       |                   |           |              |       |  |  |  |  |
| N         | om de la langue                               |          | Code de la langue |           | Langue princ | ipale |  |  |  |  |
| E Fr      | ench (France)                                 |          | fre-FR            |           | ۲            |       |  |  |  |  |
|           |                                               |          |                   |           |              |       |  |  |  |  |

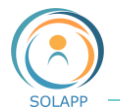

Une fenêtre vous propose de créer une version traduite et vous pouvez vous baser sur la version existante.

La version traduite s'affiche : à vous de déterminer la version principale de l'élément en fonction de la langue principale du site.

| Créer nouvelle traduction                                                                                                    | $\times$         |                                                                                                    |
|----------------------------------------------------------------------------------------------------|------------------|----------------------------------------------------------------------------------------------------|
| Sélectionnez une langue pour votre nouvelle traduction<br>✓ English (United Kingdom)<br>Baser cette traduction sur une version existante<br>✓ French (France) |                  | Si vous sélectionner une<br>version de base pour votre<br>traduction, le formulaire sera<br>pré renseigné.<br>Sinon le formulaire sera<br>vierge. |
| Annuler Créer                                                                                                    |                  |                                                                                                    |
| Gestionnaire de traduction                                                                                                    |                  | + 🗐                                                                                                    |
| Nom de la langue                                                                                                    | Code de la langu | le Langue principale                                                                                                    |
| English (United Kingdom)                                                                                                    | eng-GB           | 0                                                                                                    |
| French (France)                                                                                                    | fre-FR           | ۲                                                                                                    |

#### 7. URL

Lorsqu'un élément est siué en profondeur dans l'arborescence et que vous voulez diffuser une URL courte dans un document, un mail, vous pouvez créer un alias

| Article COPIE<br>- Article         | Article COPIE - test déplacement<br>- Article                       |               |                 |                                      |      |  |  |
|------------------------------------|---------------------------------------------------------------------|---------------|-----------------|--------------------------------------|------|--|--|
| Affichage Informations             | Versions Emplacements                                               | Relations     | Traductions     | URL                                  |      |  |  |
| Alias d'URL personnalis            | s <b>és pour Article COPIE - te</b><br>In alias d'URL personnalisé. | st déplacemer | nt Cliq<br>crée | uez sur le « + » pour<br>er un alias | + 10 |  |  |
| URL système                        | URL d'origine                                                       |               |                 |                                      |      |  |  |
| URL<br>/programme/dossier-test2/ar | rticle-copie-test-deplacement                                       |               |                 | Langue<br>French (France)            |      |  |  |

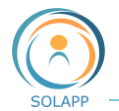

| Créer un nouvel alias                                                                                                    |                                                                                                    |    |                                                          |
|----------------------------------------------------------------------------------------------------|----------------------------------------------------------------------------------------------------|----|----------------------------------------------------------|
| Définissez v                                                                                                    | votre alias d'URL                                                                                                    |    |                                                          |
| /copie-article                                                                                                    |                                                                                                    |    |                                                          |
| Langue:<br>French (France)                                                                                                    | Sélectionnez la langue                                                                                                    | ~  |                                                          |
| L'alias doit rediriger vers sa des<br>Si activé, redirigera l'utilisateu<br>Si désactivé, ne redirigera pas<br>Placer l'alias d'URL à la racine d<br>Si activé, l'alias d'URL sera créé à l<br>Si désactivé, le nouvel alias sera cr | tination:<br>Configurez le comportement<br>de votre alias<br>u site:<br>la racine du site.<br>réé sous Dossier Test2<br>Cliquez<br>sur Créer | 1. | L'alias est ajouté dans vos alias<br>d'URL personnalisés |
| Alias d'URL personnalisés pour                                                                                                    | Article COPIE - test déplacement                                                                                                    |    | + 🖻                                                      |
| URL                                                                                                    | Langue                                                                                                    |    | Туре                                                     |

/copie-article

French (France)

Redirection

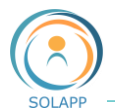

# Onglet Personnalisation - Paramétrer son site

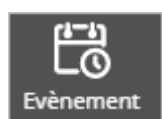

# Le formulaire de paramétrage de l'événement

Afin de renseigner ce formulaire, vous devez récolter les informations générales sur l'événement

- Quel est son nom ? Où et Quand a t'il lieu ?
- Y aura-t-il des forfaits ? Seront-ils payants? Quels sont les types de paiement envisagés (Bon de commande, carte bancaire ...)
- Quels types de résumés seront proposés ?
- Y aura-t-il des sessions ?
- Quelle est la date limite de dépôt des résumés et des inscriptions ?
- Quelles sont les coordonnées de l'unité qui organise le colloque, des signataires des attestations de présence et de présentation ?
- Quel seront les types de mails envoyés suite à une soumission, une inscription ? Quel sera l'expéditeur de ces mails

Ce formulaire est accessible en BO >> onglet **Personnalisation** >> entrée Evénement dans le menu de gauche

En premier lieu s'affiche une page de prévisualisation des données dans la langue de votre choix. 4 rubriques principales à déplier pour en afficher le détail

| Setup / Setup / Evènement / Nom de l'évén | nement                                     |                                             | 1                    |
|-------------------------------------------|--------------------------------------------|---------------------------------------------|----------------------|
| Nom de l'événeme                          | nt                                         |                                             | Créer                |
| - Colloque                                | Emplacements Relations Traductions LIRI    |                                             | <b>D</b><br>Modifier |
| Prévisualisation ~                        |                                            | French (France)                             | Déplacer             |
| Informations générales >                  | <u> </u>                                   | French (France)<br>English (United Kingdom) | Copier               |
| Inscriptions >                            | Prévisuali <del>sation</del> ~             |                                             | He.,                 |
| Soumissions >                             | Informations générales 🗸                   |                                             | Copier la            |
| Paiement >                                | Titre:                                     | ·                                           | arborescence         |
|                                           | Nom de l'événement                         |                                             | Cacher               |
|                                           | Date:                                      |                                             |                      |
|                                           | Champ date de Personnalisation/Paramétrage |                                             |                      |

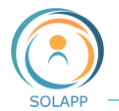

Pour renseigner le formulaire, cliquer sur le bouton « Modifier » du menu de droite

#### 1. Informations générales

Titre : Nom de l'événement qui s'affiche par défaut sur le bandeau

**Date** : texte qui s'affiche par défaut sur le bandeau et dans le pre-footer de la page d'accueil **Lieu** : texte qui s'affiche par défaut sur le bandeau et dans le pre-footer de la page d'accueil et est restitué dans les factures et attestations

**Coordonnées du lieu** : adresse précise utilisée pour afficher le lieu de l'événement sur une carte **Pays de l'évènement** : texte qui s'affiche par défaut sur le bandeau et dans le pre-footer de la page d'accueil et est restitué dans les factures et attestations

**Coordonnées unité organisatrice** : elles apparaissent sur les factures et les attestations de présence ou de présentation de résumés

Dates du colloque - Partage agenda : dates rapatriées pour partager l'événement sur son agenda

Attention : toutes les informations servant à l'édition des factures (légalement, rédigées en français) sont à renseigner dans la version française (même si votre site n'existe qu'en version anglaise).

#### 2. Inscriptions

**Dates d'inscription:** champs obligatoires à sélectionner dans un calendrier. Ces dates s'affichent, selon votre choix , en page d'accueil et contrôlent l'affichage du bouton « Inscription » situé au dessus du bandeau.

**Afficher les dates de soumission** (bloc "A retenir") : selon votre choix (oui/non), ces dates s'afficheront en page d'accueil dans le bloc « À retenir

**Signataire attestation présence** : coordonnées du comité d'organisation qui apparaissent dans les factures

#### 3. Soumission

**Dates de soumission des articles** : champs obligatoires à sélectionner dans un calendrier. Ces dates s'affichent, selon votre choix , en page d'accueil et contrôlent l'affichage du bouton « Soumission » situé au dessus du bandeau.

**Afficher les dates de soumission** (bloc "A retenir") : selon votre choix (oui/non), ces dates s'afficheront en page d'accueil dans le bloc « À retenir »

**Email du destinataire des notifications de soumission**: pour ajouter, en plus du gestionnaire, le mail d'une personne qui recevra les mails de soumission de résumés

• TYPES DE RESUMES PUBLIES

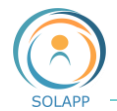

Les types de résumés ou de présentation sont proposés dans le formulaire de soumission de résumés dans un menu déroulant.

Par défaut 2 types de résumés sont proposés : Présentation orale et Poster.

| Relatio | ons:               |                        |                  |       | + | ۵ |
|---------|--------------------|------------------------|------------------|-------|---|---|
|         | Nom                | Туре                   | Date de création | Ordre |   |   |
| 0       | Poster             | - Type de présentation | 24/06/2020 23:07 | 1     |   |   |
| 0       | Présentation orale | - Type de présentation | 24/06/2020 23:07 | 2     |   |   |

Pour **Ajouter un type de présentation**, cliquez sur le « **+** » afin de créer un nouveau type. Dans la fenêtre « Sélectionner un contenu »

| Sélectionner un contenu                                                                                               |                                                                                                    |                                                                                                    |
|----------------------------------------------------------------------------------------------------|----------------------------------------------------------------------------------------------------|----------------------------------------------------------------------------------------------------|
| 简 Parcourir Q Rechercher + Créer                                                                                      | Cliquez tout d'abord sur l'onglet « Créer »                                                                                                    |                                                                                                    |
| 1) Choisissez la langue et le Type de<br>Contenu<br>Sélectionnez une langue                                           | 2) Sélectionnez l'emplacement C Validation Inscription C Présentation orale C Mail inscription sou C Mail inscription sou C Mail inscription | Prévisualisation des Metas<br>du contenu                                                                                                    |
| French (France)                                                                                                    | Mais inscription col  Nom de l'événement Modes de paiement                                                                                                    | 🗎 Folder 🛛 🏹                                                                                                    |
| Sélectionner un Type de Contenu<br>type<br>Content<br>Silver.eshop product type<br>Colloque<br>- Type de présentation | Sélectionnez l'emplacement<br>« Événement » puis « Type de<br>résumés »                                                                                                    | La prévisualisation du<br>contenu n'est pas<br>disponible<br><b>Types de résumé</b><br>Dernière mise à jour:<br>24/06/2020 23:07<br>Date de création: |
| Sélectionnez la<br>langue puis le<br>contenu « Type de<br>présentation »                                              | Cliq<br>« Cl<br>Annu                                                                                                    | uez sur le bouton<br>réer un contenu »                                                                                                    |

Dans la fenêtre de création de contenu, saisissez le nom du nouveau type de résumé et confirmez votre saisie.

Le nouveau type est ajouté à la fin de la liste existante

| Relatio | Relations:         |                        |                       |       |  |  |
|---------|--------------------|------------------------|-----------------------|-------|--|--|
|         | Nom                | Туре                   | Date de création      | Ordre |  |  |
| 0       | Poster             | - Type de présentation | 24/06/2020 23:07      | 1     |  |  |
| 0       | Présentation orale | - Type de présentation | 24/06/2020 23:07      | 2     |  |  |
| Ο       | Flash poster       | - Type de présentation | 28/06/2020 à 22:48:51 | 3     |  |  |

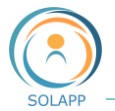

À noter : c'est ici que vous déterminez l'ordre d'affichage des types de résumés dans le formulaire de soumission.

Pour **ne plus afficher un type de présentation** dans le menu déroulant de votre formulaire : cochez le type à masquer et cliquez sur la corbeille.

Pour **modifier un type de présentation** existant, cliquez sur l'onglet "Personnalisation", puis sur l'icone Événement dans le menu de gauche et affichez l'arborescence

Déployez l'arborescence : cliquez sur le dossier Configuration puis Événement puis Type de résumé

|                                          | Configuration                                                                                                    | Setup / Configuration / Evenement / Types de resume / Presentation orale         |   | -                                  |
|------------------------------------------|----------------------------------------------------------------------------------------------------|----------------------------------------------------------------------------------|---|------------------------------------|
| Rechercher                               | P     Evénement     Validation Inscription     D     Mail inscription soumission     D     Mail inscription colloque     Model Vénement | Présentation orale<br>- Type de présentation                                     | ☆ | Créer                              |
| Parcourir<br>Contraction<br>Arborescence | Modes de pajement     Modes de pajement     Types de résumé     Présentation orale     Proster                                          | Affichage Informations Versions Emplacements Relations Traductions URL Reference |   | Modifier<br>C                      |
| <b>Favoris</b>                           | ☐ Flash poster<br>▶ 금 Sessions<br>▶ 금 Bas de page<br>▶ 금 Haut de page                                                                   | Prévisualisation ~ French (France)                                               | ~ | <b>ြာ</b><br>Copier                |
| Corbeille                                |                                                                                                    | Contenu Nom:                                                                     | ī | Copier la<br>sous-<br>arborescence |

et enfin sélectionnez l'élément à modifier. Il vous reste à cliquer sur le bouton Modifier pour afficher le formulaire de saisie.

#### • Sessions

Si votre événement est organisé en sessions, c'est ici que vous les définissez. Elles apparaitront dans le formulaire de soumission des résumés dans un menu déroulant.

À noter : si votre événement ne contient pas de sessions, ce champ pourra être masqué (voir paragraphe : formulaire de soumission de résumés)

| Sessions:<br>Relations: |                     |           |                  |       |  |
|-------------------------|---------------------|-----------|------------------|-------|--|
|                         | Nom                 | Туре      | Date de création | Ordre |  |
|                         | Scéance d'ouverture | - Session | 24/06/2020 23:07 | 1     |  |
|                         | Accueil             | - Session | 24/06/2020 23:07 | 2     |  |

Comme pour les types de présentation ou de résumés, 2 sessions sont proposées par défaut

Pour **Ajouter une session**, cliquez sur le « **+** » afin de créer un nouveau type. Dans la fenêtre « Sélectionner un contenu »

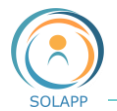

| Sélectionner un contenu                                                                                                    | iquez tout d'abord sur l'onglet « <b>Créer</b> »                                                                                                    |                                                   |
|----------------------------------------------------------------------------------------------------|----------------------------------------------------------------------------------------------------|---------------------------------------------------|
| 1) Choisissez la langue et le Type de<br>Contenu<br>Sélectionnez une langue<br>French (France)<br>Sélectionner un Type de Contenu<br>session | nnez l'emplacement<br>nt       Validation Inscription     Mail inscription sou     Mail inscription col     Modes de paiement     Modes de paiement     Types de résumé     Sessions | Prévisualisation des Metas<br>du contenu          |
| Colloque<br>Colloque<br>Sélectionnez la langue puis<br>saisir session dans la zone<br>de saisie et sélectionnez<br>l'élément « Session »     | Sélectionnez<br>l'emplacement<br>« Événement » puis<br>« Sessions »<br>« Cre                                                                                                    | Sessions<br>Jez sur le bouton<br>éer un contenu » |

Dans la fenêtre de création de contenu, saisissez le titre, les dates de début et de fin de session et confirmez votre saisie.

La session créée est ajouté à la liste des sessions

| Sessions: | essions:              |           |                       |       |  |  |  |
|-----------|-----------------------|-----------|-----------------------|-------|--|--|--|
| Relatio   | Relations:            |           |                       |       |  |  |  |
|           | Nom                   | Туре      | Date de création      | Ordre |  |  |  |
|           | Scéance d'ouverture   | - Session | 24/06/2020 23:07      | 1     |  |  |  |
|           | Accueil               | - Session | 24/06/2020 23:07      | 2     |  |  |  |
|           | 1er groupe thématique | - Session | 28/06/2020 à 23:37:54 | 3     |  |  |  |

À noter : c'est ici que vous pouvez déterminer l'ordre d'affichage des types de résumés dans le formulaire de soumission.

Pour **modifier une session existante**, cliquez sur l'onglet « Personnalisation, puis sur l'icone Événement dans le menu de gauche et affichez l'arborescence

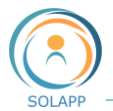

| $\sim$                    | ▼ 🗁 Setup                                                                                                    | Setup / Configura          | tion / Événement | t / Sessions / | 1er groupe thématique | e         |             |     |   |                       |
|---------------------------|----------------------------------------------------------------------------------------------------|----------------------------|------------------|----------------|-----------------------|-----------|-------------|-----|---|-----------------------|
| Rechercher                | Validation Inscription     Mail inscription soumission     Mails inscription colloque     Mails inscription colloque                  | <b>1er gr</b><br>- Session | oupe the         | ématiq         | ue                    |           |             |     | ☆ | +<br>Créer            |
| Parcourir<br>Arborescence | <ul> <li>Nom de l'evenement</li> <li>► Modes de paiement</li> <li>► Types de résumé</li> <li>▼ Sessions</li> <li>► Accueil</li> </ul> | Affichage                  | Informations     | Versions       | Emplacements          | Relations | Traductions | URL |   | Modifier              |
| <b>★</b><br>Favoris       | <ul> <li>Scéance d'ouverture</li> <li>1er groupe thématique</li> <li>Bas de page</li> <li>Haut de page</li> </ul>                     | Contenu                    | on ~             |                |                       |           |             |     |   | Copier                |
| Corbeille                 |                                                                                                    | Titre:                     |                  |                |                       |           |             |     |   |                       |
|                           |                                                                                                    | 1er gro                    | upe thématique   | 2              |                       |           |             |     |   | sous-<br>arborescence |

Déployez l'arborescence : cliquez sur le dossier Configuration puis Événement puis Sessions et enfin sélectionnez l'élément à modifier. Il vous reste à cliquer sur le bouton Modifier pour afficher le formulaire de saisie et faire vos modifications.

À noter : les sessions ne sont pas supprimables. Pour ne plus afficher une session dans le menu déroulant de votre formulaire de soumission : cochez la session à ne plus afficher et cliquez sur la corbeille.

| Sessions      | Sessions:                              |           |                  |       |  |  |  |
|---------------|----------------------------------------|-----------|------------------|-------|--|--|--|
| Relatio       | ons:                                   |           |                  |       |  |  |  |
|               | Nom                                    | Туре      | Date de création | Ordre |  |  |  |
|               | Scéance d'ouverture                    | - Session | 30/06/2020 15:20 | 1     |  |  |  |
|               | Accueil                                | - Session | 30/06/2020 15:20 | 2     |  |  |  |
|               | eZ platform - nouvelle offre événement | - Session | 04/07/2020 11:35 | 3     |  |  |  |
|               | AT internet - les tableaux de bord     | - Session | 04/07/2020 11:40 | 4     |  |  |  |
| Stores Relati | ions to other Content items.           |           |                  |       |  |  |  |

#### 4. Paiement

Lieu de facturation: lieu de l'événement qui apparaitra dans les factures

Modes de paiement: liste des modes de paiements qui s'affiche par défaut

Relations multiples:

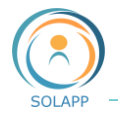

| Nom                                   | Туре               | Date de création |
|---------------------------------------|--------------------|------------------|
| Chèque                                | - Mode de paiement | 07/04/2020 17:36 |
| Carte bancaire                        | - Mode de paiement | 07/04/2020 17:36 |
| Bon de commande ; personnel non INRAE | - Mode de paiement | 07/04/2020 17:36 |
| Bon de commande ; personnel INRAE     | - Mode de paiement | 07/04/2020 17:36 |
| Virement bancaire                     | - Mode de paiement | 07/04/2020 17:36 |

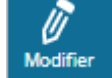

En cliquant sur l'icône du menu de droite vous pourrez modifier la liste des modes de paiement s'affichant dans le formulaire d'inscription

Pour **supprimer un mode de paiement** : cochez ce mode et cliquez sur la corbeille.

| Modes d | le paiement*:  |                    |                  |       |
|---------|----------------|--------------------|------------------|-------|
| Relati  | ons:           |                    |                  |       |
|         | Nom            | Туре               | Date de création | Ordre |
|         | Chèque         | - Mode de paiement | 24/02/2020 16:49 | 1     |
|         | Carte bancaire | - Mode de paiement | 24/02/2020 16:49 | 2     |

Le mode de paiement supprimé ne s'affichera plus dans le formulaire d'inscription. Pour **ajouter un mode de paiement** préalablement supprimé :

| Modes d    | Modes de paiement*:           |                                    |           |            |  |  |  |
|------------|-------------------------------|------------------------------------|-----------|------------|--|--|--|
| Relations: |                               | Cliquez sur le + pour affic        | her le    | <b>+</b> 🖻 |  |  |  |
|            | Nom                           | navigateur de contenus             | Ordre     |            |  |  |  |
|            | Carte bancaire                | - Mode de paiement 24/02/202       | 0 10:59 1 |            |  |  |  |
|            | Bon de commande ; personnel : | INRAE - Mode de paiement 24/02/202 | 0 10:59 2 |            |  |  |  |
|            | Chèque                        | - Mode de paiement 24/02/202       | 0 10:59 3 |            |  |  |  |

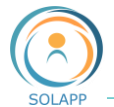

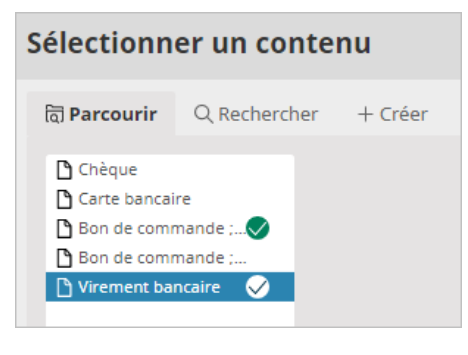

Après avoir sélectionner les modes à ajouter, validez en cliquant sur le bouton « Confirmer »

À noter : vous pouvez définir l'ordre d'affichage des ordres de paiement , cet ordre est croissant.

#### 5. Restitution des données du formulaire de paramétrage sur la page d'accueil

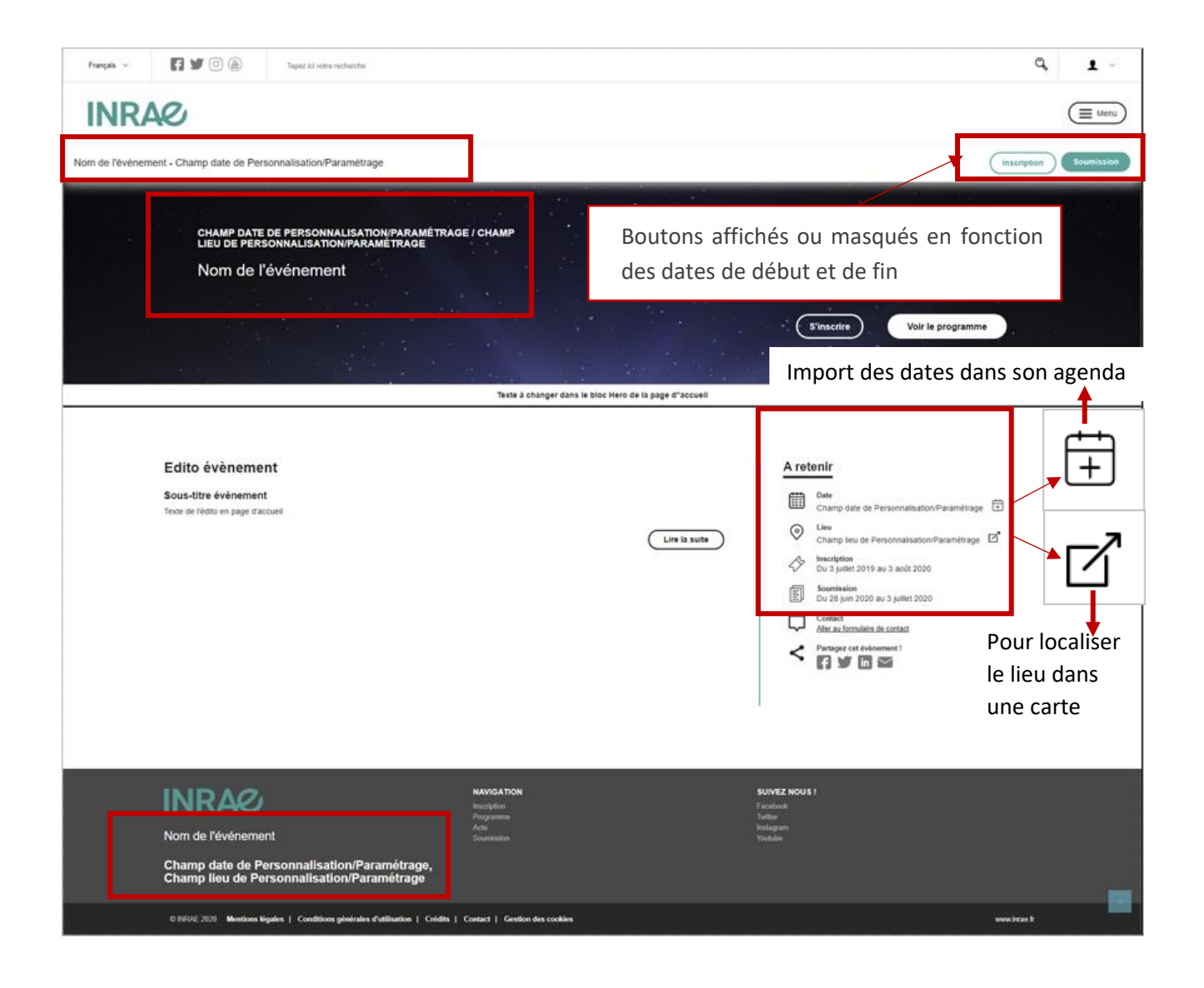

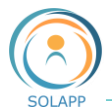

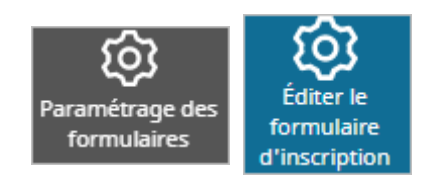

## Le formulaire d'inscription

Un formulaire a été défini par défaut. Il est accessible via l'onglet Formulaires ou l'onglet Personnalisation >> Paramétrage des formulaires (menu de gauche) >> Editer le formulaire d'inscription

Les champs présents par défaut avec mention obligatoire pour ceux marqués d'une étoile :

- nom \*
- prénom \*
- adresse email \*
- confirmation de l'adresse email \*
- institut
- adresse
- ville
- code postal
- pays \*
- N° de TVA de l'organisme

Champs obligatoires utilisés pour la **création du compte utilisateur**. Chaque inscrit aura un compte utilisateur et devra se connecter à son compte pour suivre l'évolution de son inscription et accéder à ses documents (facture, attestation..)

#### 1. Ajouter des champs au formulaire

Après avoir cliqué sur l'icône crayon dans le menu de droite, vous devez cliquer sur le 2<sup>ème</sup> crayon qui s'affiche

| Form:                                     |  |
|-------------------------------------------|--|
| Civilité*:                                |  |
| <ul><li>Madame</li><li>Monsieur</li></ul> |  |
| Nom*:                                     |  |
| gestionnaire                              |  |

L'écran affiche la liste des champs définis par défaut :

- Civilité, nom, prénom, email et confirmation de l'email ne sont ni modifiables, ni supprimables >> utilisés pour la création du compte utilisateur
- Les libellés des champs 'Institut', 'adresse', 'ville', 'code postal', 'pays' et 'N° TVA de l'organisme' ('VAT number' en version anglaise) ne doivent pas être modifiés ; la valeur renseignée de ce champ est reprise sur la facture. Ces champs sont masquables et supprimables mais ne pourront alors pas apparaître sur la facture.
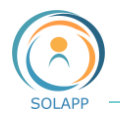

Dans la partie gauche de l'écran, s'affiche la liste des champs que vous pouvez ajouter :

À noter : vous pouvez organiser l'affichage du formulaire en cliquant sur les carrés à gauche de l'intitulé et déplacer le champ en maintenant votre clic

| ←       | Inscription<br>Form           |
|---------|-------------------------------|
| Basic f | orm fields 🛛 🗸 🗸              |
|         | Champ texte simple [Colloque] |
|         | Champ texte multiligne        |
|         | Case à cocher                 |
| 8-      | Liste de cases à cocher       |
| 0       | Choix unique                  |
|         | Liste déroulante              |
| E A     | Date                          |
| B       | URL                           |
|         | Pays                          |
| h3      | Titre                         |
| P       | Texte d'information           |

### 2. Enregistrement du formulaire

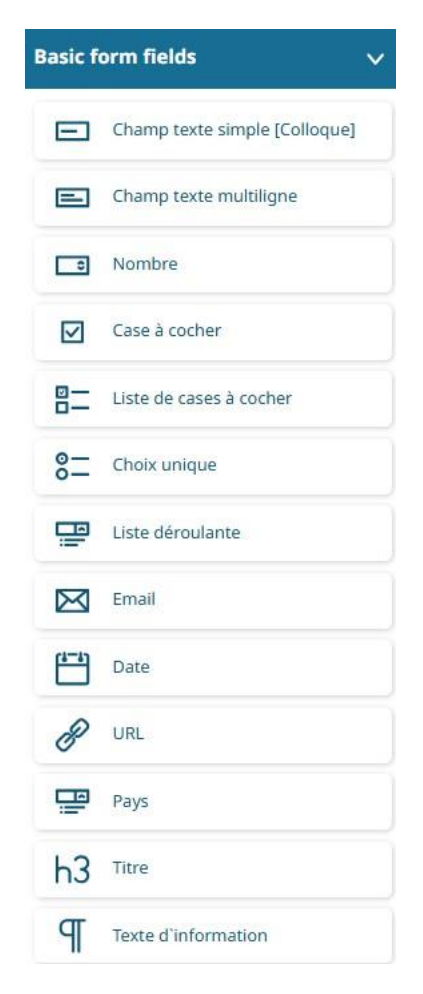

Pour chaque champ inséré vous pourrez définir via la roue crantée :

- Le nom et l'affichage d'une aide contextuelle via l'onglet « Paramètres de base »
- Un caractère obligatoire ou pas via l'onglet « Validation »

D'autres paramètres spécifiques au champ ajouté sont configurables :

- Le nombre maximum et minimum d'une chaine de caractères ou de nombres
- Les options de liste de choix
- Les valeurs par défaut
- Les formats de date ...

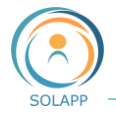

Une fois configuré et organisé vous revenez à l'écran de visualisation du formulaire en cliquant sur la flèche en haut à gauche de votre page

Puis cliquez sur l'icône

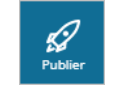

Form

Comme pour tout élément vous pouvez aussi supprimer votre brouillon, afficher un aperçu ou sauvegarder la saisie en cours.

### 3. Supprimer un champ du formulaire

La suppression d'un champ s'effectue via l'icône « Corbeille » l'icône corbeille. Rappel : les champs utilisés pour créer un compte utilisateur ne sont pas supprimables

| Nom                     |          |
|-------------------------|----------|
| Prénom                  |          |
| Email                   |          |
| Confirmation de l'email |          |
| Institut                | <b>诊</b> |
| Code postal             | ◎ 匝      |

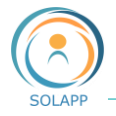

#### 4. Rappel sur l'affichage du formulaire

En front office, le bouton « Inscription » s'affiche par défaut dans le bandeau du haut à compter du début de la date d'inscription. Avant et après cette date, ce bouton est automatiquement masqué.

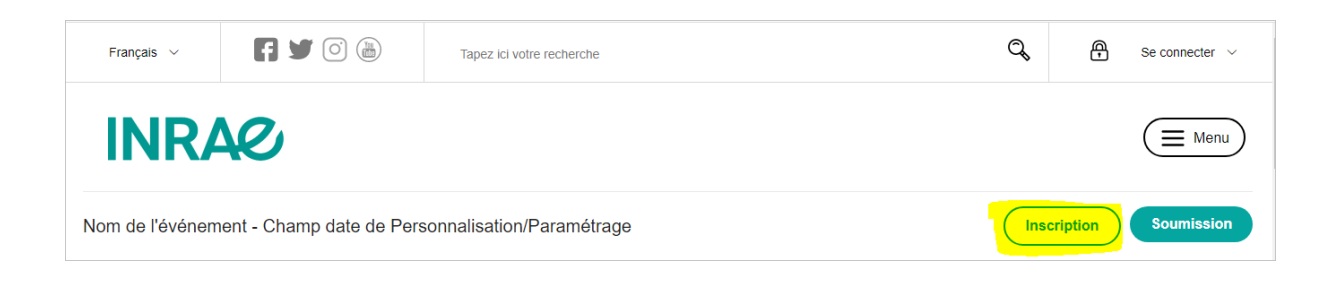

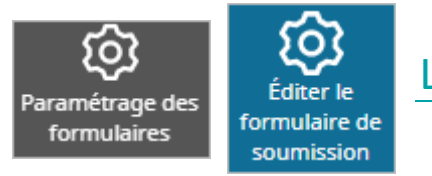

# Le formulaire de soumission de résumés

Ce formulaire n'est pas géré comme le formulaire d'inscription ; il a nécessité un développement spécifique.

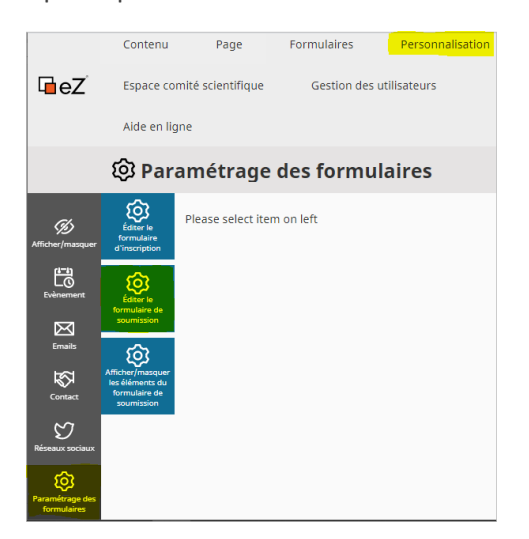

Pour y accéder >> onglet Personnalisation >> Paramétrage des formulaires dans menu de gauche >> Editer le formulaire de soumission

Celui-ci affiche la liste des champs définis par défaut. Chaque intitulé est suivi d'une indication sur le type de champ (donnée non modifiable)

Les champs du formulaire de soumission présents par défaut :

- Type : obligatoire, menu déroulant implémenté par les valeurs définies (poster, résumé, autre entrée créée par le gestionnaire)
- Session : caractère non obligatoire, menu déroulant implémenté par les valeurs créées dans le paramétrage de l'événement (sessions)
- Titre de la communication : obligatoire champ texte pas de limite en nombre de caractères
- Nom du speaker/orateur : obligatoire champ texte
- Fichier : non obligatoire

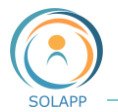

Les champs obligatoires définis par défaut ne peuvent pas être supprimés, par contre vous pouvez les masquer.

Vous pouvez ajouter les champs suivants :

Bloc texte enrichi - Bloc texte simple - Ligne de texte - Nombre entier - Liste de choix - Envoi de fichier Les champs présents par défaut :

| Définitions de champ de contenu Bloc de texte  | <ul> <li>Ajouter la définition du champ</li> <li>Sauvegarder</li> <li>Sauvegarder</li> </ul> |
|------------------------------------------------|----------------------------------------------------------------------------------------------|
| Type de présentation (ezobjectrelation)        | Annuler<br>modifications                                                                     |
| <ul> <li>Session (ezobjectrelation)</li> </ul> | >                                                                                            |
| Titre de la communication (ezstring)           | Ces champs ne peuvent être cochés et supprimés via la corbeille ; ils peuvent être           |
| □ Nom de l'orateur ou de l'auteur (ezstring)   | masqués si leur caractère n'est pas obligatoire                                              |
| Résumé (eztext)                                | >                                                                                            |
| Fichier (ezbinaryfile)                         | >                                                                                            |

En dépliant la flèche associée à un champ vous pouvez accéder aux propriétés de celui-ci en modifier certaines : lorsque le caractère obligatoire est grisé, il ne peut être modifié.

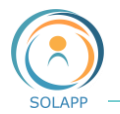

| Identifiant*: |              | j                                                                                                    |
|---------------|--------------|----------------------------------------------------------------------------------------------------|
| titre         | Attentio     | on : ne pas modifier l'identifiant                                                                           |
| Position*:    |              |                                                                                                    |
| 3             | Ordre d'affi | chage dans le formulaire                                                                                     |
| Description:  |              |                                                                                                    |
| Dobligatoire  | imale:       | Impossible de modifier le caractère<br>obligatoire >> champ à renseigner<br>obligatoirement par l'internaute |
| Longueur ma   | ximum:       |                                                                                                    |
| 200           |              |                                                                                                    |

### 1. Ajouter un champ dans le formulaire

| Bloc de texte         Fichier         Ligne de texte         Nombre entier         Sélection    Sélection | Bloc de texte 🗸                                                                         | Ajouter la définition du champ                                                           |
|----------------------------------------------------------------------------------------------------|-----------------------------------------------------------------------------------------|------------------------------------------------------------------------------------------|
| Texte riche                                                                                               | Bloc de texte<br>Fichier<br>Ligne de texte<br>Nombre entier<br>Sélection<br>Texte riche | Sélectionnez un type de champ dans le me<br>déroulant puis cliquez sur le bouton Ajouter |

Le champ ajouté s'affiche, au format réduit, au bas de la liste des champs >> vous devez cliquer sur la flèche pour afficher la forme détaillée et personnaliser votre champ

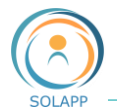

| New FieldDefinition (ez                                                                                                    | rtext)                                |  |  |  |  |  |
|----------------------------------------------------------------------------------------------------|---------------------------------------|--|--|--|--|--|
| Nom*:         Intitulé affiché dans le formulaire et repris comme nom de colonne l'extraction des résumés disponible au format csv pour le comité scientific |                                       |  |  |  |  |  |
| Identifiant*:                                                                                                    |                                       |  |  |  |  |  |
| Attention : ne pas modifier l'identifiant                                                                                                    |                                       |  |  |  |  |  |
| 8                                                                                                    |                                       |  |  |  |  |  |
| Description:                                                                                                    |                                       |  |  |  |  |  |
|                                                                                                    |                                       |  |  |  |  |  |
| 🗆 Obligatoire                                                                                                    |                                       |  |  |  |  |  |
| Nombre de ligne de texte:                                                                                                    |                                       |  |  |  |  |  |
| 10                                                                                                    | Nombre de lignes affichées par défaut |  |  |  |  |  |
|                                                                                                    |                                       |  |  |  |  |  |

Après saisie, replier le champ et cliquez sur le bouton Sauvegarder dans le menu de droite.

### 2. Supprimer un champ

Si les soumissions ont débuté, un message vous indique qu'il est impossible de supprimer un champ. À noter : seuls les champs ajoutés par le gestionnaire peuvent être supprimés avant mise en ligne du formulaire.

### 3. Masquer des champs

Les champs de votre formulaire de soumission peuvent être masqués. Pour masquer un champs, aller dans l'onglet « Personnalisation » puis Paramétrage des formulaires puis Afficher/Masquer les éléments du formulaire de soumission »

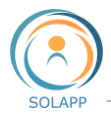

|                                | කු                                                   | Nom                                           |                              | Visibilité |
|--------------------------------|------------------------------------------------------|-----------------------------------------------|------------------------------|------------|
| Contact                        | Éditer le<br>formulaire<br>d'inscription             | Presentation type                             |                              | <b>Ø</b> Ø |
| Réseaux sociaux                | Éditer le                                            | Session                                       |                              | <b>©</b> Ø |
| Afficher/masquer               |                                                      | Title of communication                        |                              | <b>©</b> % |
| Evènement                      | Afficher/masquer<br>les éléments du<br>formulaire de | Name of the speaker or author                 |                              | <b>©</b> % |
| Ø                              | soumission                                           | Abstract                                      | Cliquer sur l'œil barré pour | <b>©</b> % |
| Emails                         |                                                      | File                                          | masquer un element           | <b>©</b> % |
| Paramétrage des<br>formulaires |                                                      | Yours comments - Rich text bloc               |                              | <b>©</b> % |
|                                |                                                      | Just some words - no more than 300 characters |                              | <b>©</b> % |
|                                |                                                      | Select an option                              |                              | <b>©</b> Ø |

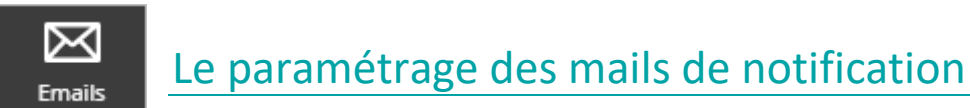

11 mails de notifications sont paramétrés par défaut : ils concernent la création de compte, les inscriptions, les soumissions de résumés et le partage d'un événement.

ATTENTION : le champ 'Mail de l'organisateur' ne doit comporter qu'une seule adresse sinon le mail ne partira pas.

Mail : Connexion – Le code d'accès à votre espace :

Bonjour,

Vous vous êtes inscrit à l'événement « %titleEvent% ».

Afin d'accéder à votre espace (%urlPage%) veuillez saisir le code suivant: %code%. Ce code sera valide pendant 30mn.

Bien cordialement

Vous pouvez ajouter du texte mais évitez de supprimer les caractères compris entre %%.

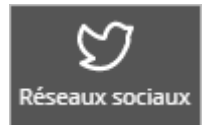

Les réseaux sociaux

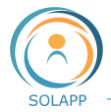

Pour configurer les réseaux sociaux, cliquez sur l'onglet « Personnalisation » puis, dans le menu de gauche, sur l'icône Réseaux sociaux

| ₩<br>S           | Liste des réseaux socia | ux              |                     |
|------------------|-------------------------|-----------------|---------------------|
|                  | Nom de l'objet          | Traductions     | Modifié le          |
| Réseaux sociaux  | Facebook                | eng-GB / fre-FR | juin 18, 2020 10:20 |
| (H)              | Instagram               | eng-GB / fre-FR | juin 18, 2020 10:20 |
| Afficher/masquer | Twitter                 | eng-GB / fre-FR | juin 18, 2020 10:20 |
| Evènement        | Youtube                 | eng-GB / fre-FR | juin 18, 2020 10:20 |

En cliquant sur l'URL d'un réseau vous accédez au formulaire de configuration de celui-ci.

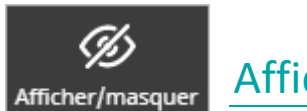

# Afficher / Masquer des éléments

Via ce menu de l'onglet Personnalisation, vous pouvez rendre visibles ou pas certains éléments. Exemple : lorsque votre événement ne propose pas de soumissions de résumés il est conséillé de masquer l'onglet « Mes résumés » dans l'espace utilisateur.

À noter : Les boutons Inscription et Soumission sont masqués avant et après les dates de début et de fin des inscriptions et soumissions des résumés >>> Afficher / Masquer sera opérationnel uniquement entre les dates de début et de fin définies.

| 密                              | Liste des éléments                          |                                                                 |            |
|--------------------------------|---------------------------------------------|-----------------------------------------------------------------|------------|
|                                | Nom                                         |                                                                 | Visibilité |
| Réseaux sociaux                | Liens des langues                           | Pour afficher ou masquer un<br>élément de la liste, cliquer sur | ØØ         |
| Afficher/masquer               | Facebook                                    | l'œil non barré ou barré.                                       | <b>©</b> Ø |
| Couleurs                       | Twitter                                     | N'oubliez pas de cliquer sur le                                 | <b>©</b> Ø |
| 2KaliopMigration               | Instagram                                   | de l'écran.                                                     | <u>@</u> ø |
| Evènement                      | Youtube                                     |                                                                 | <b>@</b> Ø |
| Emails                         | Bouton Inscription (Bouton situé au-dessus  | s du bandeau)                                                   | <b>@</b> Ø |
| ŵ                              | Bouton Soumission (Bouton situé au-dessu    | is du bandeau)                                                  | <b>@</b> Ø |
| Paramétrage des<br>formulaires | Onglet mes résumés (Espace utilisateur)     | Pour information : en cliquant sur                              | <b>@</b> Ø |
| Modes de<br>paiement           | Onglet mon inscription (Espace utilisateur) | les noms des éléments vous                                      | <b>@</b> Ø |
|                                | Les documents de l'événement                | pour modifications                                              | <b>Ø</b> Ø |
|                                | Appliquer                                   |                                                                 | _          |

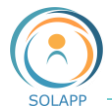

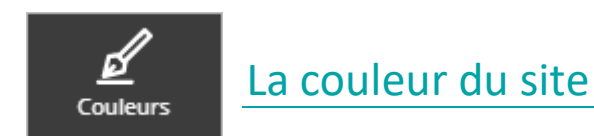

5 couleurs vous sont proposées : la couleur INRAE et ses couleurs complémentaires.

|                      | <u></u> Couleurs                                                      |
|----------------------|-----------------------------------------------------------------------|
| Contact              | Les modifications ont bien été prises en compte<br>Liste des couleurs |
| E<br>Réseaux sociaux |                                                                       |
| Afficher/masquer     | Appliquer                                                             |

# Les forfaits

Les forfaits peuvent correspondre :

- aux différentes propositions tarifaires dans le cas des événements payants

- aux différents ateliers, ou demi-journées, ou options particulières proposés dans le cas des événements gratuits

Vous pouvez créer des forfaits gratuits et payants sur le même site ou des groupes de forfaits comprenant plusieurs forfaits.

Les forfaits sont gérés via l'onglet « Contenus »

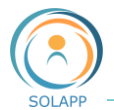

| ₽eZ                       | Contenu<br>Aide en ligne                                                                                                    | Page<br>Espace | Formulaires                        | Gestion des utilisateurs     | Personnalisation     | gestionnaire<br>gestionnaire | • •                                    |
|---------------------------|----------------------------------------------------------------------------------------------------|----------------|------------------------------------|------------------------------|----------------------|------------------------------|----------------------------------------|
| Conte<br>Q<br>Rechercher  | nu Média<br>☐ Accueil<br>☐ Inscription<br>+ 器 Portraits<br>↓ Partenaires<br>☐ Programme                                                         |                | Accueil / Forfaits                 | ts                           |                      | ☆                            | +<br>Créer                             |
| Parcourir<br>Arborescence | <ul> <li>Blocs du prefooter</li> <li>Acte</li> <li>Footer</li> <li>Soumission</li> <li>Mentions Obligatoire</li> <li>Édito évènement</li> </ul> | 5              | Affichage<br>Traductions           | Informations Versions<br>URL | Emplacements Relatio | ins                          | Modifier<br>EFT<br>Déplacer            |
| Favoris<br>Gorbeille      | <ul> <li>► Contact</li> <li>► Configuration graphi</li> </ul>                                                                                   | que            | Prévisualisati<br>Contenu<br>Name: | on ~                         |                      |                              | Copier<br>Copier<br>Copier la<br>sous- |

### 1. Création / modification d'un forfait

Cliquez sur le bouton « Créer » du menu de droite

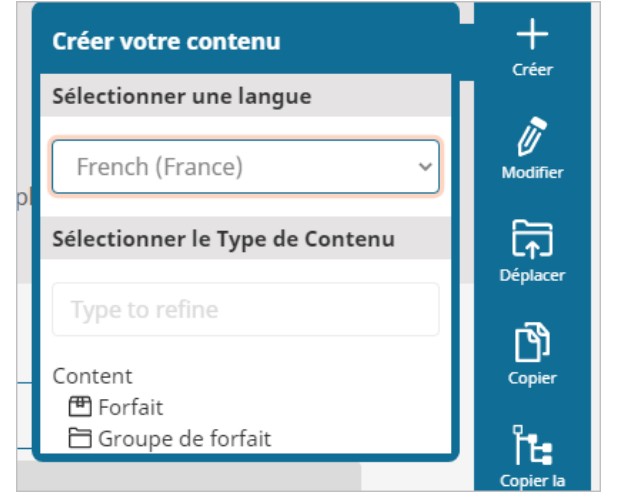

Sélectionnez la langue de création de l'élément puis le type de contenu : Forfait ou groupe de forfaits

Le formulaire de création vous propose différents champs dont :

- Le titre (obligatoire)
- Le prix (en euros) pour un forfait payant et le choix du montant HT ou TTC >> le prisx affiché sera TTC
- Les dates de début et de fin de visibilité (non obligatoire) : si pas de dates les forfaits seront affichés par défaut
- Le caractère obligatoire : si activé, le forfait sera obligatoirement sélectionné dans le formulaire d'inscription et non supprimable par l'internaute
- Le nombre de places : si vous devez définir un nombre limité de places, veuillez cliquer sur l'onglet eCommerce

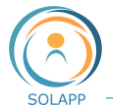

| Forfait Payant<br>Package |                                                                                  |          |           |           |              |          |           |  |  |
|---------------------------|----------------------------------------------------------------------------------|----------|-----------|-----------|--------------|----------|-----------|--|--|
| View                      | Details                                                                          | Versions | Locations | Relations | Translations | URL      | eCommerce |  |  |
| (1)                       |                                                                                  |          |           |           |              |          |           |  |  |
| Stock                     |                                                                                  |          |           |           |              |          |           |  |  |
| Sku                       |                                                                                  |          | On st     | ock       | Ste          | ock text |           |  |  |
| 15704                     | 1570445794712 - (Forfait Payant) 0 Stock sign text                               |          |           |           |              |          |           |  |  |
| Update<br>* require       | Saisir le nombre de places disponibles<br>et cliquer sur le bouton "Update stock |          |           |           |              |          |           |  |  |

À noter : une fois les inscriptions en cours, vous ne pouvez pas supprimer un forfait cependant vous pouvez le masquer

Pour masquer un forfait : sélectionnez l'onglet « Emplacements »

|    | For     | r <b>fait gratu</b><br><sup>ait</sup>                                                      | iit same | edi          |           |             |                |            | 公         |
|----|---------|--------------------------------------------------------------------------------------------|----------|--------------|-----------|-------------|----------------|------------|-----------|
| Af | fichage | Informations                                                                               | Versions | Emplacements | Relations | Traductions | URL            | eCommerce  |           |
|    | Empla   | cements du con                                                                             | tenu     |              |           |             |                |            | + 0       |
|    |         | Chemin                                                                                     |          |              |           | Se          | ous-<br>ements | Visibilité | Principal |
|    |         | Accueil / Forfaits / Groupe de forfaits gratuits membre non INRAE / Forfait gratuit samedi |          |              | iit O     |             | <u>@</u> ø     | ٠          |           |

### 2. Créer la version EN ou FR d'un forfait

Après avoir sélectionné votre forfait dans l'arborescence de contenu, sélectionnez l'onglet « Traductions »

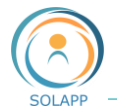

Une fenêtre vous proposera de vous baser sur la version existente.

| Forfait gratuit samedi<br>Forfait |                      |          |              |           |        | Cliq<br>une | uez sui<br>traduo | r le + pour ajouter<br>ction |
|-----------------------------------|----------------------|----------|--------------|-----------|--------|-------------|-------------------|------------------------------|
| Affichage                         | Informations         | Versions | Emplacements | Relations | Traduo | ctions      | URL               | ecommerce                    |
|                                   |                      |          |              |           |        |             |                   |                              |
| Gestionnaire de traduction        |                      |          |              |           |        | <b>H</b>    |                   |                              |
| N                                 | om de la langue      |          | Code de l    | a langue  |        | Lan         | gue prin          | cipale                       |
| En En                             | glish (United Kingdo | m)       | eng-GB       |           |        | ۲           |                   |                              |

Une fois le formulaire renseigné, votre version apparaitra dans le gestionnaire de traduction

| Gest | ionnaire de traduction   |                   | + 🔟               |
|------|--------------------------|-------------------|-------------------|
|      | Nom de la langue         | Code de la langue | Langue principale |
|      | English (United Kingdom) | eng-GB            | ۲                 |
|      | French (France)          | fre-FR            | 0                 |

#### 3. Modifier un forfait

Pour accéder au formulaire de modification d'un forfait, cliquez sur l'icône « Modifier » du menu de droite, sélectionnez la langue et apportez vos modifications dans le formulaire.

#### 4. Supprimer un forfait

**Rappel** : un forfait ne peut pas être supprimé durant la période d'inscription

D'autre part, si vous supprimez un forfait après la date de fin d'inscription, toutes les données concernant les inscriptions à ce forfait seront perdues

Pour supprimer un forfait, le cocher dans la liste des sous-éléments et cliquez sur la corbeille.

| d Edito                                                                                        | Prévisualisation > |                  |         |                          |
|------------------------------------------------------------------------------------------------|--------------------|------------------|---------|--------------------------|
| v                                                                                              | Sous-éléments      |                  |         |                          |
| <ul> <li>Forfait test eng</li> <li>Repas Gala</li> </ul>                                       | Sous-élements (9)  |                  |         |                          |
| Groupe de forfaits - Invités spécia     Forfait gratuit samedi     Forfait gratuit samedi      | - Nom              | Modifié          | Туре    | Priorité • Traductions 해 |
| Forlaic graduit Week end      Groupe de forfaits payants memt      Groupe de forfaits gratuits | ☑                  | 27/06/2020 23:19 | Forfait | 30 French (France) 🧳     |

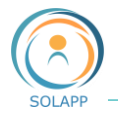

#### 5. Groupes de forfaits

Ils contiennent un ensemble de forfaits et permettent d'orienter l'internaure dans ses choix. Seul l'intitulé est restitué en front-office. Un groupe de forfait apparait au format plié, l'internaute cliquera sur la flèche pour afficher les différents forfaits qu'il contient.

| ^ |
|---|
|   |

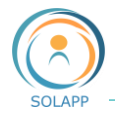

# Les autres contenus de l'arborescence

Outre les éléments présents par défaut, vous pouvez créer dans votre arborescence de contenu des rubriques de tête, dossiers, articles, portraits, logos...

# Les rubriques de tête, dossiers et articles

Les rubriques et dossiers se créent sous la page d'accueil, les articles dans les rubriques et dossiers.

### 1. Rubriques de tête

#### <u>CREATION</u>

Positionnez-vous sur la page d'accueil >> le bouton "créer" propose 2 contenus : Dossier ou rubrique de tête

| Con             | <mark>tenu</mark> Média                                                                                                    |                                                                                         |                         |
|-----------------|----------------------------------------------------------------------------------------------------|-----------------------------------------------------------------------------------------|-------------------------|
| Q<br>Rechercher | <ul> <li>▼ Formation Paris - eZ Platform</li> <li>▼ Forfaits</li> <li>▶ Comité organisateur</li> <li>■ Inscription</li> </ul>                 | Formation Paris - eZ Platform  Créer votre contenu  Formation P Sélectionner une langue | +<br>Créer              |
| Parcourir       | Configuration graphique     Partenaires     Soumission     Ontact     Contact                                                                 | Landing page     French (France)       Affichage     Information                        | Modifier                |
| Arborescence    | Programme     Footer                                                                                                    | Emplacements Relati                                                                     | <b>L</b> ∱_<br>Déplacer |
| Favoris         | <ul> <li>Blocs du prefooter</li> <li>Edito</li> <li>Les documents de l'événement</li> <li>Informations pratiques</li> <li>Logement</li> </ul> | Prévisualisation ✓<br>Contenu                                                           | Copier                  |
| U U             | 🛅 dossier test                                                                                                    | Rubrique de tête                                                                        | l i te                  |

Dans le formulaire de saisie vous pouvez importer une image d'illustration qui s'affichera selon le contexte au format réduit ou plein écran.

RESTITUTION EN FRONT-OFFICE

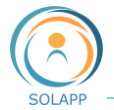

Son titre court s'affiche dans le menu burger - pas d'affichage sur la page d'accueil

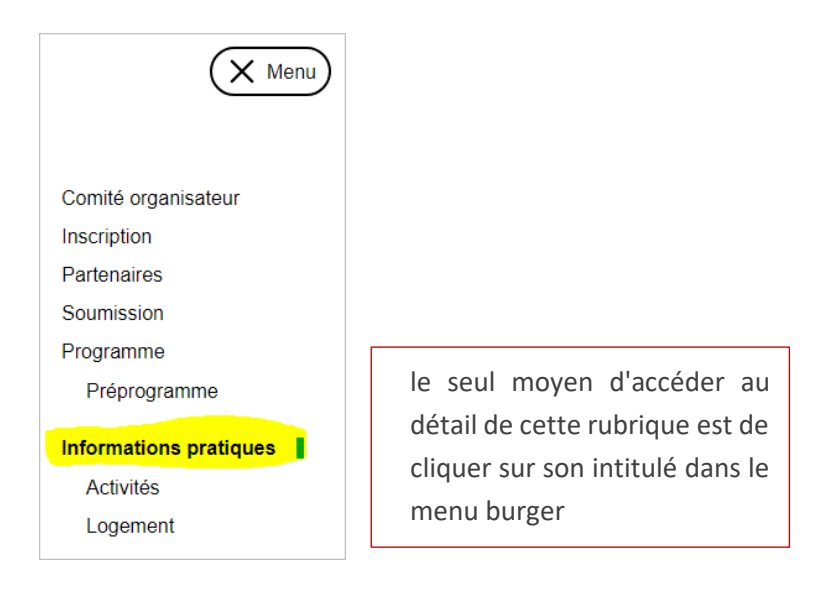

L'affichage détaillé de la rubrique

Selon que vous ayez inséré une image d'illustration ou pas, 2 types d'affichage

- bandeau d'illustration : image fondue et titre + sous-titre et copyright (si renseignés) en caractères blanc

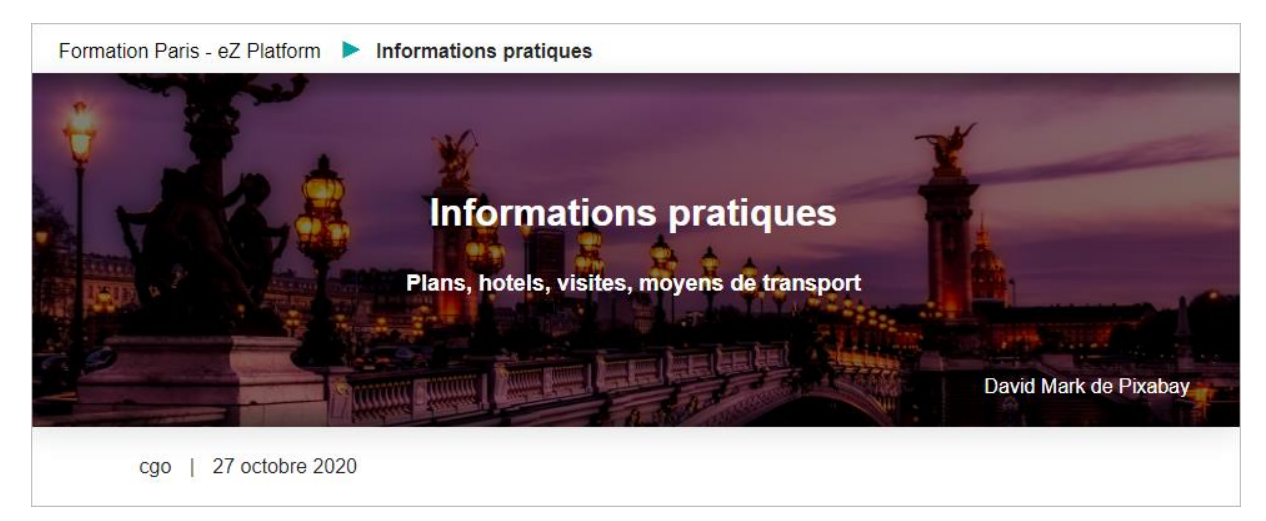

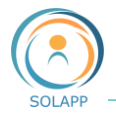

- pas d'illustration : le titre est de la couleur du site et le sous-titre en noir

| Formation Paris - eZ Platform   Inf | ormations pratiques                         |
|-------------------------------------|---------------------------------------------|
|                                     | Informationa praticula                      |
|                                     | informations pratiques                      |
|                                     | Plans, hotels, visites, moyens de transport |
| cgo   27 octobre 2020               |                                             |

#### - le reste de la page affiche

| cgo   27 octobre 2020                                      | Le no                                                           | m du rédacte           | ur + date de mise à j                                      | our            | ]               |     |
|------------------------------------------------------------|-----------------------------------------------------------------|------------------------|------------------------------------------------------------|----------------|-----------------|-----|
| Quelques informations<br>Vous trouverez dans cet           | s pour préparer votr<br>te rubrique les détails                 | e venue Le             | texte du chapeau<br>mis à votre disposition, les activités | s proposées    |                 |     |
| Lorem ipsum dolor sit ar<br>• A<br>• C                     | net, consectetuer adi<br>lenean massa.<br>cum sociis natoque pe | piscing elit. Aenea    | e texte riche                                              | s mus.         |                 |     |
| Voir Aussi                                                 | tis magna. Sed conse                                            | quat, leo eget bibendu | Le texte du chan                                           | np Voir aussi  | sous fond grisé | ]   |
|                                                            |                                                                 | Si préser<br>au forma  | nce dans rubrique, le<br>at réduit                         | ou les article | 25              |     |
| Bateaux-mouche<br>Ballade sur la plus g<br>avenue de Paris | <b>es</b><br>grande                                             | À note<br>le cont      | <b>r :</b> les dossiers ne s'a<br>enu de la page           | ffichent pas ( | dans            |     |
| Date de création : 16/1<br>Secrétariat général             | 0/20 La date                                                    | de création            | de la rubrique                                             |                |                 | ē , |
| DSI - SolApp                                               | Le contact si                                                   | renseigné              |                                                            |                |                 |     |

#### 2. Dossiers

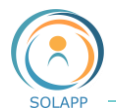

<u>CREATION</u>

Voir création rubrique

| Affichage rubriques de tête                                                             |                          |
|-----------------------------------------------------------------------------------------|--------------------------|
| Tubliques de tete                                                                       |                          |
| Front office  • les dossiers créés directement sous la page d'ac<br>dans le menu burger | cueil ne s'affichent pas |

- RESTITUTION EN FRONT-OFFICE
- dans le menu burger si positionné dans une rubrique de tête ightarrow affichage du titre court
- en page d'accueil, au format réduit (carte ou liste), dans le bloc "Collection"

Si vous ne voulez pas afficher un dossier dans l'arborescence du menu burger, créez le à la racine du site (accueil) : vous pourrez ensuite l'afficher dans votre page accueil au sein d'une "Collection"

Affichage dans le menu burger

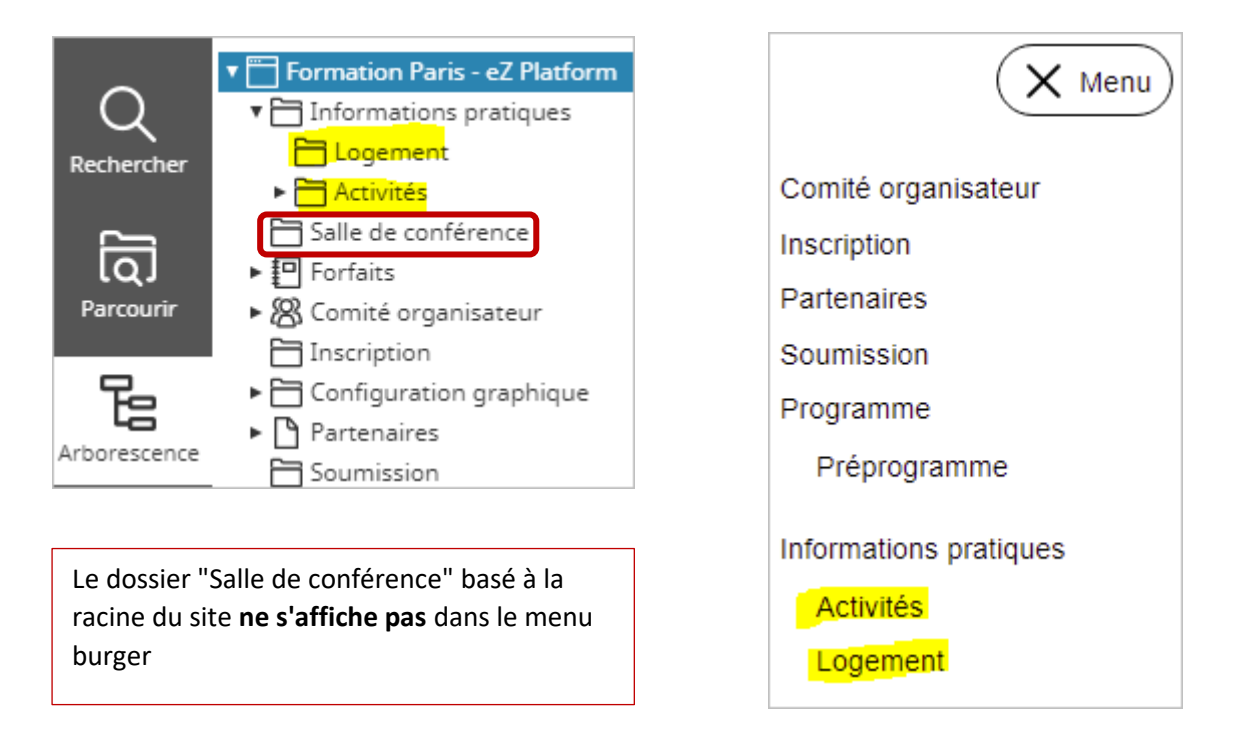

Affichage en page d'accueil au sein du bloc "Collection" (si texte chapeau, il s'affiche sous le titre)

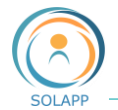

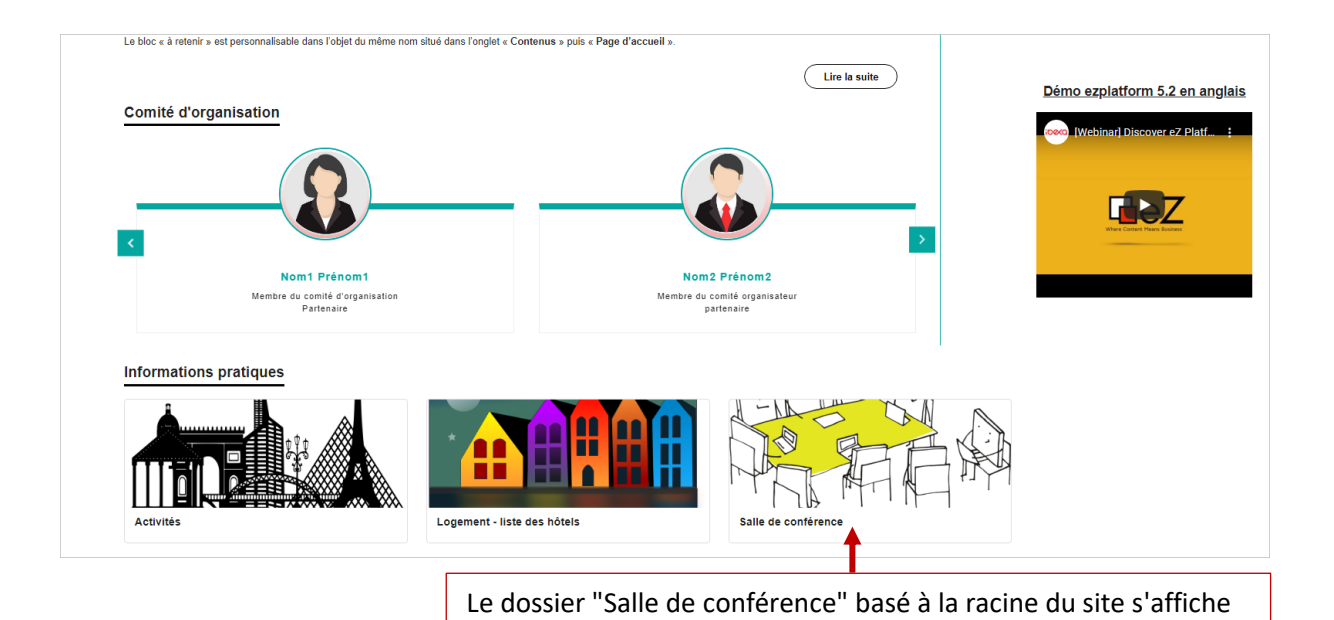

Le détail du dossier s'affiche en cliquant :

- sur le titre dans le menu burger
- sur le titre ou l'image en page d'accueil

La <u>restitution en front-office</u> est identique à celle des rubriques de tête

### 3. Articles

L'élément article se créé dans un dossier ou une rubrique de tête – vous ne pouvez pas le créer à la racine du site : vous procédez de la même façon que pour les <u>rubriques de tête</u>.

À noter : le champ "Chapeau" obligatoire qui s'affichera dans les formats réduits de l'article

• RESTITUTION EN FRONT-OFFICE

Dans le contenu d'une rubrique ou d'un dossier

- affichage au format "card" : image d'illustration + titre + texte du chapeau
- texte du itre coupé après 50 caractères
- texte du chapeau coupé après 150 caractères

L'image d'illustration s'affichant pour le détail de l'article sous forme de bandeau (largeur 1900px) sera retaillée.

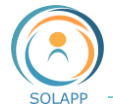

|                                 | I TANK                                                    |                 |  |
|---------------------------------|-----------------------------------------------------------|-----------------|--|
| atacombes                       | Musée d'art moderne                                       | Bataaux-mouches |  |
|                                 | Oltré ester les Oberres Elusées                           |                 |  |
| aris souterrain, un site unique | et la Tour Eiffel, le Musée d'Art                         | de Paris        |  |
| ans d'anciennes galeries de     | Moderne de Paris, palais                                  |                 |  |
| arrières.                       | emblématique exceptionnel de<br>l'architecture des années |                 |  |

En page d'accueil dans un bloc de type collection

| Les activités proposées - affichage f                                                                       | format "List"                                                                                                    |                                            |                                                                                                    |
|----------------------------------------------------------------------------------------------------|----------------------------------------------------------------------------------------------------|--------------------------------------------|----------------------------------------------------------------------------------------------------|
|                                                                                                    | Catacombes<br>Véritable labyrinthe au cœur du Paris souterrain, un site<br>unique dans d'anciennes galeries de carrières.                              |                                            | Musée d'art moderne<br>Silué entre les Champs-Elysées et la Tour Eiffel, le<br>Musée d'Art Moderne de Paris, palais emblématique<br>exceptionnel de l'architecture des années |
|                                                                                                    | Bateaux-mouches<br>Ballade sur la plus grande avenue de Paris                                                                                          | Format Li                                  | st                                                                                                    |
| Les activités proposées - affichage f                                                                       | ormat "Card"                                                                                                    |                                            |                                                                                                    |
|                                                                                                    |                                                                                                    |                                            |                                                                                                    |
| Catacombes                                                                                                  | Musée d'art moderne                                                                                                    | Bateaux-mouches                            | Format Card                                                                                                    |
| Véritable labyrinthe au cœur du Paris souterrain, un<br>site unique dans d'anciennes galeries de carrières. | Situé entre les Champs-Elysées et la Tour Eiffel, le<br>Musée d'Art Moderne de Paris, palais emblématique<br>exceptionnel de l'architecture des années | Ballade sur la plus grande avenue de Paris |                                                                                                    |

La <u>restitution en front-office</u> est identique à celle des rubriques de tête

#### 4. L'édito

L'édito vous permet de présenter votre événement ou de faire une courte introduction. Il est personnalisable dans l'objet du même nom dans le back-office. Il peut contenir des images, des vidéos, des liens... Vous pouvez choisir d'afficher une première partie de votre édito puis d'afficher une seconde partie lisible grâce au bouton "**lire la suite**".

Attention, le **titre court de l'edito ne doit pas être modifié** sous peine de rompre le lien du bouton 'Lire la suite'.

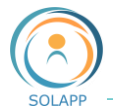

## Les Portraits et Personnes

A votre disposition dans l'arborescence de contenu deux éléments de type "portrait" et "personne"

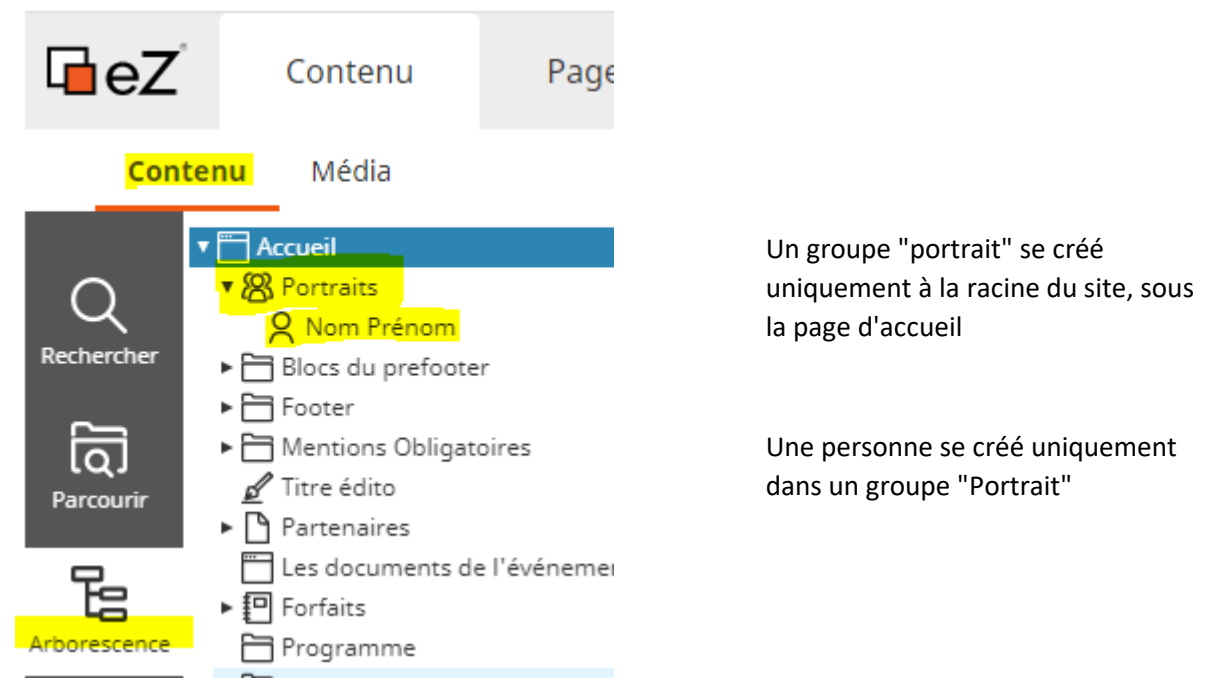

## 1. Créer un groupe "Portrait"

Dans l'onglet Contenu, affichez l'arborescence du site et positionnez vous sur la page d'accueil du site.

Cliquez sur le bouton créer dans le menu de droite et sélectionnez "Portrait"

| Cont             | enu Média                                     |       |                                  |                       |
|------------------|-----------------------------------------------|-------|----------------------------------|-----------------------|
|                  | Formation Paris - eZ Platform     Inscription | Forma | ion Paris - e7 Platform          |                       |
| Rechercher       | Partenaires     Soumission                    | Ē     | Créer votre contenu              | +<br>Créer            |
| ~                | Mentions Obligatoires                         |       | Sélectionner une langue          |                       |
| lQJ<br>Parcourir | Footer     Rest du prefeater                  |       | French (France) 🗸                | Modifier              |
| Fe               | Les documents de l'événement                  | An    | Sélectionner le Type de Contenu  | <b>F</b>              |
| Arborescence     | Forfaits                                      | ve    | Trunc to refine                  | Déplacer              |
|                  | <ul> <li>Configuration graphique</li> </ul>   | ке    | liype to renne                   | Ŋ                     |
| Favoris          |                                               | Pré   | Content<br>🛅 - Dossier           | Copier                |
| Ð                |                                               |       | 🔁 - Rubrique de tête<br>Collogue | ាំង                   |
| Corbeille        |                                               | -     | <mark>器 - Portrait</mark>        | sous-<br>arborescence |

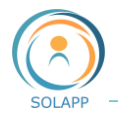

Après avoir saisi un nom dans le formulaire puis validé, l'entrée portrait s'affiche dans l'arborescence et dans le menu burger de votre site

| Contenu Média                                                                                                    |                    |
|----------------------------------------------------------------------------------------------------|--------------------|
| Rechercher          Image: Construction Paris - eZ Platform         Image: Construction Paris - eZ Platform         Image: Portaits         Image: Portaits         Ima |                    |
|                                                                                                    | Comité organisateu |
|                                                                                                    | Inscription        |
|                                                                                                    | Partenaires        |

Dans ce groupe vous allez créer une ou plusieurs "Personnes" qui s'afficheront sous forme de vignette dans la page "Portrait.

### 2. Créer une personne

Dans l'onglet Contenu, affichez l'arborescence du site et positionnez vous sur la le groupe "Portrait" créé . Cliquez sur le menu de droite et sélectionnez "Personne"

| Cont         | t <mark>enu</mark> Média                                                                                |                                                     |                                 |              |
|--------------|----------------------------------------------------------------------------------------------------|-----------------------------------------------------|---------------------------------|--------------|
| Q            | <ul> <li>Formation Paris - eZ Platform</li> <li>Forfaits</li> <li>Komité organisateur</li> </ul>        | Formation Paris - eZ Platform / Comité organisateur | Créer votre contenu             | +            |
| Rechercher   | <ul> <li>Inscription</li> <li>Configuration graphique</li> <li>Contact</li> <li>Contact</li> </ul>      | Comité organisateur<br>- Portrait                   | Sélectionner une langue         | Créer        |
| Parcourir    | Frogramme     Footer     Blocs du prefooter     Soumission                                              | Affichage Informations Versions<br>Traductions URL  | Sélectionner le Type de Contenu | Modifier     |
| Arborescence | Mentions Obligatoires     Obligatoires     Orean Straines     Les documents de l'événement     rub test | Prévisualisation ~                                  | Type to refine                  | Déplacer     |
| Corbeille    | 💅 Edito                                                                                                 | Contenu<br>Titre:                                   | A - Personne                    | Copier la    |
|              |                                                                                                    | Comité organisateur                                 |                                 | arborescence |

Dans le formulaire vous allez importer la photo (non obligatoire) d'une personne : le **format** doit être **carré** et le sujet doit être centré.

Renseignez les différents champs et validez.

Menu

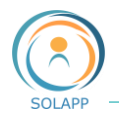

Les éléments "Personne" peuvent s'afficher :

- AU FORMAT "VIGNETTE"
- en page d'accueil : vous allez positionner, en mode "Landing page" un élément de type "Content List" et sélectionner dans le navigateur de contenu, le groupe qui contient les personnes. Cet élément est paramétrable afin d'afficher les personnes en ordre défini en BO ou en ordre aléatoire. A noter, que le titre du bloc sera cliquable et redirigera vers la page 'Portrait' correspondante.
- Voir Bloc "<u>Content List</u>". <u>Exemple</u> :

Positionnement dans le bloc de droite avec défilement des personnes

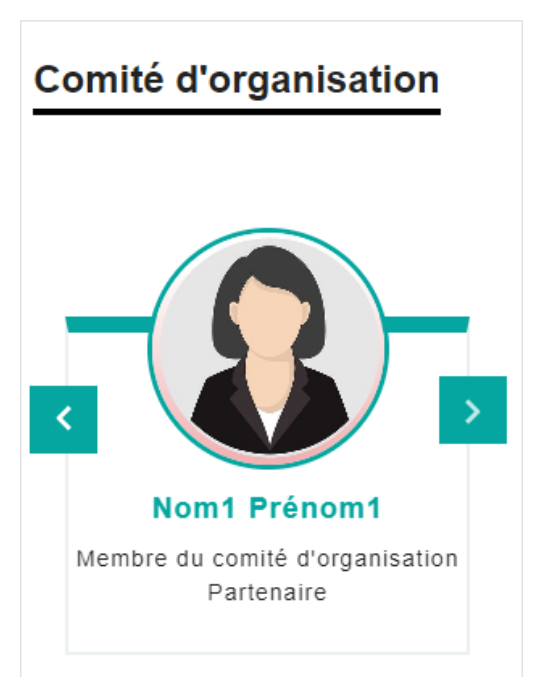

- dans la page du groupe "portrait" accessible dans le menu burger

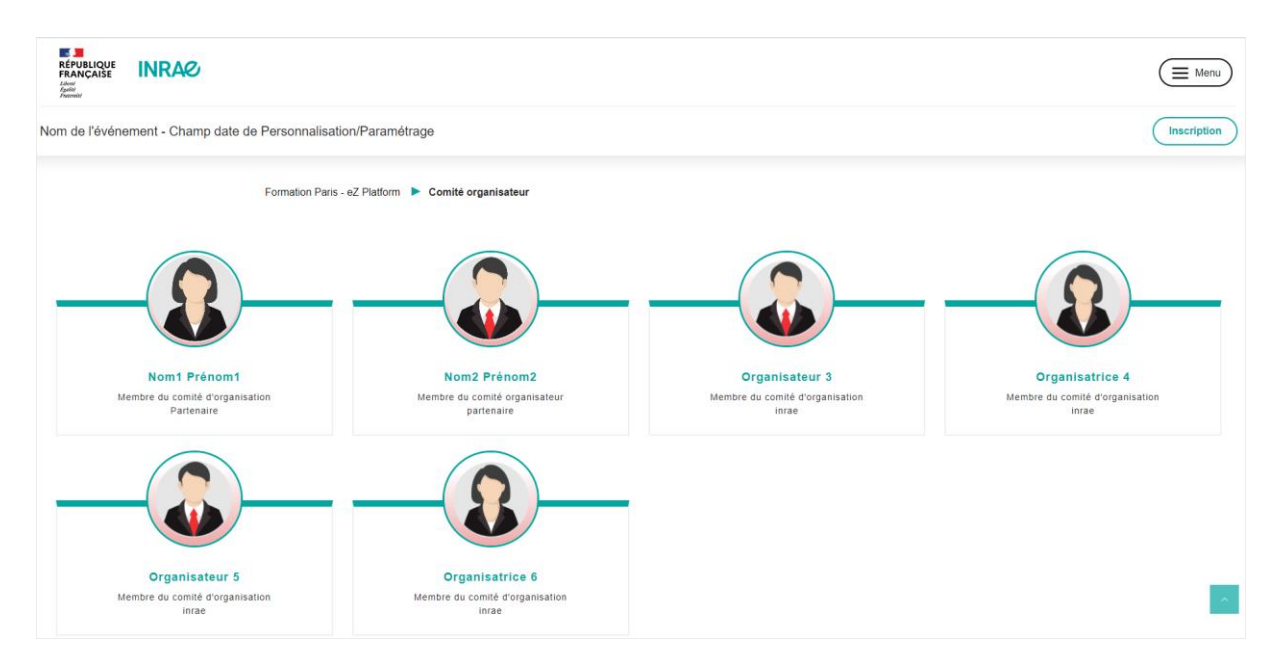

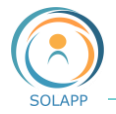

AU FORMAT DETAILLE

En cliquant sur le lien du nom ou sur l'image

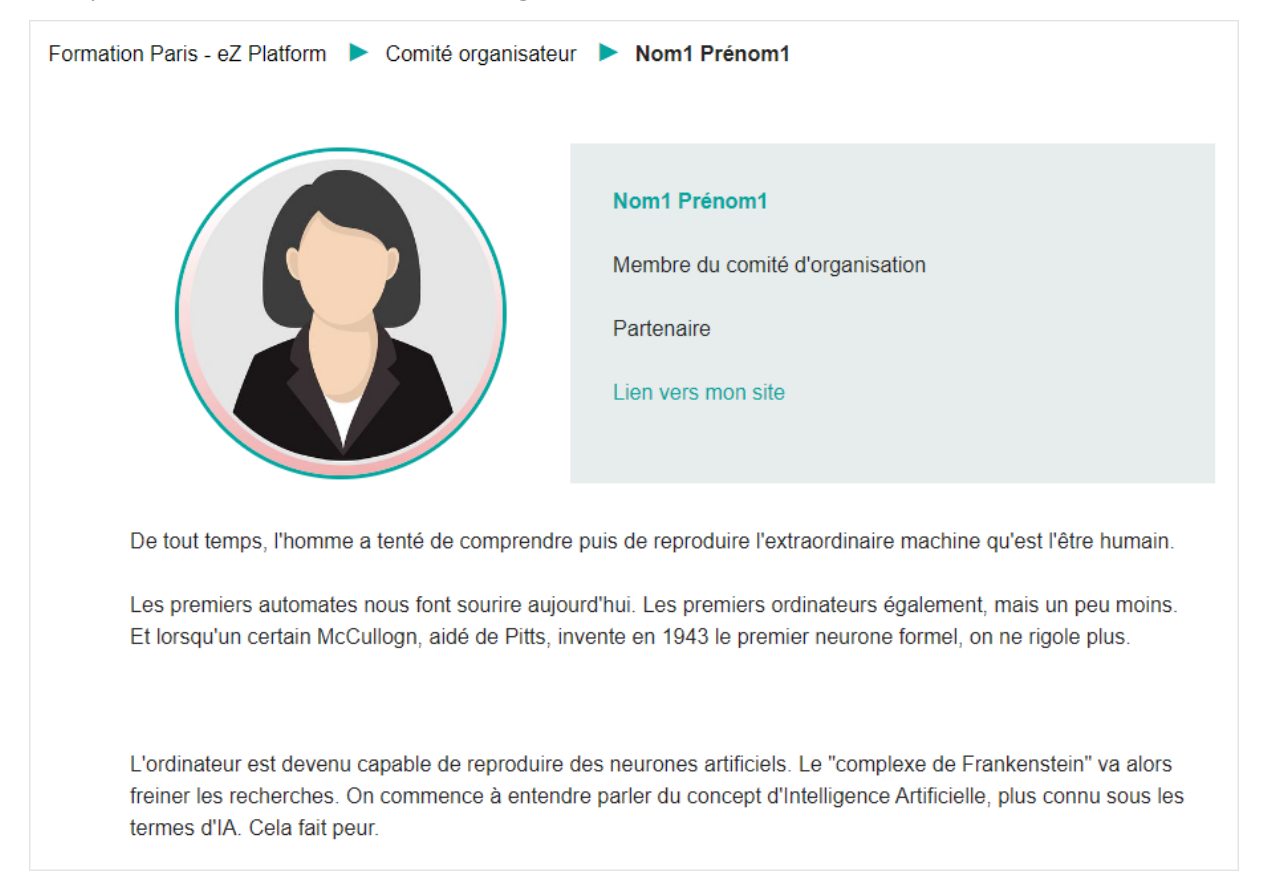

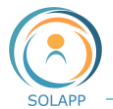

# Les Documents de l'événement

En back-office, vous pouvez créer une page contenant les documents de l'événement : actes, photos et vidéos téléchargeables, affichage d'une galerie d'images ...

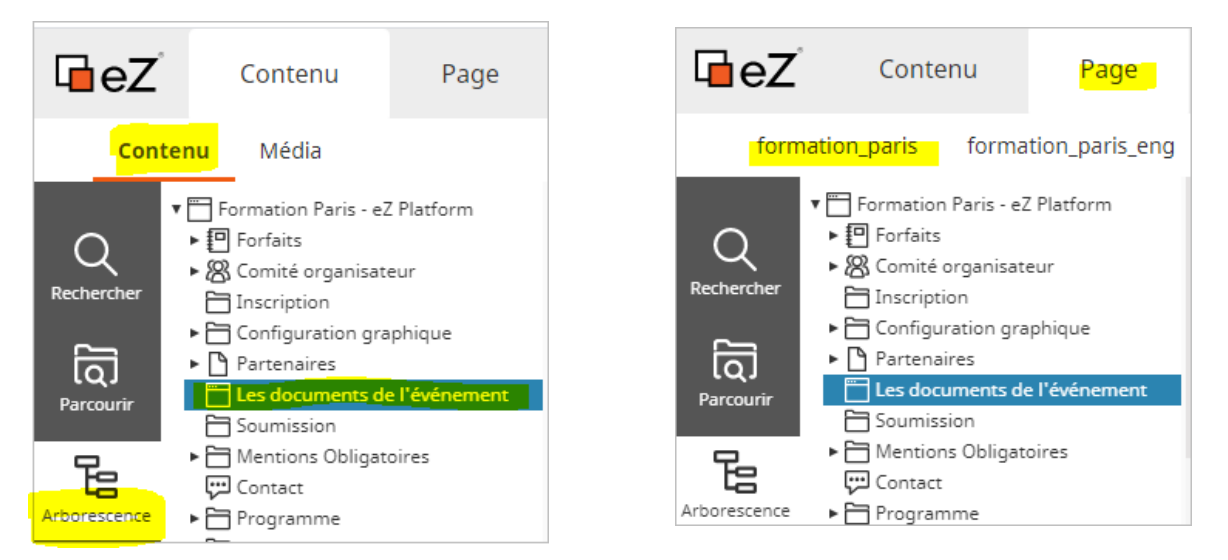

Cette page, au format landing page comme la page d'accueil, est accessible uniquement aux utilisateurs connectés depuis leur espace dans l'onglet 'Mes documents'.

1. Choisir son modèle de page

En back-office, positionnez vous sur l'élément de contenu "Les documents de l'événement"et cliquez sur l'onglet "Page":

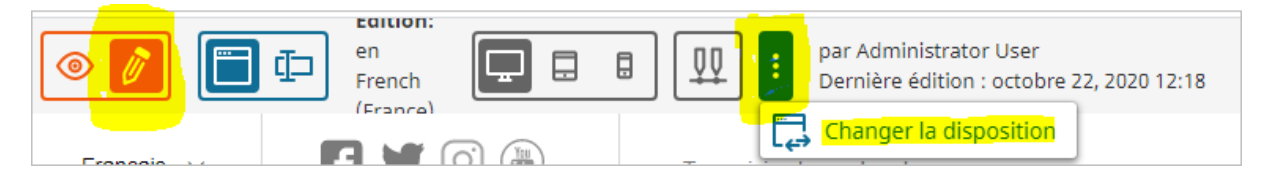

En mode landing page vous pouvez choisir entre 2 modèles de page. Pour cela activez le mode modification en cliquant sur le crayon puis cliquez sur le bouton de changement de disposition

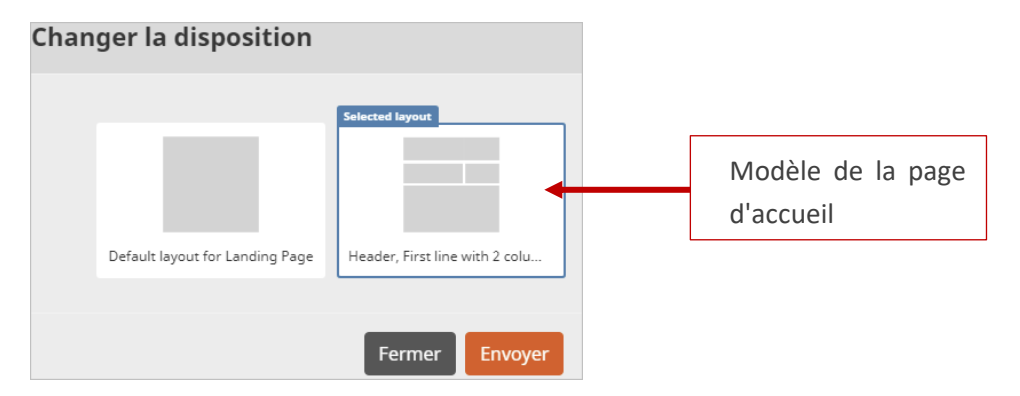

2. Créer votre page

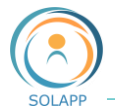

Vous pouvez alors contruire votre page en y ajoutant des éléments : voir chapitre <u>Edition en mode</u> <u>page</u>. Un exemple de page Les documents de l'événement

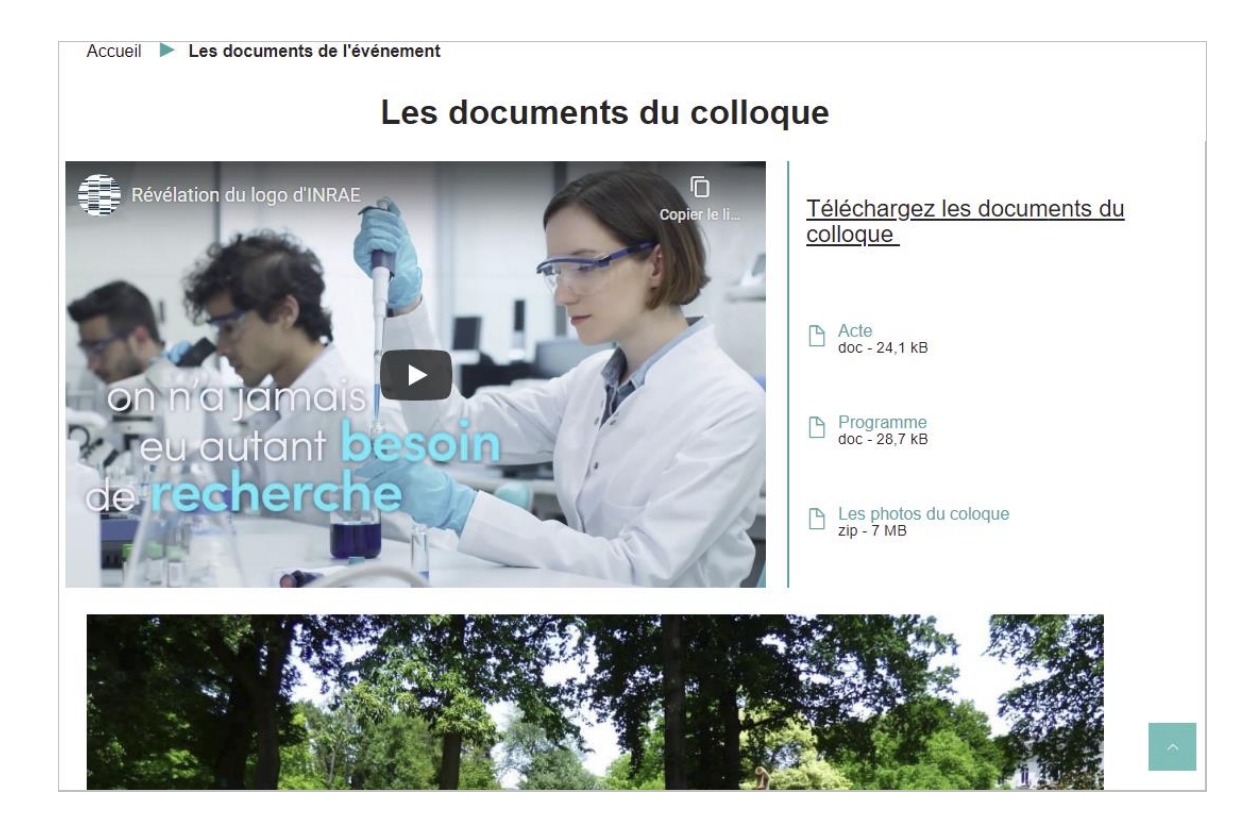

# Les logos de type "partenaire" et "image"

Vous pouvez ajouter des logos qui s'afficheront à la suite du logo principal.Un logo de type partenaire est cliquable et affiche une page listant le détail de chaque partenaire.

## 1. Ajouter un logo partenaire ou image

Dans l'arborescence de l'onglet "Contenu", sélectionnez le dossier "Configuration graphique" puis "Haut"

La hauteur du **logo partenaire** est paramétrable : de 34 à 60 px. N'oubliez pas de créer un élément de type "Partenaire" pour chaque logo ajouté.

La hauteur du **logo image** n'est pas paramétrable : la hauteur de l'image doit être égale ou supérieure à 80 px →une image dont la hauteur est inférieure à 80 px sera pixélisée. Ce logo permet une redirection vers le site web du partenaire.

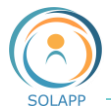

| Cont         | t <mark>enu</mark> Média                                                                         |                                    |             |                                      |   |
|--------------|--------------------------------------------------------------------------------------------------|------------------------------------|-------------|--------------------------------------|---|
| Q            | <ul> <li>Formation Paris - eZ Platform</li> <li>Forfaits</li> <li>Comité organisateur</li> </ul> | Formation Paris - eZ Platform / Co | nfiguration | Gréer votre contenu                  | F |
| Rechercher   | <ul> <li>Inscription</li> <li>Configuration graphique</li> <li>Haut</li> </ul>                   | Haut<br>- Dossier Admin            |             | Sélectionner une langue              |   |
| Parcourir    | Inscription Soumission logo partenaire                                                           | Affichage Informations             | Versi       | French (France) v                    | N |
| Arborescence | <ul> <li>► Reseaux sociaux</li> <li>► Mon espace</li> <li>► Partenaires</li> </ul>               | Relations Traductions              | URL         | Type to refine                       | D |
| Favoris      | <ul> <li>Soumission</li> <li>Mentions Obligatoires</li> <li>Contact</li> </ul>                   | Prévisualisation ~                 |             | Content                              |   |
| 圃            | ► 🗁 Programme<br>► 🚞 Footer                                                                      | Contenu                            |             | Logo image           Logo partenaire |   |

Vous pouvez classer l'ordre d'affichage des logos : cliquez sur l'onglet secondaire "Informations"

| Cont                                                                                         | enu Média                                                                    |                   |                     |                 |              |           |             |
|----------------------------------------------------------------------------------------------|------------------------------------------------------------------------------|-------------------|---------------------|-----------------|--------------|-----------|-------------|
| 0                                                                                            | <ul> <li>Formation Paris - eZ Platform</li> <li>Forfaits</li> </ul>          | Formation Paris - | eZ Platform / Confi | guration graphi | que / Haut   |           |             |
| Rechercher BC Comité organisateur<br>Inscription<br>Configuration graphique<br>Dossier Admin |                                                                              |                   |                     |                 |              |           |             |
| Parcourir                                                                                    | <ul> <li>Inscription</li> <li>Soumission</li> <li>Iogo partenaire</li> </ul> | Affichage         | Informations        | Versions        | Emplacements | Relations | Traductions |
| 日                                                                                            | 🗅 dsi solweb                                                                 |                   |                     |                 |              |           |             |

Puis dans la section "Ordre de tri", sélectionnez votre type de tri et saisir des valeurs de priorité pour un tri par "Priorité des emplacements"

| 0    | Ordre de tri des sous-éléments                          |                                   |                   |            |                 |    |  |
|------|---------------------------------------------------------|-----------------------------------|-------------------|------------|-----------------|----|--|
| Tri  | é par*: Priori                                          | <mark>ité des emplacements</mark> | v en ordre        | e*: Croiss | ant v           |    |  |
| Sous | s-éléments                                              |                                   |                   |            |                 |    |  |
| So   | us-élements (                                           | 5)                                |                   |            | 白同              |    |  |
|      | Nom                                                     | Modifié                           | Туре              | Priorité 🔺 | Traductions     | ęļ |  |
| 0    | 🗋 dsi solweb                                            | 23/10/2020 12:20                  | - Logo image      | 1          | French (France) | Ø  |  |
| 0    | 🗋 logo cirad                                            | 23/10/2020 12:23                  | - Logo partenaire | 2          | French (France) | Ø  |  |
|      |                                                         |                                   |                   |            |                 |    |  |
|      | RÉPUBLIQUE<br>FRANÇAISE<br>Libert<br>Againt<br>Fratemit |                                   | Solutions Web     |            | cirad           |    |  |

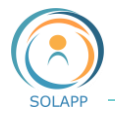

#### 2. Page "Partenaire"

Pour chaque logo partenaire, vous créérez un élément de type Partenaire.

| <b>Contenu</b> Média   |                                                      |                    |
|------------------------|------------------------------------------------------|--------------------|
|                        | Platform Formation Paris - eZ Platform / Partenaires | +                  |
| Rechercher Inscription | - Partenaires<br>- Partenaire<br>Erench (Erance)     | Créer              |
| INRAE                  | Affichage Information<br>res Emplacements Relation   |                    |
| Arborescence Contact   | Prévisualisation ✓<br>Contenu                        | Déplacer<br>Copier |

La largeur de l'image doit être de 200 px minimum  $\rightarrow$  en deça elle sera pixellisée en front office

Deux types d'affichage en Front-Office :

- liste des partenaires accessible en cliquant sur un des logos

| Formation Paris - eZ Platform                             | Partenaires                                                                                                    |
|-----------------------------------------------------------|----------------------------------------------------------------------------------------------------|
| Partenaires                                               |                                                                                                    |
| AGROBIOTECH<br>Largeur : 200px                            | INRAE PACA<br>400 route des chappes<br>BP 167<br>06903 Sophia Antipolis Cedex<br>FRANCE<br>Tel. : +33(0)4 92 38 64 00<br>Fax : +33(0)4 92 38 64 01<br>Site : https://www.paca.inrae.fr/institut-sophia-agrobiotech                                    |
| Cirad<br>LA RECHERCHE ACRONOMOUE<br>POUR LE DÉVELOPPEMENT | <b>Cirad</b><br>Centre de coopération internationale en recherche agronomique pour le développement<br>Siège social<br>42, rue Scheffer<br>75116 Paris<br>France<br>RCS Paris 331 596 270<br>Tél. : +33 1 53 70 20 00<br>Site : https://www.cirad.fr/ |

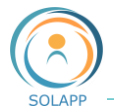

- affichage d'un seul partenaire : cliquez sur l'intitulé ou l'image du partenaire  $\rightarrow$  l'image est affichée à son format d'origine

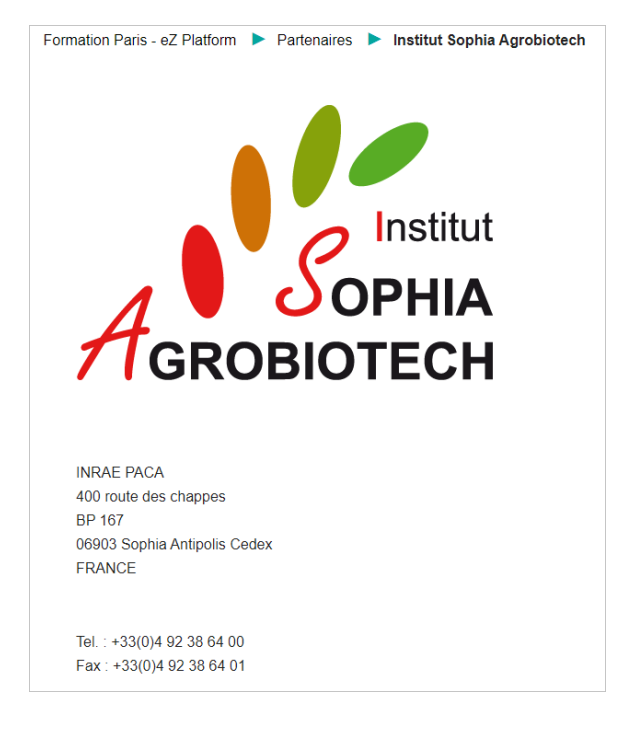

### 3. Affichage des logos

Sur un poste de travail les logos s'affichent dans le bandeau du logo principal.

En mode **smartphone**, seul le logo principal est affiché sur la page d'accueil  $\rightarrow$  pour accéder à l'ensemble des logos, vous devez consultez la page "Partenaires" accessible via le menu burger ou dans le préfooter.

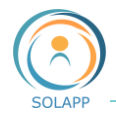

# Organiser la page d'accueil – Mode Page

Le mode page est un type de contenu spécial qui contient des zones dans lesquelles vous pouvez déposer différents types de bloc. Ce mode vous permet d'organiser la page d'accueil du site.

# Page d'édition

L'accès en BO se fait via l'onglet « Page » puis sélectionnez la version de votre site (pour un site bilingue).

Bien veiller à être positionné sur le dossier Accueil ou Home.

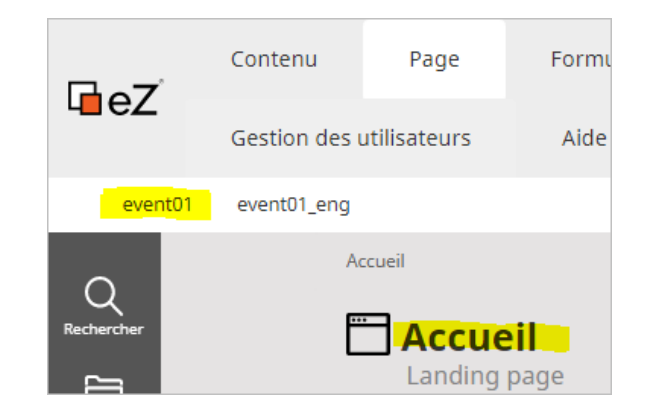

Ce mode page affiche une vue similaire au front-office.

Grâce à son menu spécifique vous allez pouvoir organiser les contenus de la page d'accueil.

Principe : ajouter des éléments de contenus dans les blocs de cette page.

| l∎eZ        | Contenu<br>Gestion des | Page<br>utilisateurs                     | Formulaires<br>Aide en ligne | Personnalisation      | Espace organisateurs | Espace comité scientifique                                    | gestionnaire<br>gestionnaire | ~ |
|-------------|------------------------|------------------------------------------|------------------------------|-----------------------|----------------------|---------------------------------------------------------------|------------------------------|---|
| event01     |                        | isualisation: http:<br>n French (France) | :://event01.colloque-recet   | te.inra.fr/           |                      | ar Administrator User<br>ernière édition : mai 28, 2020 15:52 | ( Menu                       | + |
| Colloque de | e test de sou          | umission - Du                            | 14 juillet 2020, 1           | 4h00 au 16 juillet 20 | 20, 16h00            | Inscription                                                   | Soumission                   |   |
|             | DU 14<br>TOILE         | JUILLET 20                               | 20, 14H00 AU 16              | JUILLET 2020, 16H     | 100 / SUR LA         |                                                               |                              |   |
|             | Coll                   | oque de                                  | test de sou                  | umission              |                      |                                                               |                              |   |
|             |                        |                                          |                              |                       | S'inscrire           | Voir le programme                                             |                              |   |

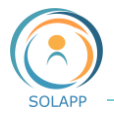

# La barre de menu

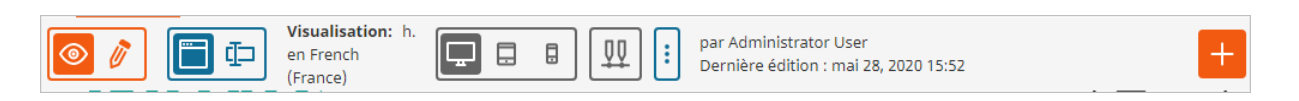

À l'aide des boutons de la barre d'outils, vous pouvez

| Image: A start of the start of the start | Basculez entre l'aperçu et la modification de la page.                                                                                                    |
|----------------------------------------------------------------------------------------------------|----------------------------------------------------------------------------------------------------|
|                                                                                                    | Basculez entre la vue Page et la vue Formulaire de saisie                                                                                                    |
|                                                                                                    | Basculez pour voir le rendu de la page sous différents formats de support                                                                                            |
|                                                                                                    | Accédez à la chronologie pour prévisualiser l'évolution de la page avec le temps. Vous pouvez également afficher la liste de tous les événements programmés à venir. |
| :                                                                                                    | Accédez au menu vous permettant de voir les versions de la page, de gérer les traductions ou de supprimer la page.                                                   |
| +                                                                                                    | Créez un nouvel élément de contenu.                                                                                                    |

## Le modèle de page

Dans cette première version, un modèle de page divisée en zones définies est à votre disposition. Les zones sont des espaces réservés pour les éléments de contenu. Vous allez ajouter des blocs de contenu à la page.

4 zones (voir page suivante) dans lesquelles vous pouvez déposer un ou plusieurs blocs :

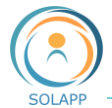

| Édition: https://fr-event02.colloque-recette.inra.fr/                                                     | trator User                                       |
|----------------------------------------------------------------------------------------------------|---------------------------------------------------|
| en French (France)                                                                                        | tion : juin 14, 2020 22:12                        |
| Français V F D O (m) Tapez ici votre recherche                                                            | ۲ <b>۵ ا</b> ۲ - ۲                                |
| INRA                                                                                                    |                                                   |
|                                                                                                    |                                                   |
| Nom de l'événement - Champ date de Personnalisation/Paramétrage                                           | Inscription Soumission                            |
| II Hero 🛞 🗐                                                                                               |                                                   |
| CHAMP DATE DE PERSONNALISATION/PARAMÉTRAGE / CHAMP<br>LIEU DE PERSONNALISATION/PARAMÉTRAGE                |                                                   |
| Nom de l'événement                                                                                        |                                                   |
|                                                                                                    |                                                   |
| 1                                                                                                    | 'inscrire Voir le programme                       |
|                                                                                                    |                                                   |
| Texte à changer dans le bloc Hero de la page d''accuei                                                    |                                                   |
| Dénoser les blocs iri                                                                                     |                                                   |
|                                                                                                    |                                                   |
|                                                                                                    |                                                   |
| Edito evenement                                                                                           | A retenir                                         |
| Sous-titre évènement                                                                                      | Champ da 3                                        |
| Lire la suite                                                                                             | Personnal étrage                                  |
| Déposer les blocs ici                                                                                     | Champ lieu de<br>Personnalisation/Paramétrage     |
|                                                                                                    | Inscription<br>Du 3 juillet 2019 au 3 août 2020   |
|                                                                                                    | Soumission<br>Du 3 juillet 2019 au 1 juillet 2020 |
|                                                                                                    | Contact<br>Aller au formulaire de contact         |
|                                                                                                    | Partagez cet évènement !                          |
| 2                                                                                                    | • [] ¥ 🖬 🖬                                        |
|                                                                                                    |                                                   |
|                                                                                                    | Déposer les blocs ici                             |
|                                                                                                    |                                                   |
| Déposer les blocs ici                                                                                     |                                                   |
|                                                                                                    |                                                   |
|                                                                                                    |                                                   |
|                                                                                                    |                                                   |
|                                                                                                    |                                                   |
|                                                                                                    |                                                   |
|                                                                                                    | SUIVEZ NOUS !                                     |
| Inscription<br>Programme<br>Arte                                                                          | Facebook<br>Twitter<br>Instauram                  |
| Nom de l'événement Soumission                                                                             | Youtube                                           |
| Champ date de<br>Personnalisation/Paramétrage,                                                            |                                                   |
| Champ lieu de<br>Personnalisation/Paramétrage                                                             |                                                   |
|                                                                                                    |                                                   |
| ♥ INFAL 2020 Legal Notices   Conditions generales d'utilisation   Crédits   Contact   Gestion des cookies | www.inrae.tr                                      |

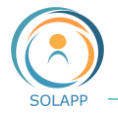

- Zone 1 : dimensionnée sur la largeur de la page, elle contient par défaut un bloc de type « Hero » contenant une image bandeau
- Zone 2 : colonne gauche de la page qui contient par défaut le bloc de type Edito
- Zone 3 : colonne droite de la page qui contient par défaut le bloc « A retenir » reprenant les informations saisies dans le formulaire de paramétrage de l'événement
- Zone 4 : dimensionnée sur la largeur des deux colonnes du dessus. Par défaut cette zone est vide.

# Types de blocs à ajouter à la page d'accueil

Dans l'édition en mode Page (Page builder), vous pouvez accéder à un menu d'**éléments** = ensemble de blocs de contenu que vous pouvez ajouter aux zones de la page. Chaque bloc est unique dans sa fonction et vous permet de personnaliser le contenu apparaissant sur la page.

|                                                                                    | ‼Éléments            | ~          |                                                                                               |
|------------------------------------------------------------------------------------|----------------------|------------|-----------------------------------------------------------------------------------------------|
| Bloc affichant une image<br>avec une URL associée                                  | Banner               | Collection | Bloc affichant une sélection de<br>contenus issus de différents<br>dossiers de l'arborescence |
| Bloc affichant un lien vers un<br>objet de contenu ou une<br>image avec sa légende | Embed                | Gallery    | Bloc affichant des images issues<br>d'un dossier de la médiathèque                            |
| Bloc pour saisir un texte et<br>l'afficher                                         | ¶<br><sub>Text</sub> | Edito      | Bloc affichant les données saisies<br>dans l'élément Edito situé dans<br>l'arborescence       |
| Bloc pour afficher une image<br>de type bandeau                                    | Hero                 | A retenir  | Bloc pré formaté affichant les<br>informations générales du<br>formulaire de paramétrage      |
| Bloc affichant une sélection<br>de contenus issus d'un<br>dossier                  | Content List         | Video      | Bloc affichant une vidéo<br>importée de Youtube ou insérée<br>via un code html                |

### 1. Ajouter un bloc

Vous devez passer du mode visualisation de page

Dès lors, la liste des blocs à ajouter va s'afficher >> vous ajoutez un bloc en le faisant glisser du menu vers un emplacement vide sur une zone à l'endroit indiqué « Déposez un bloc ici ».

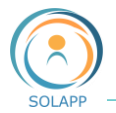

Ne vous inquiétez pas de placer les blocs au bon endroit dès le départ. Vous pouvez les réorganiser à tout moment en les faisant glisser et en les déposant à l'emplacement souhaité.

Lorsque vous survolez un bloc une barre de menu contenant l'intitulé de l'élément s'affiche et vous pouvez :

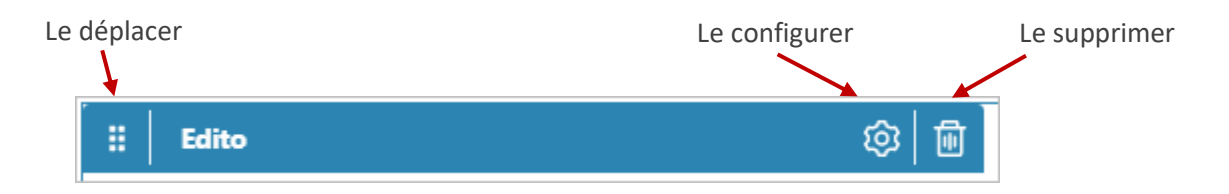

Chaque type de bloc a des propriétés spécifiques ; en cliquant sur la roue crantée, un fenêtre comprenant 3 onglets vous permet de configurer votre élément :

- Paramètres de base pour configurer le contenu
- Mise en page pour choisir, lorsque disponible, un mode d'affichage.
- Planificateur pour déterminer, si besoin, des dates de début et de fin de visibilité du bloc

. Vous ne pouvez pas publier une page si vous n'avez pas défini tous les paramètres requis de tous les blocs.

### 2. Bloc Hero

Pour, selon le cas, ajouter, supprimer ou modifier le bandeau de la page d'accueil du site. Il s'affiche avec un texte défini par défaut (Nom, date et lieu saisis dans le formulaire de paramétrage de l'événement), vous pouvez personnaliser ce texte.

Vous pouvez aussi personnaliser le contenu et l'affichage de 2 boutons ainsi qu'un texte positionnée au bas du bandeau.

| CHAMP DATE DE PERSONNALISATION/PARAMÉTRAGE / CHAMP<br>LIEU DE PERSONNALISATION/PARAMÉTRAGE |  |
|--------------------------------------------------------------------------------------------|--|
| Nom de l'événement                                                                         |  |
| Silistine                                                                                  |  |
| Texte à changer dans le bloc Hero de la page d''accueil                                    |  |

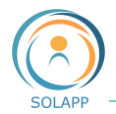

• LES PARAMETRES DE BASE :

| Hero<br>Hero                                                                                                    |                                     |                                                                                                    |                                                                                                    | $\times$                                                                     |                                                                                                  |
|----------------------------------------------------------------------------------------------------|-------------------------------------|----------------------------------------------------------------------------------------------------|----------------------------------------------------------------------------------------------------|------------------------------------------------------------------------------|--------------------------------------------------------------------------------------------------|
| Paramètres de base                                                                                                    | Alse en page - Pla                  | mificateur                                                                                                 |                                                                                                    |                                                                              |                                                                                                  |
| Nom*: Titre                                                                                                    | e du bloc : il ne                   | s'affiche pas e                                                                                            | n front-office                                                                                                    |                                                                              |                                                                                                  |
| Hero                                                                                                    |                                     |                                                                                                    |                                                                                                    |                                                                              |                                                                                                  |
| Image:                                                                                                    |                                     |                                                                                                    |                                                                                                    |                                                                              |                                                                                                  |
|                                                                                                    | Bannière H<br>- Imoge               | iero par défaut                                                                                            | C                                                                                                    | Image pa<br>modifier,<br>cliquant s<br>positionn<br>de type H                | r défaut : pour la<br>supprimer le bloc en<br>sur la corbeille puis<br>er un nouveau bloc<br>ero |
| 400                                                                                                    |                                     |                                                                                                    |                                                                                                    |                                                                              |                                                                                                  |
| Couleur du texte:<br>Blanc<br>Noir<br>Texte libre:<br>Cacher le texte du h<br>Cacher<br>Cacher le bouton de<br>Cacher | Sélectionr<br>Possibilit<br>(même u | ner la couleur d<br>né de personna<br>in espace) annu<br>squer ou affiche<br>Possibilité d<br>bouton situé | u texte<br>liser le texte du<br>le l'affichage du<br>er le texte du bar<br>l'afficher ou de<br>le plus à droite d | a bandeau : tou<br>texte par défau<br>ndeau<br>e masquer le<br>du bandeau et | te saisie de texte<br>It                                                                         |
| Texte du bouton de<br>Voir le programme<br>Url du bouton de ga<br>https://nomdusite.<br>Cacher le bouton de           | gauche:<br>nuche:<br>fr/programme   | de personna<br>destination                                                                                 | liser son texte e                                                                                                 | et son URL de                                                                |                                                                                                  |
| Cacher<br>Texte du bouton de<br>S'inscrire                                                                            | droite:                             | Possibilité d<br>bouton situé<br>et de person<br>destination                                               | 'afficher ou de<br>e le plus à gauch<br>naliser son texte                                                         | e masquer le<br>e du bandeau<br>et son URL de                                |                                                                                                  |
| Url du bouton de dr<br>https://nomdusite.                                                                             | oite:<br>fr/formulaires/inse        |                                                                                                    |                                                                                                    |                                                                              |                                                                                                  |
| Texte du bas:                                                                                                    |                                     |                                                                                                    |                                                                                                    |                                                                              |                                                                                                  |
| Texte à changer da                                                                                                    | ns le bloc Hero de la               | a page d''accueil                                                                                          | Personnalise                                                                                                    | r le texte situé a                                                           | u bas du bandeau                                                                                 |
|                                                                                                    | Annuler                             | Valider                                                                                                    | Valider votro<br>lorsque vous                                                                                     | e saisie. L'affio<br>publierez votre                                         | chage sera effectif<br>page.                                                                     |

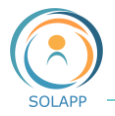

MISE EN PAGE

Pas de choix de mise en page pour le bloc hero ; seul le mode par défaut est proposé dans le menu déroulant.

PLANIFICATION

| Paramètr          | es de base                                                   | Mise en page | Planifica | ateur                                |      |  |
|-------------------|--------------------------------------------------------------|--------------|-----------|--------------------------------------|------|--|
| Planif            | ier la visibilité                                            | de ce bloc   |           |                                      |      |  |
| Rév<br>○ r<br>● r | <b>véler:</b><br>Maintenant<br>Définir la date<br>17/06/2020 | 11:59        |           | Masquer:<br>Jamais<br>O Définir la d | late |  |
|                   |                                                              |              | Annuler   | Valider                              |      |  |

Cet écran est commun à tous les blocs et vous permet de planifier oupas l'affichage de votre bloc.

#### 3. Bloc Collection

Pour afficher une sélection de dossiers ou d'articles et les afficher selon 2 modes : Liste ou carte. Attention : les autres types d'éléments (forfait, personne...) ne peuvent pas être ajoutés dans le bloc Collection .

PARAMETRES DE BASE

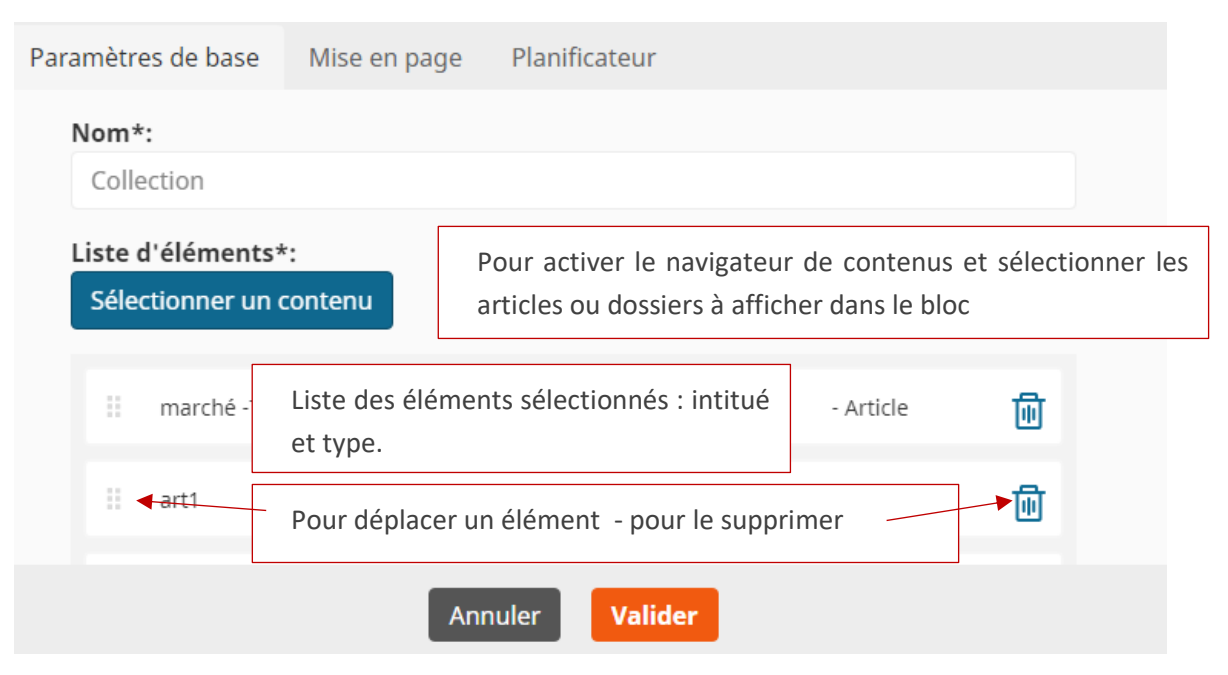

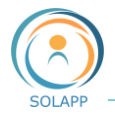

MISE EN PAGE

#### 3 modes d'affichage proposés pour le bloc Collection

| aramètres de base | Mise en page | Planificateur |
|-------------------|--------------|---------------|
| Affichage*:       |              |               |
| Cards             |              |               |
| Cards             |              |               |
| Default block lay | /out         |               |
| List              |              |               |

- Default : pas de mise en forme : titre affiché dans un bloc
- Cards : Image réduite (retaillée) affichée au dessus du titre long et du texte du chapeau de l'élément >> au-delà d'un certains nombre de caractères, les textes sont tronqués

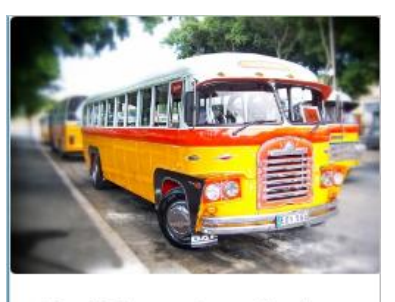

#### English version - test dossier

Lorem ipsum dolor sit amet, consectetur adipiscing elit. Sed suscipit justo vel tristique accumsan. Mauris nec lacinia

List : Image réduite (retaillée) affichée à gauche du titre long et du texte du chapeau de l'élément
 > au-delà d'un certains nombre de caractères, les textes sont tronqués. En l'abscence d'image le texte remplit l'espace alloué.

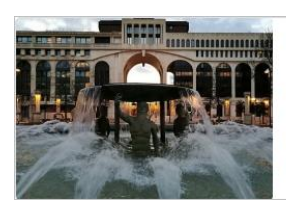

#### Test article collection

Ego vero sic intellego, Patres conscripti, nos hoc tempore in provinciis decernendis perpetuae pacis habere oportere rationem.

#### Test article sans image

Accenderat super his incitatum propositum ad nocendum aliqua mulier vilis, quae ad palatium ut poposcerat intromissa insidias ei latenter obtendi prodiderat a militibus...

Remarque : suivant la zonne dans laquelle le bloc a été déposé, le nombre d'éléments affichés varie.

• PLANIFICATION : VOIR PARAGRAPHE HERO
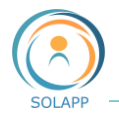

#### 4. Bloc À retenir

Ce bloc est présent à la livraison de votre site : il reprend les différents informations saisie dans le **formulaire de paramétrage** et propose le partage de l'événement via les réseaux sociaux.

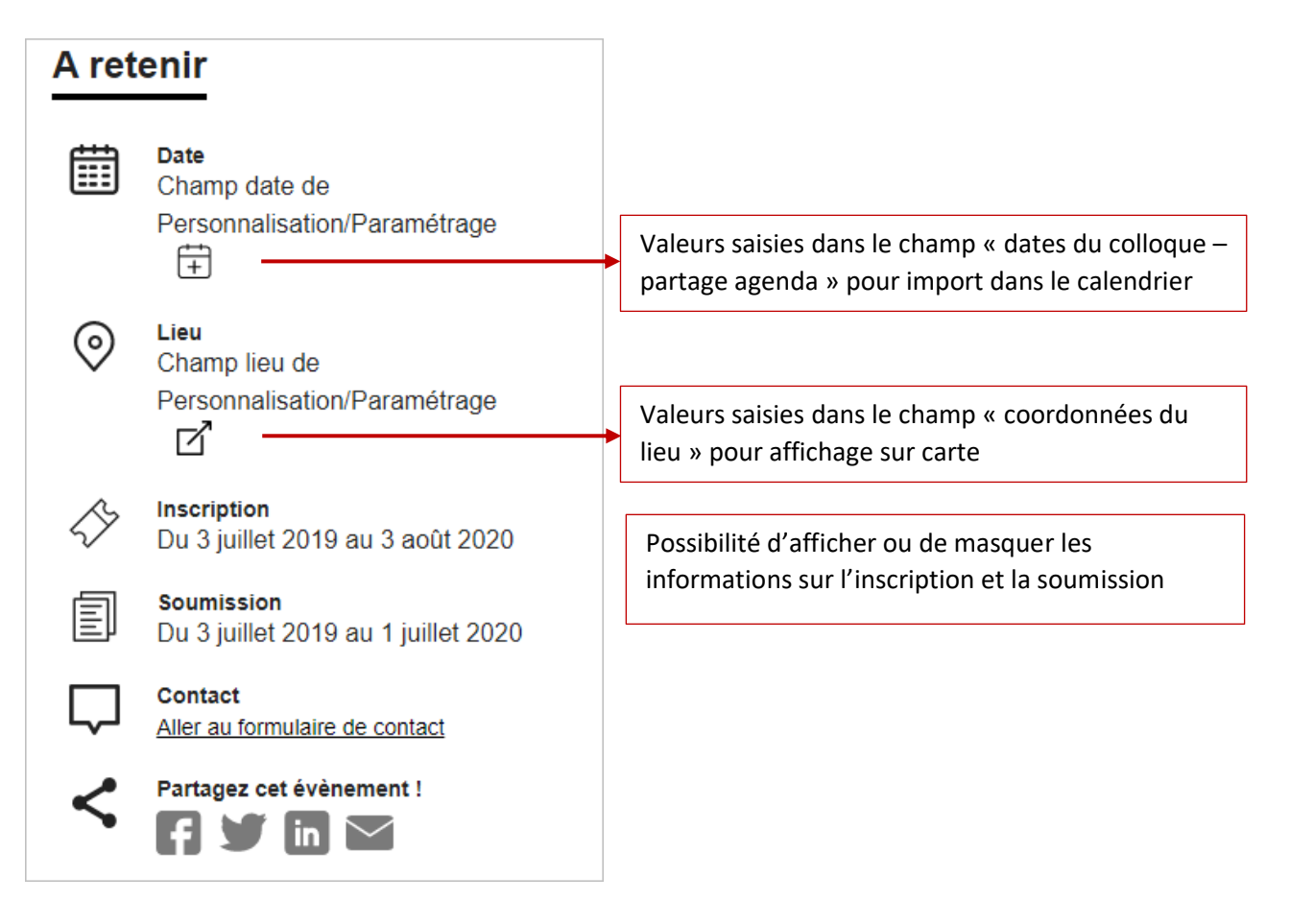

#### 5. Bloc Content List

Pour afficher une sélection d'éléménts contenus dans un même dossier. Ce bloc est notamment utilisé pour afficher les **forfaits** et les **personnes**.

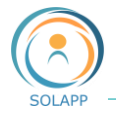

#### PARAMETRES DE BASE

| Content List<br>Content List                                  |                                                        | ×                                                                                                    |
|---------------------------------------------------------------|--------------------------------------------------------|----------------------------------------------------------------------------------------------------|
| Paramètres de base M                                          | ise en page Planificateur                              |                                                                                                    |
| Nom*:<br>Nommer le blo<br>Dossier parent*:                    | e nom va s'afficher en fror                            | nt-office                                                                                                    |
|                                                               | Forfaits<br>silver.e-shop product catalog              | Sélectionner le dossier contenat l'ensemble des<br>éléments à afficher (ex : Forfaits qui contient les<br>éléments « groupes de forfaits et forfaits ») |
| Limite (nombre d'élér                                         | ment à afficher)*:                                     |                                                                                                    |
| 8<br>Profondeur (niveau<br>2                                  | Indiquer ici la profond<br>afficher : ici dossier et s | leur de l'arborescence des éléments à<br>ous-éléments                                                                                                   |
| Type(s) de contenu à<br>Groupe de forfait                     | afficher*:<br>× Forfait × - Personne                   | × •                                                                                                    |
| Ordre d'affichage de<br>O Ordre par défaut<br>Ordre aléatoire | Sélectionnez les élémen                                | ts que vous voulez afficher                                                                                                    |
| Définissez un o                                               | ordre d'affichage des éléme                            | ents lors du défilement                                                                                                    |

Le nombre d'éléments affichés par défaut dépend de la largeur du bloc dans lequel vous avez positionné votre content list. À noter : flêches vous permettant de faire défiler les éléments

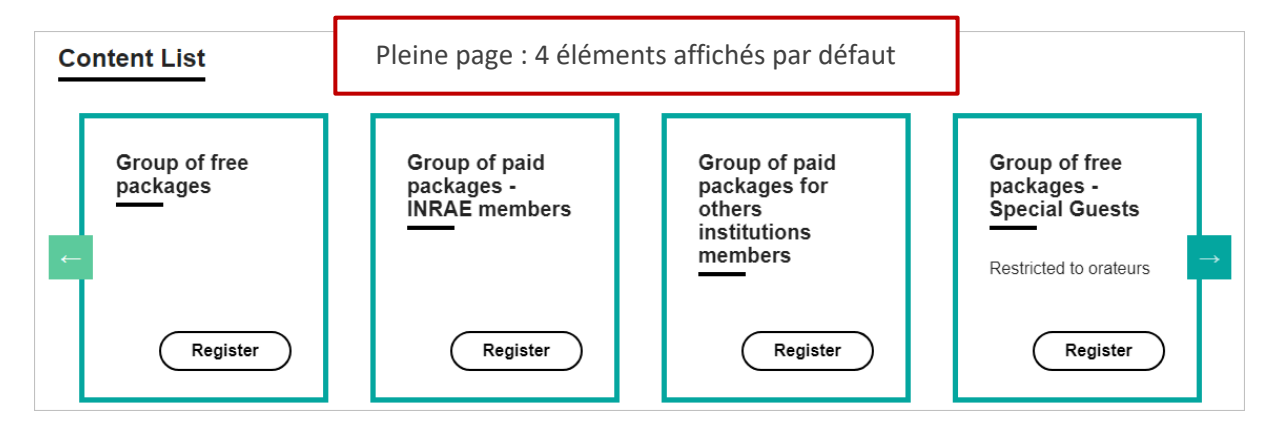

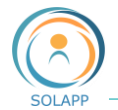

| Bloc de gauche : 2 éléments a           | Bl<br>af                                       | Bloc de droite : 1 élément<br>affiché par défaut |                                                   |  |  |
|-----------------------------------------|------------------------------------------------|--------------------------------------------------|---------------------------------------------------|--|--|
| Forfaits<br>Forfait payant inrae samedi | Groupe de forfaits payants membre non<br>INRAE |                                                  | Forfaits - Content List<br>Group of free packages |  |  |
| ←<br>S'inscrire                         | S'inscrire                                     | <b>*</b>                                         | ← →<br>Register                                   |  |  |

MISE EN PAGE

Pas de choix de mise en page pour le bloc hero ; seul le mode par défaut est proposé dans le menu déroulant.

• PLANIFICATION : VOIR PARAGRAPHE HERO

6.

7. Bloc Video

Pour insérer une vidéo hébergée sur un serveur externe (Youtube ou Dailymotion).

| PARAMETRES DE BASE                                                                                                    |          |  |  |  |  |
|----------------------------------------------------------------------------------------------------|----------|--|--|--|--|
| Video<br>Video                                                                                                    | $\times$ |  |  |  |  |
| Paramètres de base Mise en page Planificateur                                                                               |          |  |  |  |  |
| Nom*:         Ce nom ne s'affiche pas en front-office           Video INRAE         Ce nom ne s'affiche pas en front-office |          |  |  |  |  |
| Lien de la vidéo:<br>https://youtu.be/IIW7eST1nj8                                                                           | -        |  |  |  |  |
| Insérer le lien vers la vidéo fourni par la plateforme de streaming utilisée                                                |          |  |  |  |  |
|                                                                                                    |          |  |  |  |  |
|                                                                                                    |          |  |  |  |  |
|                                                                                                    |          |  |  |  |  |
| Annuler Valider                                                                                                    |          |  |  |  |  |

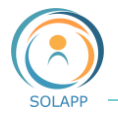

#### MISE EN PAGE

Pas de choix de mise en page pour le bloc hero ; seul le mode par défaut est proposé dans le menu déroulant.

• PLANIFICATION : VOIR PARAGRAPHE HERO

#### 8. Bloc Galerie

Pour insérer une image ou un lot d'images issues d'un même dossier de la médiathèque (ces images s'affichent en front-office sous forme de carroussel). Les images sont retaillées en fonction du bloc de réception de l'élément Galerie.

#### PARAMETRES DE BASE

Notez que la sélection d'un dossier contenant des éléments de contenu autres que des images entraîne l'affichage d'un lien vers le dossier dans lequel ils sont stockés.

| <b>Gallery</b><br>Gallery                                                                                                    | ×                                                                                                    |
|----------------------------------------------------------------------------------------------------|----------------------------------------------------------------------------------------------------|
| Paramètres de base Mise en page Pla                                                                                                    | anificateur                                                                                                    |
| Nom*:<br>Gallery Ce nom ne s'affiche pa                                                                                                    | as en front-office                                                                                                    |
| Dossier*:<br>Sélectionnez un élément de contenu<br>À noter : si votre dossier contient<br>un élément autre qu'une image<br>alors l'affichage en front-office se | Pour activer le navigateur de contenus et<br>sélectionner 1 image ou le dossier contenant<br>les images.<br>Après validation, le nom de l'élément<br>sélectionné s'affiche et une corbeille vous |
| vers le dossier.                                                                                                    | er Valider                                                                                                    |

#### MISE EN PAGE

Pas de choix de mise en page pour le bloc hero ; seul le mode par défaut est proposé dans le menu déroulant.

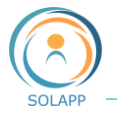

- PLANIFICATION : VOIR PARAGRAPHE HERO
  - 9. Bloc Embed

Pour afficher un élément de contenu :

- Une image s'affichera avec sa légende
- Un lien vers un article ou un dossier : le lien affiché est le titre court de l'élément

Attention : bloc non adapté pour les éléments de type formulaire, portrait ou forfait

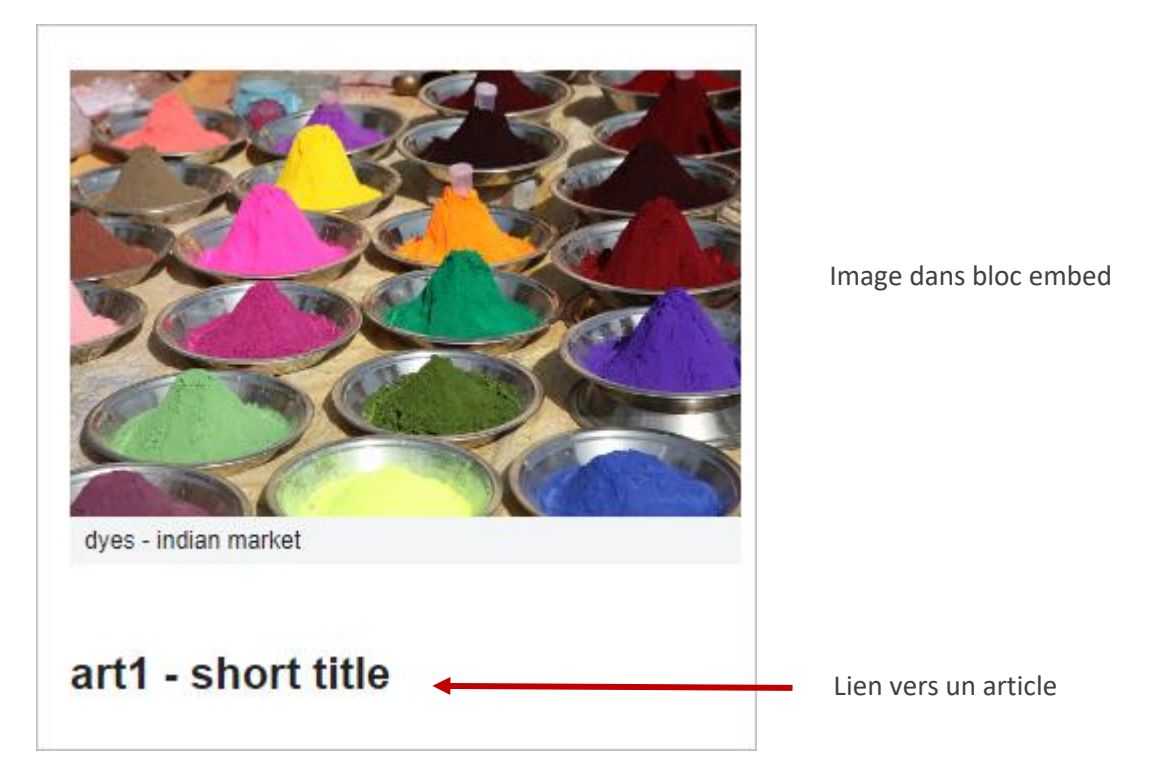

PARAMETRES DE BASE

| <b>Embed</b><br>Embed              |                         |                                                                       | $\times$ |
|------------------------------------|-------------------------|-----------------------------------------------------------------------|----------|
| Paramètres de base                 | Mise en page Pla        | anificateur                                                           |          |
| Nom*:<br>Embed                     | Ce titre ne s'affiche p | bas en front-office                                                   |          |
| Sélectionnez un élément de contenu |                         | Pour activer le navigateur de contenus et sélectionner 1 seul élément |          |
|                                    | Annule                  | r Valider                                                             |          |

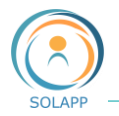

Après validation, le nom de l'élément sélectionné s'affiche et une corbeille vous permet de supprimer cet élément.

MISE EN PAGE

Pas de choix de mise en page pour le bloc hero ; seul le mode par défaut est proposé dans le menu déroulant.

• PLANIFICATION : VOIR PARAGRAPHE HERO

#### 10. Bloc Banner

Pour afficher un image cliquable qui redirige vers une URL s'ouvrant dans un nouvel onglet

#### PARAMETRES DE BASE

| <b>Banner</b><br>Banner                       |                          | >                                                              | < |  |  |
|-----------------------------------------------|--------------------------|----------------------------------------------------------------|---|--|--|
| Paramètres de base                            | Mise en page Pl          | anificateur                                                    |   |  |  |
| Nom*:<br>Banner                               | Ce titre ne s'affiche pa | as en front-office                                             |   |  |  |
| Image*:<br>Sélectionnez un élément de contenu |                          | Pour activer le navigateur de contenus et sélectionner 1 image |   |  |  |
| URL*:<br>http://                              | Saisir obligatoireme     | ent une URL                                                    |   |  |  |
|                                               | Annule                   | er Valider                                                     |   |  |  |

Après validation, le nom de l'élément sélectionné s'affiche et une corbeille vous permet de supprimer cet élément.

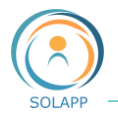

# La gestion des utilisateurs

L'onglet « Gestion des utilisateurs » vous permet de gérer les utilisateurs ayant un compte LDAP (INRAE ou compte externe) et les comptes créées par les internautes (inscrits à l'événement et soumissionnaires de résumés)

L'écran d'accueil affiche par défaut la page d'ajout de compte LDAP (INRAE ou LDAP externe)

|                  | <b>Q</b> Création            | de compte                           |            |
|------------------|------------------------------|-------------------------------------|------------|
| Comptes<br>LDAP  | Créer un<br>utilisateur      | Veuillez saisir un identifiant ldap | Ajouter    |
| 8                | Recherche d'u                | utilisateur                         |            |
| Comptes<br>créés | Rechercher un<br>utilisateur | Veuillez saisir un nom de famille   | Rechercher |

## Compte LDAP

Pour ajouter un utilisateur à un groupe pour avoir des droits :

- gestionnaire de site
- organisateur : gestion des inscriscriptions
- validateur scientifique : gestion des soumissions de résumés

2 options :

• VOUS CONNAISSEZ LE LOGIN DE L'UTILISATEUR : SAISIE DIRECTE DANS LA ZONE « CREER UN UTILISATEUR » PUIS BOUTON « AJOUTER »

 $1^{er}$  cas : un message confirme la création de l'utilisateur qui sera intégré par défaut dans le groupe des LDAP valides

L'utilisateur a bien été créé dans le groupe "Users > Utilisateurs INRAE > LDAP (Validés)". Voir l'utilisateur

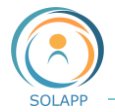

Il vous reste à cliquer sur le lien « Voir l'utilisateur » pour positionner celui-ci dans le groupe adéquat et ainsi lui donner des droits

| 8 Pr      | 8 Prénom Nom         |                    |                                  | onner sur               | l'onglet « E               | mplac            | ements               | ; »                       | ☆  |
|-----------|----------------------|--------------------|----------------------------------|-------------------------|----------------------------|------------------|----------------------|---------------------------|----|
| Affichage | Informations         | Versions           | Emplacements                     | Relations               | Traductions                | URL              | Roles                | Politiques de sécurité    |    |
| Empla     | acements du cor      | ntenu              |                                  |                         |                            |                  |                      |                           | Ì  |
|           | Chemin               |                    |                                  |                         | Sous-éleme                 | ents             | Visibili             | té Principa               | ıl |
|           | Users / Utilisateurs | sinrae Clic<br>ges | quer sur « + »<br>tionnaires, de | pour ajou<br>e organisa | iter un emp<br>teurs ou de | lacem<br>s valid | ent = gr<br>ateurs s | oupe des<br>scientifiques |    |

Le navigateur de contenu vous permet de naviguer dans l'arborescence des utilisateurs INRAE et sélectionner le groupe dans lequel doit être intégrée la personne.

| Sélectionne                          | er l'empla                             | acement                                                                                                    |                                                                    |                                                                                                    |                                       |                                                                                                    |
|--------------------------------------|----------------------------------------|----------------------------------------------------------------------------------------------------|--------------------------------------------------------------------|----------------------------------------------------------------------------------------------------|---------------------------------------|----------------------------------------------------------------------------------------------------|
| ଗ୍ରି Parcourir                       | Q Recherche                            | er + Créer ☆ Fav                                                                                                    | oris                                                               | Council and an a local                                                                                               |                                       |                                                                                                    |
| Formulares Users Media Setup Accueil | ><br>><br>>                            | 数 Guest accounts<br>器 Administrator users<br>器 Editors<br>器 Anonymous Users<br>器 Shop users<br>器 Utilisateurs INRAE | ×<br>×<br>×<br>×<br>×<br>×<br>×<br>×<br>×<br>×<br>×<br>×<br>×<br>× | Soumissionnaires<br>LDAP (Validés)<br>Gestionnaires du site<br>Comptes créés<br>Comité scientifique<br>Organisateurs | > > > > > > > > > > > > > > > > > > > | Prévisualisation des Metas<br>du contenu<br>User group<br>La prévisualisation du<br>contenu n'est pas              |
| 4                                    | Après<br>dans le<br>droits<br>scientit | confirmation, l'uti<br>groupe sélection<br>de ce group<br>Fique)                                                    | lisateur<br>nné et<br>e (ici                                       | sera ajouté<br>héritera des<br>validateur                                                                            |                                       | disponible<br>Comité scientifique vali<br>dateur<br>Dernière mise à jour:<br>18/06/2020 10:18<br>Date de création: |
|                                      |                                        |                                                                                                    |                                                                    |                                                                                                    |                                       | Annuler Confirmer                                                                                                  |

<u>2<sup>ème</sup> cas</u> : un message vous indique que l'utilisateur existe déjà

Cet utilisateur existe déjà. Voir l'utilisateur

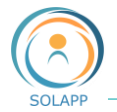

En cliquant sur le lien « Voir l'utilisateur », vous accédez au navigateur de contenus afin de positionner votre utilisateur dans un groupe (voir ci-dessus)

• VOUS NE CONNAISSEZ PAS LE LOGIN DE L'UTILISATEUR

Un module recherche vous permet de trouver ce login ou identifiant et de l'ajouter

| Recherche d'u                | tilisateur          |       |          |
|------------------------------|---------------------|-------|----------|
| Rechercher un<br>utilisateur | redacteur           | Re    | chercher |
| Identifiant                  | Nom d'utilisateur   | Unité | Actions  |
| rredacteur                   | redacteur redacteur |       | Ajouter  |

En cliquant sur Ajouter, un message confirme la création de l'utilisateur : voir cas1

### Utilisateurs

Pour visualiser les utilisateurs ayants de droits dans chaque groupe et gérer ceux-ci (suppression, ajout ou modification) de droits.

Les groupes :

<u>LDAP validés</u> : contient tous les utilisateurs qui doivent être intégrés dans les groupes gestionnaires de site, organisateurs ou comité scientifique validateur doivent avoir un LDAP valide (LDAP INRAE ou LDAP externe) et donc appartenir à ce groupe.

Gestionnaires du site : contient les personnes qui créént le site web

<u>Organisateurs</u> : contient les personnes qui gèrent les inscriptions à l'événement (validation ou refus des inscriptions, des paiements hors CB), mettent à disposition des utilisateurs les attestations de présence et factures pour événements payants.

<u>Comité scientifique validateur</u> : contient les personnes qui gèrent les résumés soumis par les internautes (validation, demande de correction, rejet), metetnt à disposition des soumissionanires les attestations de présentation.

<u>Comptes créés</u> : contient l'ensemble des internautes qui ont créé un compte pour s'inscrire à l'événement ou pour soumettre des résumés

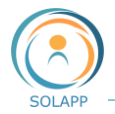

| <u>務</u> ( | <b>Utilisat</b><br>User group | eurs        | INRAE      |            |              |             |          |         |                  | ☆         |
|------------|-------------------------------|-------------|------------|------------|--------------|-------------|----------|---------|------------------|-----------|
| Afficha    | ge Inform                     | nations     | Versions   | Emplacemen | ts Relations | Traductions | URL      | Roles   | Politiques de sé | curité    |
| Prév       | isualisation                  | >           |            |            |              |             |          |         |                  |           |
| Sous       | -éléments                     |             |            |            |              |             |          |         |                  |           |
| So         | us-élements                   | s (6)       |            |            |              |             |          |         |                  |           |
|            | Nom                           |             |            | Modifie    | é            | Туре        | P        | riorité | Traductions      | <b>ċċ</b> |
|            | 🛞 LDAP (Vali                  | dés)        |            | 18/06/2    | 020 10:18    | Non opé     | érationn | el >>   | réservé aux      |           |
|            | 8 Gestionna                   | ires du sit | e          | 18/06/2    | 020 10:18    | administ    | rateurs  | d'ez p  | olatform         | Ø         |
|            | 🛞 Comptes o                   | réés        |            | 18/06/2    | 020 10:18    | User group  |          | 0       | French (France)  | <i>•</i>  |
|            | 🛞 Comité sci                  | entifique   | validateur | 18/06/2    | 020 10:18    | User group  |          | 0       | French (France)  | Ø         |
|            | 🛞 Organisat                   | eurs        |            | 18/06/2    | 020 10:18    | User group  |          | 0       | French (France)  | Ø         |

Pour **afficher la liste des utilisateurs** d'1 groupe, cliquez sur l'intitulé du groupe.

Exemple : liste des gestionnaires du site

| Bestionnaires du site  |              |          |                  |           |             |       |       |                   | ☆      |
|------------------------|--------------|----------|------------------|-----------|-------------|-------|-------|-------------------|--------|
| Affichage              | Informations | Versions | Emplacements     | Relations | Traductions | URL   | Roles | Politiques de séc | curité |
| Prévisual<br>Sous-éléi | lisation >   |          |                  |           |             |       |       |                   |        |
| Sous-él                | lements (11) |          |                  |           |             |       |       |                   |        |
|                        | Nom          |          | Modifié          | Туре      |             | Prior | ité   | Traductions       | ęģ     |
| □ 2 p                  | prénom1 nom1 |          | 18/06/2020 10:18 | User      |             | 0     |       | French (France)   | Ø      |
|                        |              |          |                  |           |             |       |       |                   |        |
| □ 8 p                  | prénom2 nom2 |          | 18/06/2020 10:18 | User      |             | 0     |       | French (France)   | Ø      |

#### • AJOUTER UN DROIT A UN UTILISATEUR

Pour attribuer un autre droit à un utilisateur, cliquez sur son nom et ajoutez un <u>nouvel emplacement</u> à cet utilisateur

• <u>SUPPRIMER UN UTILISATEUR</u>

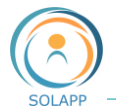

| Users / Utilisateurs INRAE / LDAP (Validés) / Prénom Nom     |           |             |       |         |                        |    |                        |  |  |  |
|--------------------------------------------------------------|-----------|-------------|-------|---------|------------------------|----|------------------------|--|--|--|
| <b>A</b> Prénom Nom                                          |           |             |       |         |                        | ☆  |                        |  |  |  |
| User                                                         |           |             |       |         |                        |    |                        |  |  |  |
| Affichage Informations Versions Emplacements                 | Relations | Traductions | URL   | Roles   | Politiques de sécurité |    | Moumer                 |  |  |  |
| eCommerce                                                    |           |             |       |         |                        |    | <b>L</b> ∱<br>Déplacer |  |  |  |
| Emplacements du contenu                                      |           |             |       |         |                        |    |                        |  |  |  |
|                                                              |           | <b>a</b> (1 |       |         |                        |    | Cacher                 |  |  |  |
| Chemin                                                       | ₽         | Sous-ele    | ments | Visibil | ite Princip            | al | 圃                      |  |  |  |
| Users / Utilisateurs INRAE / LDAP (Validés) / Prénom N       | Nom 1     | 0           |       |         | Ø O                    |    | Supprimer              |  |  |  |
| estis / ounsaleurs INRAE / Gesulonnam Emplacement secondaire |           |             |       |         |                        |    |                        |  |  |  |

En premier lieu, cochez l'emplacement secondaire de l'utilisateur pour activer la corbeille puis cliquez sur celle-ci.

En second lieu, cliquez sur la corbeille située dasn le menu de droite pour supprimer l'utilisateur

• MODIFIER UN DROIT UTILISATEUR

Vous pouvez ajouter ou supprimer un emplacement secondaire pour modifier les droits des utilisateurs.

## Comptes créés

Pour accéder à la liste des internautes ayant créé un compte pour s'inscrire ou pour soumettre un résumé.

Pour un inscrit un compte est créé pour accéder à un espace personnalisé permettant de suivre l'inscription et télécharger divers documents (attestation de présence, facture, actes et images de l »événement s'il y a lieu)

Pour un soumissionnaire, l'espace personnalisé permet d'accéder à un onglet supplémentaire « Mes résumés » pour suivre l'état de ses résumés : soumission, validation, rejet, demande de correction.

### Liste des comptes créés

| Liste des comptes créés                       |                     |                                |
|-----------------------------------------------|---------------------|--------------------------------|
| Identifiant / Mail                            | Nom d'utilisateur   | Actions                        |
| <b>្វាប់ខ្</b> ក5019 <del>-</del> 9@gmail.com | Finame9 Lastname9   | Voir l'utilisateur / Supprimer |
| gaya75019+10@gmail.com                        | Finame10 Lastname10 | Voir l'utilisateur / Supprimer |
| innexest.2015+4 <sup>l</sup> @gmail.com       | Prénom4 Nom4        | Voir l'utilisateur / Supprimer |
| gs; 475019+11@gmail.com                       | Finame11 Lastname11 | Voir l'utilisateur / Supprimer |

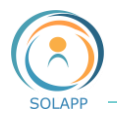

#### • VOIR L'UTILISATEUR

| Users / Utilisateurs INRAE / Comptes créés / Finame10 Lastname10 |                         |                  |                                                               |          |  |  |  |  |  |
|------------------------------------------------------------------|-------------------------|------------------|---------------------------------------------------------------|----------|--|--|--|--|--|
| 8 F                                                              | 各 Finame10 Lastname10 ☆ |                  |                                                               |          |  |  |  |  |  |
| U                                                                | lser                    |                  |                                                               | Ø        |  |  |  |  |  |
| Affichag                                                         | e Informations          | Versions Emplace | ements Relations Traductions URL Roles Politiques de sécurité | mounier  |  |  |  |  |  |
| eComm                                                            | erce                    |                  |                                                               | Déplacer |  |  |  |  |  |
| Prévisualisation ~ Pour visualiser les informations              |                         |                  |                                                               |          |  |  |  |  |  |
|                                                                  | First name:             |                  | saisies par l'internaute et                                   |          |  |  |  |  |  |
|                                                                  | Finame10                |                  | éventuellement les modifier sur                               |          |  |  |  |  |  |
|                                                                  | Last name:              |                  |                                                               |          |  |  |  |  |  |
|                                                                  | Lastname10              |                  |                                                               |          |  |  |  |  |  |
|                                                                  | User account:           |                  |                                                               |          |  |  |  |  |  |
|                                                                  | nail.com<br>nail.com    |                  |                                                               |          |  |  |  |  |  |
|                                                                  | Signature:              |                  |                                                               |          |  |  |  |  |  |

• <u>SUPPRIMER</u>

En cliquant sur ce lien, vous supprimez en un clic un **utilisateur et tous les éléments le concernant** : résumés soumis, espace utilisateur...